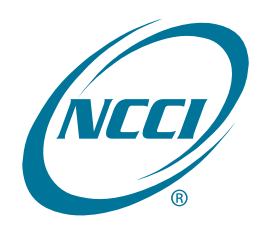

# **Unit Data Collection Tool**

| User's Guide |  |  |
|--------------|--|--|
|              |  |  |

## **Table of Contents**

| Overview                                            | 3  |
|-----------------------------------------------------|----|
| Data Overview                                       | 3  |
| Unit Process Flow                                   | 3  |
| What Is Unit Data Collection?                       | 4  |
| Unit Data Collection—Subscriptions                  | 4  |
| Logging Into Unit Data Collection                   | 5  |
| Unit Data Collection Main Page Features             | 6  |
| Unit Report Features                                | 7  |
| Unit Report Control                                 | 8  |
| Search Unit Report Control Information              | 8  |
| View/Update the URC Policy Level Status Information | 11 |
| View the URC State Information                      | 13 |
| View/Update URC State Status Information            | 14 |
| View Unit for the Specified State                   | 15 |
| Search Units                                        | 17 |
| Search Units                                        | 17 |
| Current View—Policy Key and Link Information        | 22 |
| Current View—Header/Name Record                     | 22 |
| Current View—Exposure Record                        | 25 |
| Current View—Claim Record                           | 29 |
| Current View—Total Record                           | 34 |
| History View                                        | 35 |
| Outstanding Unit Edit/Validation View               | 38 |
| Add a New Unit Report                               | 39 |
| Adding Subsequent Unit Reports                      | 41 |
| Validation                                          | 44 |
| Validation Overview                                 | 44 |
| Validation Information                              | 44 |
| Match Number                                        | 51 |
| Validation Tab                                      | 54 |
| Export Function                                     | 56 |
| Outstanding Suspect Conditions                      | 58 |
| Pre-Edit Tool                                       | 59 |
| Pre-Edit Tool Overview                              | 59 |

| Pre-Edit Tool Information | 59 |
|---------------------------|----|
| Data Reports              | 64 |
| Data Reports Overview     | 64 |
| Accessing Data Reports    | 64 |
| Generate a Custom Report  | 66 |
| My Queue                  | 67 |
| Additional Features       | 68 |
| File Tracking             | 68 |
| Using File Tracking       | 68 |
| Files Sent—My Files       | 71 |
| Files Sent—All Files      | 74 |
| Files Received—My Files   | 75 |
| Files Received—All Files  | 77 |
| Carrier Information       | 83 |

## **Overview**

#### **Data Overview**

- Policies received by NCCI create a Unit Report Control (URC) record. URC was developed by NCCI staff and representatives of the insurance industry for its member companies to:
  - Facilitate communication between NCCI and its data providers
  - Encourage the timely submission and receipt of unit reports
  - Provide quality and timely products and services, such as experience ratings and rates/loss costs
- □ URC expected and overdue listings are provided to all data providers every month. Working the URC listings ensures that NCCI receives all expected units in a timely manner.
- Losses included in the first reporting of a given policy must be valued at 18 months after the month in which the policy became effective. Subsequent reporting of loss data must be valued one year after the prior valuation. Each report level must be filed no later than two months after the respective valuation date.
- Unit reports submitted to NCCI will update URC to show the units as received. Units that reject will continue to show in URC as expected or overdue. Units that receive a Data Grade 5 error will show on URC as received but not usable.

#### **Unit Process Flow**

- Unit reports are submitted electronically or online via *Unit Data Collection*
- □ Units are loaded to the NCCI staging database and edited
- A Submission Results Report is produced
- Unit rejects (Data Grade 9) remain in staging for 120 days, after which they are automatically purged
- □ Units with Data Grade 0–5 are stored on the production database
- □ Unit Data Collection displays both production and rejected data

#### What Is Unit Data Collection?

- Unit Data Collection is a comprehensive Web-based tool used to easily search for and view online your unit report, unit report control (URC), unit notifications, and coverage provider information.
- Subscribing to the update capabilities in *Unit Data Collection* allows you to enter, correct, and update unit data including adding subsequent reports. The URC feature of the tool allows you to update URC information at the policy level and state level.

This application also allows *Bureau Compliance Statistical Service (BCSS)* customers to track, update, and resubmit data to the independent bureaus.

- □ Unit Data Collection enables you to:
  - Track your errors and rejects online
  - Enter, correct, and update all report levels (1st–10th)
  - Track submission of unit reports submitted to NCCI
  - Add additional exposure and loss records
  - Correct rejected and nonrejected fields online
  - Access units saved and not submitted within 4 days of submission
  - Update URC information at the policy level and state level, to help monitor the timely submission and receipt of unit report data
- When changes are made using Unit Data Collection, you will receive an electronic WCSTAT correction file with your updates. This is sent to your Data Transfer via the Internet (DTVI) mailbox for you to retrieve and update your company's databases.

#### **Unit Data Collection—Subscriptions**

#### □ Unit and URC Inquiry

Search and view unit reports and URC information

#### **Unit Entry, Update, and Pre-Edit**

- View, enter, update, and correct your Unit Statistical data and URC data
- Pre-edit Unit Statistical files and correct data online prior to production submission
- Extract Unit Statistical data in WCSTAT format
- Respond to Validation Conditions

| Unit Data Conection Tool Oser's Guide | Unit Data | Collection | Tool | User's | Guide |
|---------------------------------------|-----------|------------|------|--------|-------|
|---------------------------------------|-----------|------------|------|--------|-------|

## Logging Into Unit Data Collection

| Login    |                  | New User                                                                                          |
|----------|------------------|---------------------------------------------------------------------------------------------------|
| User ID  | 123456           | Don't have a user ID and password?<br>Please contact us at 800-622-4123 or email Customer Service |
|          | Forgot User ID?  |                                                                                                   |
| Password | •••••            |                                                                                                   |
|          | Forgot Password? |                                                                                                   |
|          | Remember me 🗌    |                                                                                                   |
|          | Log In Reset     |                                                                                                   |
|          | Login Assistance |                                                                                                   |

Enter your *Unit Data Collection* User ID and Password at the NCCI Login prompt.

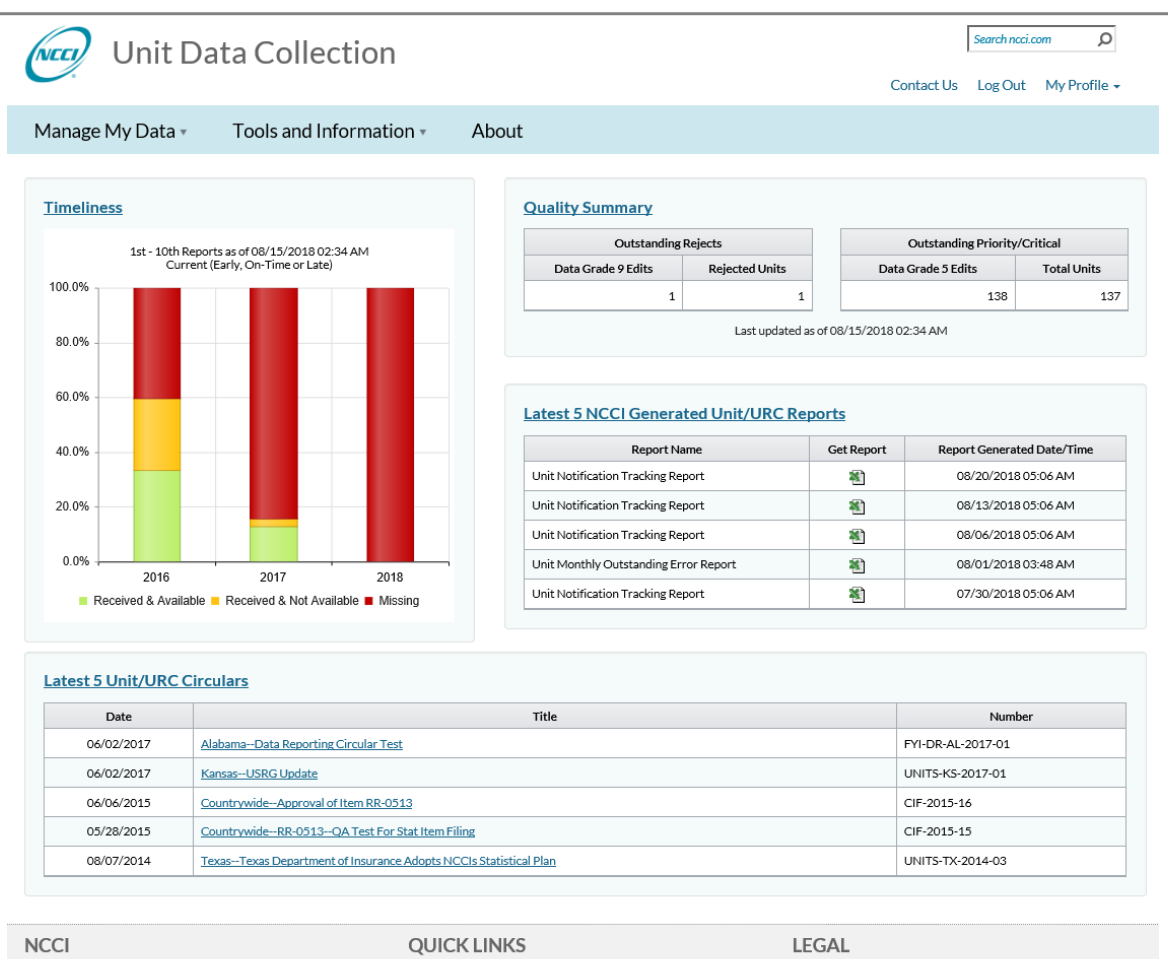

#### **Unit Data Collection Main Page Features**

NCCI Homepage Contact Us

Disclaime

- □ Your company's current 1st through 10th report unit status is displayed in the Timeliness chart
- Current total counts of your company's outstanding rejected units and Outstanding Critical Edit units are shown in the Quality Summary Table
- Use the link to the Latest 5 NCCI-Generated Unit/URC Reports to view specific reports
- Use the link to the Latest 5 Unit/URC Circulars to view specific circulars

Data Webinars

Data Reporting Data Reports Guide Circulars Manuals Library

#### **Unit Report Features**

The **Manage My Data** tab allows you to search and view unit reports and associated detailed information, including key field changes. You can also identify and address any associated edits. If you signed up for the update capability to make corrections, you can change the Report Header, Exposure, Claim, or Total information on the unit report, as well as add a new unit report.

The **Manage My Data** tab also allows you to search URC. If you're signed up for updates, you can update URC information at the policy level and state level to help monitor the timely submissions and receipt of report data.

The **Manage My Data** tab is also the portal to Print View Queue, File Tracking, Pre-Edit Tool, Data Reports, Carrier Information, Validation, Extract Data, and BCSS Outbound Tracking.

| Unit Data Collection |                         |       |  |  |  |  |  |  |  |
|----------------------|-------------------------|-------|--|--|--|--|--|--|--|
| Manage My Data 🔹     | Tools and Information • | About |  |  |  |  |  |  |  |
| Search Units         |                         |       |  |  |  |  |  |  |  |
| Search URC           |                         |       |  |  |  |  |  |  |  |
| Add a Unit           |                         |       |  |  |  |  |  |  |  |
| Print View Queue     |                         |       |  |  |  |  |  |  |  |
| File Tracking        |                         |       |  |  |  |  |  |  |  |
| Pre-Edit Tool        |                         |       |  |  |  |  |  |  |  |
| Data Reports         |                         |       |  |  |  |  |  |  |  |
| Carrier Information  |                         |       |  |  |  |  |  |  |  |
| Validation           |                         |       |  |  |  |  |  |  |  |
| Extract Data         |                         |       |  |  |  |  |  |  |  |
| BCSS Outbound Trac   | king                    |       |  |  |  |  |  |  |  |

| Unit Data Conection 1001 User 5 Guide | Unit | Data | Collection | Tool | User's | Guide |
|---------------------------------------|------|------|------------|------|--------|-------|
|---------------------------------------|------|------|------------|------|--------|-------|

## **Unit Report Control**

### **Search Unit Report Control Information**

The **Search URC** function allows you to locate, view, and update the current status of a policy and its associated unit reports. The URC search results provide a list of the unit reports that are expected, received, and/or overdue at each report level from 1–10. In addition, you are able to see if a URC policy and/or state records are active or inactive.

□ From the *Unit Data Collection* main page, hover over the **Manage My Data** tab and select **Search URC**.

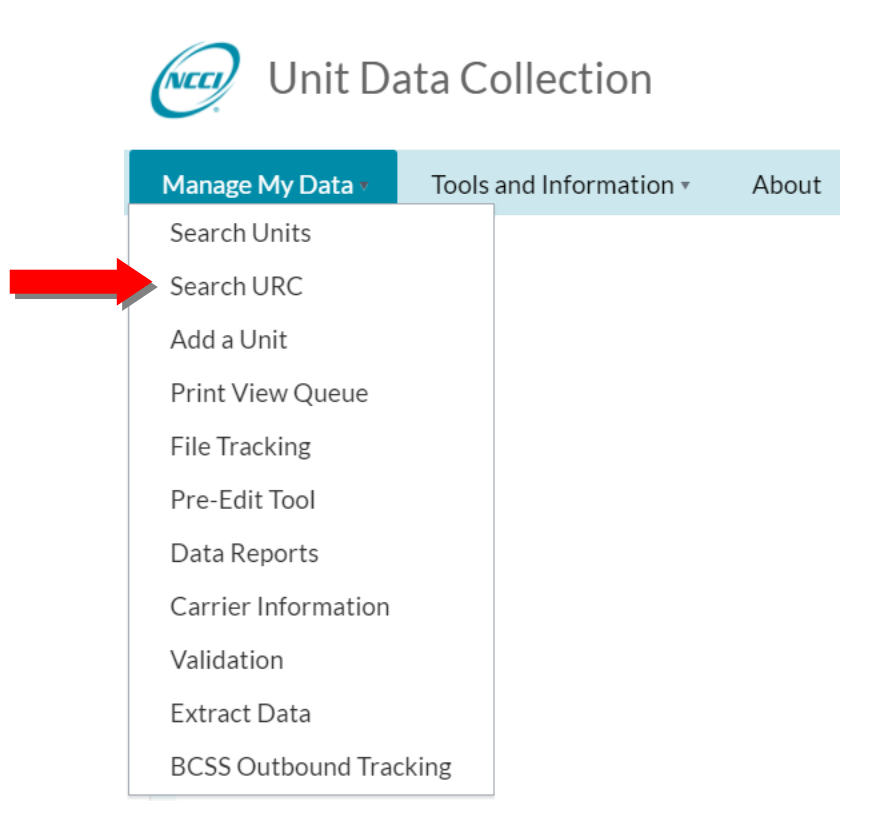

| Unit Data Conection 1001 03er 3 Guid | Unit Data | Collection | Tool | User' | s Guide |
|--------------------------------------|-----------|------------|------|-------|---------|
|--------------------------------------|-----------|------------|------|-------|---------|

#### The following search screen appears:

| Unit Da                                     | ta Collection              |                                                    |                   | Contact Us          | Search ncci.c | om 👂<br>My Profile 🗸 |
|---------------------------------------------|----------------------------|----------------------------------------------------|-------------------|---------------------|---------------|----------------------|
| Manage My Data 🔹                            | Tools and Information •    | About                                              |                   |                     |               |                      |
| Search URC                                  |                            |                                                    |                   |                     |               | ٨                    |
| Pol Nbr<br>Equals -<br>Show Advanced Search | Pol Eff From<br>mm/dd/yyyy | PolEff To<br>mm/dd/yyyy min<br>Search Clear Search | Rpt Nbr<br>1-10 v | State<br>All States | v             |                      |

**D** To perform a search, input the preferred search criteria and click **Search**.

In the example below, a search is performed on a **Policy Number**.

|   | Unit Da                      | ata Collection          |          |                 |      |         | Contact Us | Search ncci.c | om O<br>My Profile 🗸 |
|---|------------------------------|-------------------------|----------|-----------------|------|---------|------------|---------------|----------------------|
|   | Manage My Data 🔻             | Tools and Information • | Abo      | out             |      |         |            |               |                      |
|   | Search URC                   |                         |          |                 |      |         |            |               |                      |
|   | Pol Nbr                      | Pol Eff From            |          | Pol Eff To      |      | Rot Nbr | State      |               | *                    |
|   | Equals - DEP000008           | mm/dd/yyyy              |          | mm/dd/yyyyy     |      | 1-10 v  | All States | •             |                      |
| 1 | Carrier<br>All My Carriers   | Rpt Status              | <b>v</b> | FEIN            |      | Risk ID |            |               |                      |
|   | Insured                      |                         |          |                 |      |         |            |               |                      |
|   | Name<br>Hide Advanced Search |                         |          |                 |      |         |            |               |                      |
|   |                              |                         |          | Search Clear Se | arch |         |            |               |                      |

□ After performing the search, a screen like the one below appears:

| Ć                                                                                 |                                                                                         | Jnit D   | ata     | Collec                  | tion                            |    |                                                      |                            |      | Contact Us          | Search n             | cci.com<br>ut My Pro    | ₽<br>file <del>-</del> |
|-----------------------------------------------------------------------------------|-----------------------------------------------------------------------------------------|----------|---------|-------------------------|---------------------------------|----|------------------------------------------------------|----------------------------|------|---------------------|----------------------|-------------------------|------------------------|
| Ν                                                                                 | lanage M                                                                                | y Data 🔻 | То      | ols and Inf             | ormation •                      | Ab | out                                                  |                            |      |                     |                      |                         |                        |
| Se                                                                                | arch URC                                                                                | :        |         |                         |                                 |    |                                                      |                            |      |                     |                      |                         | *                      |
| F<br>(<br>(<br>(<br>(<br>(<br>(<br>(<br>(<br>(<br>(<br>(<br>(<br>(<br>()))))))))) | Pol Nbr<br>Equals + E<br>Carrier<br>All My Carriers<br>Insured<br>Name<br>tide Advanced | EP000008 |         | Pol<br>mn<br>Rpt<br>All | Eff From<br>./dd/yyyy<br>Status | T  | Pol Eff To<br>mm/dd/yyyy   FIN  Search  Clear Search | Rpt Nbr<br>1-10<br>Risk ID | ¥    | State<br>All States | ,                    |                         |                        |
| ÷                                                                                 | URC<br>Pol<br>Status 🝸                                                                  | Pol Nbr  | Carrier | Pol<br>Eff              | Pol<br>Expir                    |    | Insured                                              |                            | FEIN | Risk ID             | Pol<br>Term <b>T</b> | Update<br>Date <b>T</b> | User<br>ID <b>T</b>    |

- **□** From the Search Results screen, you have the following options:
  - View the URC policy information
  - View/update the URC policy level status information
  - View current key field change
  - View the URC state information
  - View/update URC state status information
  - View all units for the specified policy (all states)
  - View all units for the specified state

 $\ensuremath{\mathbb{C}}$  Copyright 2021 National Council on Compensation Insurance, Inc. All Rights Reserved.

#### View/Update the URC Policy Level Status Information

This feature allows you to view/update the URC Policy Level Status. The status may either be **active** or **deactive**. For URC policies that are active, NCCI expects to receive unit reports for all active states associated with the policy. NCCI does not expect to receive unit reports for URC policies or states that are deactive. However, this feature does not reinstate/cancel the policy.

- **Note:** You may only update a URC Policy Level Status after a policy has expired. In addition, updates may be made only if unit reports have not been received.
  - To view/update a specific Policy Level Status, click the arrow next to the URC Pol Status on the row you want to view/update.

| • | URC<br>Pol<br>Status 🔻 | Pol Nbr   | Carrier | Pol<br>Eff | Pol<br>Expir | Insured         | FEIN      | Risk ID | Pol<br>TermŢ | Update<br>Date ▼ | User<br>ID 🔻 |
|---|------------------------|-----------|---------|------------|--------------|-----------------|-----------|---------|--------------|------------------|--------------|
| • | Deactivated            | DEP000008 | 45856   | 01/15/2018 | 01/15/2019   | ENGLAND RESORTS | 456398123 |         | 1 <b>0</b>   | 11/16/2017       | PLOAD        |

| • |   | URC<br>Pol<br>Status 🍸 | Pol Nbr   | Carrier             | Pol<br>Eff | Pol<br>Expir |     |          |      | Insure | d         |                  |   | FEIN      | Risk ID | Pol<br>TermŢ | Upda<br>Dat | ite<br>e ▼ | User<br>ID 🔻 |
|---|---|------------------------|-----------|---------------------|------------|--------------|-----|----------|------|--------|-----------|------------------|---|-----------|---------|--------------|-------------|------------|--------------|
| 4 | D | eactivated             | DEP000008 | 45856               | 01/15/2018 | 01/15/2019   | ENG | LAND RES | ORTS |        |           |                  |   | 456398123 |         | 1 <b>0</b>   | 11/16/      | 2017       | PLOAD        |
|   |   |                        |           |                     |            |              |     |          |      |        |           |                  |   |           |         |              | ) Activ     | ate All S  | States       |
|   |   |                        | State     | Status <sup>0</sup> | State      |              |     |          |      | Rpt    | Nbr - Sta | tus <sup>®</sup> |   |           |         | Upda<br>Dat  | ete<br>e    | Use        | r ID         |
|   |   | 🖋 Edit                 |           | D                   | FL-09      | 1 2          | 3   | 4        | 5    | 6      | 7         | 8                | 9 | 10        |         | 11/16/2      | 2017        | PLOAD      |              |

**Note:** If the URC Policy Level Status is **Active**, you may deactivate it. If the URC Policy Level Status is **Deactivated**, you may reactivate it. If updates to the URC Policy Level Status are not allowed, options to Activate and Deactivate will not appear.

#### Click Activate All States or Deactivate All States.

**Note:** This only activates/deactivates a URC policy in the URC information; it does not reinstate/cancel the policy.

|   | URC<br>Pol<br>Status 🔻 | Pol Nbr   | Carrier             | Pol<br>Eff | Pol<br>Expir |      |         |      | Insure | ed          |        |   | FEIN      | Risk ID | Pol<br>Term▼ | Update<br>Date 🔻 | User<br>ID 🔻 |
|---|------------------------|-----------|---------------------|------------|--------------|------|---------|------|--------|-------------|--------|---|-----------|---------|--------------|------------------|--------------|
| 1 | Deactivated            | DEP000008 | 45856               | 01/15/2018 | 01/15/2019   | ENGL | AND RES | ORTS |        |             |        |   | 456398123 |         | 1 <b>0</b>   | 11/16/2017       | PLOAD        |
|   |                        |           |                     |            |              |      |         |      |        |             |        |   |           |         |              | Activate All     | States       |
|   |                        | State     | Status <sup>0</sup> | State      |              |      |         |      | Rp     | t Nbr - Sta | atus 0 |   |           |         | Upda<br>Dat  | e Use            | er ID        |
|   | 🖋 Edit                 | ]         | D                   | FL-09      | 1 2          | 3    | 4       | 5    | 6      | 7           | 8      | 9 | 10        |         | 11/16/2      | 2017 PLOAD       | C            |

Click **OK** and your update will be immediately processed in NCCI's database.

| Pe | ol Nbr                                |                       |                  | Pol E                    | ff From |                               | Pol Eff To                                                        | Rpt Nbr        |                        | State      |                                |                                                |                               |
|----|---------------------------------------|-----------------------|------------------|--------------------------|---------|-------------------------------|-------------------------------------------------------------------|----------------|------------------------|------------|--------------------------------|------------------------------------------------|-------------------------------|
|    | Equals 👻 🛛                            | EP2018PEO             |                  | mm/                      | /dd/yyy | y 📋                           | mm/dd/yyyy                                                        | 1-10           |                        | All States |                                | ¥.                                             |                               |
| C  | arrier                                |                       |                  | Rpt S                    | tatus   |                               | FEIN                                                              | Risk ID        |                        |            |                                |                                                |                               |
| F  | All My Carriers                       |                       |                  | All                      |         |                               |                                                                   |                |                        |            |                                |                                                |                               |
| In | nsured                                |                       |                  |                          |         |                               |                                                                   |                |                        |            |                                |                                                |                               |
| 1  | Name                                  |                       |                  |                          |         |                               |                                                                   |                |                        |            |                                |                                                |                               |
|    | i valitica                            |                       |                  |                          |         |                               |                                                                   |                |                        |            |                                |                                                |                               |
|    | lide Advanced                         | Search                |                  |                          |         |                               |                                                                   |                |                        |            |                                |                                                |                               |
| Ē  | lide Advanced                         | Search                |                  |                          |         |                               | 0 currel charter                                                  |                |                        |            |                                |                                                |                               |
| H  | lide Advanced :                       | Search                |                  |                          |         |                               | 0 [ Sauth ] Clarfor                                               | • ]            | ×                      |            |                                |                                                |                               |
| H  | lide Advanced :<br>URC                | Search                |                  |                          |         | Are you sure you w            | O Classes                                                         | the URC Policy | ×                      |            |                                |                                                |                               |
| H  | URC<br>Pol<br>Status                  | Search<br>Pol Nbr     | Carrier          | Pol                      |         | Are you sure you w<br>status? | Count Charter  ould like to Deactivate/Activa  OK Cancel          | the URC Policy | FEIN                   | Risk ID    | Pol                            | Update<br>Date T                               | User II                       |
| H  | URC<br>Pol<br>Status T<br>Deactivated | Pol Nbr               | Carrier<br>45856 | Pol<br>Eff<br>10/01/2017 | 10/1    | Are you sure you w<br>status? | Count Cancel                                                      | the URC Policy | × FEIN<br>454545651    | Risk ID    | Pol<br>Termy<br>1 <sup>0</sup> | Update<br>Date T<br>08/20/2018                 | User II<br>12192              |
| H  | URC<br>Pol<br>Status T<br>Deactivated | Pol Nbr<br>DEP2018PEO | Carrier<br>45856 | Pol<br>Eff<br>10/01/2017 | 10/     | Are you sure you w<br>status? | O Counch Clour Con<br>ould like to Deactivate/Activa<br>OK Cancel | the URC Policy | ×<br>FEIN<br>454545651 | Risk ID    | Pol<br>Termy<br>10             | Update<br>Date T<br>08/20/2018                 | User II<br>12192<br>II States |
| H  | URC<br>Pol<br>Status T<br>Deactivated | Pol Nbr<br>DEP2018PEQ | Carrier<br>45856 | Pol<br>Eff<br>10/01/2017 | 10/1    | Are you sure you w<br>status? | O Counch Chancelon<br>ould like to Deactivate/Activa<br>OK Cancel | the URC Policy | ×<br>FEIN<br>454545651 | Risk ID    | Pol<br>Termy<br>10             | Update<br>Date T<br>08/20/2018<br>O Activate A | User II<br>12192<br>Il States |

□ After saving your changes, the following confirmation message appears:

| Manage My Data • Tools a                      | and Information - Abo          | but                 |           |            |              |         |
|-----------------------------------------------|--------------------------------|---------------------|-----------|------------|--------------|---------|
| () Record updated successfully: Policy Number | er - DEP2018PEO and State: All |                     |           |            |              |         |
| Search URC                                    |                                |                     |           |            |              | *       |
| Pol Nbr                                       | Pol Eff From                   | Pol Eff To Rp       | ot Nbr    | State      |              |         |
| Equals - DEP2018PEO                           | mm/dd/yyyy                     | mm/dd/yyyy iii 1    | -10 🔻     | All States | *            |         |
| Carrier                                       | Rpt Status                     | FEIN Ris            | sk ID     |            |              |         |
| All My Carriers 🔻                             | All                            |                     |           |            |              |         |
| Insured                                       |                                |                     |           |            |              |         |
| Name                                          |                                |                     |           |            |              |         |
| Hide Advanced Search                          |                                |                     |           |            |              |         |
|                                               |                                | Search Clear Search |           |            |              |         |
| URC<br>Pol<br>Status Bol Mar Carrier E        | Pol Pol                        | d                   | EEIN      | P          | ol Update    |         |
| Active DEP2018PEO 45856 10/01                 | 01/2017 10/01/2018 PEO POLICY  | Insured             | 454545651 |            | 0 08/20/2018 | 1210237 |
| F ACTIVE DEF2010PEO 45656 10/01               | 552017 10/05/2018 PEOPOEICY    | INAMIE              | 454545651 | 3          | 00/20/2018   | 1217237 |

## View the URC State Information

This feature allows you to view the State Information associated with a specific URC policy.

**D** To expand (view) state level information, click the **arrow icon** next to the row you want to view.

| + | URC<br>Pol<br>Status 🝸 | Pol Nbr   | Carrier | Pol<br>Eff | Pol<br>Expir | Insured         | FEIN      | Risk ID | Pol<br>Term▼ | Update<br>Date ▼ | User<br>ID 🔻 |
|---|------------------------|-----------|---------|------------|--------------|-----------------|-----------|---------|--------------|------------------|--------------|
| ŀ | Deactivated            | DEP000008 | 45856   | 01/15/2018 | 01/15/2019   | ENGLAND RESORTS | 456398123 |         | 1 <b>0</b>   | 11/16/2017       | PLOAD        |

The State Status, State(s), Report Number Status, Update Date, and User ID associated with the URC policy display:

| • | URC<br>Pol<br>Status 🍸 | Pol Nbr   | Carrier | Pol<br>Eff | Pol<br>Expir | Insured         | FEIN      | Risk ID | Pol<br>Term <b>y</b> | Update<br>Date <b>T</b> | User<br>ID T |
|---|------------------------|-----------|---------|------------|--------------|-----------------|-----------|---------|----------------------|-------------------------|--------------|
| • | Deactivated            | DEP000008 | 45856   | 01/15/2018 | 01/15/2019   | ENGLAND RESORTS | 456398123 |         | 1 <b>0</b>           | 11/16/2017              | PLOAD        |

**Note:** If there is an asterisk (\*) next to a received (R) unit report listed under the Report Level Status, it is not available for use in NCCI products due to a priority error. See the example below:

| Po  | ol Nbr                         |                                   |                            | Poll                     | Eff From                   |         | Pol Eff To                                                                                                    |                             | Rpt Nbr    |                   | State      |                                  |                                    |          |
|-----|--------------------------------|-----------------------------------|----------------------------|--------------------------|----------------------------|---------|----------------------------------------------------------------------------------------------------|-----------------------------|------------|-------------------|------------|----------------------------------|------------------------------------|----------|
|     | Equals 🔻                       | TSTE132DEP02                      | A                          | mm                       | n/dd/yyyy                  |         | mm/dd/yyyy                                                                                                    | <b></b>                     | 1-10       | <b>v</b>          | All States |                                  | -                                  |          |
| Ca  | arrier                         |                                   |                            | Rpt                      | Status                     |         | FEIN                                                                                                    |                             | Risk ID    |                   |            |                                  |                                    |          |
| A   | All My Car                     | riers v                           |                            | All                      |                            | w       |                                                                                                    |                             |            |                   |            |                                  |                                    |          |
| In  | sured                          |                                   |                            |                          |                            |         |                                                                                                    |                             |            |                   |            |                                  |                                    |          |
| - N | Name                           |                                   |                            |                          |                            |         |                                                                                                    |                             |            |                   |            |                                  |                                    |          |
| Hi  | ide Advan                      | ced Search                        |                            |                          | 1                          |         | • Search Clear                                                                                                    | Search                      |            |                   | 1          |                                  |                                    |          |
| Hi  | URC<br>Pol<br>Status T         | Pol Nbr                           | Carrier                    | Pol<br>Eff               | Pol<br>Expir               |         | Search Clear                                                                                                    | Search                      |            | FEIN              | Risk ID    | Pol<br>Term T                    | Update<br>Date                     | е,       |
|     | URC<br>Pol<br>Status<br>Active | Pol Nbr<br>TSTE132DEP02A          | Carrier<br>45856           | Pol<br>Eff<br>07/24/2010 | Pol<br>Expir<br>07/24/2011 | NCCITRA | Search Clear  Insura  Insura  Insura  Insura  Insura  Insura  Insura  Insura Insura Insu | Search                      |            | FEIN<br>990000990 | Risk ID    | Pol<br>Termy                     | Update<br>Date<br>01/19/202        | e<br>.01 |
|     | URC<br>Pol<br>Status<br>Active | Pol Nbr<br>TSTE132DEP02A<br>State | Carrier<br>45856<br>Status | Pol<br>Eff<br>07/24/2010 | Pol<br>Expir<br>07/24/2011 | NCCITRA | Search Clear  Insure  Insure  Insure  Insure  Insure  Insure Insure | Search<br>ed<br>Nbr - Statu | 5 <b>0</b> | FEIN<br>990000990 | Risk ID    | Pol<br>Termy<br>1<br>Upda<br>Dat | Update<br>Date<br>01/19/202<br>ate | e,       |

#### View/Update URC State Status Information

This feature allows you to view/update a URC State Level Status. The status may either be active (A) or deactive (D). For URC states that are active, NCCI expects to receive unit reports. NCCI does not expect to receive unit reports for URC states that are deactive. The feature does not add/delete a state on the policy.

- **Note:** You may only update a URC State Status to the URC information after a policy has expired. In addition, updates may be made only if unit reports have not been received for that state.
  - □ Click Edit. Then, using the drop-down menu, select active (A) or deactivate (D).

|   | URC         |           |         |            |            |                 |           |         |            |            |       |
|---|-------------|-----------|---------|------------|------------|-----------------|-----------|---------|------------|------------|-------|
|   | Pol         |           |         | Pol        | Pol        |                 |           |         | Pol        | Update     | User  |
| ) | Status 🝸    | Pol Nbr   | Carrier | Eff        | Expir      | Insured         | FEIN      | Risk ID | Term       | Date 🍸     | ID Ţ  |
|   | Deactivated | DEP000008 | 45856   | 01/15/2018 | 01/15/2019 | ENGLAND RESORTS | 456398123 |         | 1 <b>0</b> | 11/16/2017 | PLOAD |

□ After selecting from the drop-down menu, click **Save**. Your update will be immediately processed in NCCI's database.

| P  | <b>ol Nbr</b><br>Starts Wi     | ith 👻 DEP00          | 0008             |                          | Pol Eff From                               | <b></b>          | Pol Eff | f To<br>Id/vvvv | Ē      | Rpt Nb      | or       | <b>v</b>          | State<br>All State | s                                          | v                                                   |                                  |
|----|--------------------------------|----------------------|------------------|--------------------------|--------------------------------------------|------------------|---------|-----------------|--------|-------------|----------|-------------------|--------------------|--------------------------------------------|-----------------------------------------------------|----------------------------------|
| c  | Carrier                        |                      |                  |                          | Rpt Status                                 |                  | FEIN    |                 |        | Risk ID     | <b>)</b> |                   |                    |                                            |                                                     |                                  |
| A  | All My Car                     | riers v              |                  |                          | All                                        | v                |         |                 |        |             |          |                   |                    |                                            |                                                     |                                  |
| In | nsured                         |                      |                  |                          |                                            |                  |         |                 |        |             |          |                   |                    |                                            |                                                     |                                  |
|    | Name                           |                      |                  |                          |                                            |                  |         |                 |        |             |          |                   |                    |                                            |                                                     |                                  |
|    |                                |                      |                  |                          |                                            |                  |         |                 |        |             |          |                   |                    |                                            |                                                     |                                  |
| H  | lide Advan                     | ced Search           |                  |                          |                                            |                  |         |                 |        |             |          |                   |                    |                                            |                                                     |                                  |
| H  | Hide Advan                     | iced Search          |                  |                          |                                            |                  | 0 Se:   | arch            | Search |             |          |                   |                    |                                            |                                                     |                                  |
| H  | Hide Advan                     | iced Search          |                  |                          |                                            |                  | 0 Se    | arch            | Search |             |          |                   |                    |                                            |                                                     |                                  |
| H  | URC<br>Pol<br>Status           | Pol Nbr              | Carrier          | Pol<br>Eff               | Pol<br>Expir                               |                  | 0 Se    | arch Clear      | Search |             |          | FEIN              | Risk ID            | Pol<br>Term                                | Update<br>Date                                      | T User                           |
| H  | URC<br>Pol<br>Status<br>Active | Pol Nbr              | Carrier<br>45856 | Pol<br>Eff<br>01/15/2018 | Pol<br>Expir<br>01/15/2019                 | ENGLAN           | Sei     | arch Clean      | Search |             |          | FEIN<br>456398123 | Risk ID            | Pol<br>Term <sup>*</sup><br>1 <sup>0</sup> | Update<br>Date<br>08/20/201                         | <b>T</b> User                    |
| H  | URC<br>Pol<br>Status<br>Active | Pol Nbr              | Carrier<br>45856 | Pol<br>Eff<br>01/15/2018 | Pol<br>Expir<br>01/15/2019                 | ENGLAN           | See     | Insured         | Search |             |          | FEIN<br>456398123 | Risk ID            | Pol<br>Term <sup>1</sup>                   | Update     Date     08/20/201                       | ▼ User<br>18 1219<br>≥ All State |
|    | URC<br>Pol<br>Status<br>Active | Pol Nbr<br>DEP000008 | Carrier<br>45856 | Pol<br>Eff<br>01/15/2018 | Pol<br>Expir<br>01/15/2019<br>State Status | ENGLANI<br>State | Sei     | Insured         | Search | Rpt Nbr - S | Status   | FEIN<br>456398123 | Risk ID            | Pol<br>Term<br>10                          | Update<br>Date<br>08/20/201<br>© Deactivate<br>Date | ▼ User<br>18 1219<br>E All State |

□ After saving your changes, the following confirmation message appears:

| Manage My Data • To                       | ools and Information          | About                   |           |            |             |                  |         |
|-------------------------------------------|-------------------------------|-------------------------|-----------|------------|-------------|------------------|---------|
| () Record updated successfully: Policy Nu | umber: DEP000008 and State: F | -09                     |           |            |             |                  |         |
| Search URC                                |                               |                         |           |            |             |                  |         |
|                                           |                               |                         |           |            |             |                  | *       |
| Pol Nbr                                   | Pol Eff From                  | Pol Eff To              | Rpt Nbr   | State      |             |                  |         |
| Starts With 🕶 DEP000008                   | mm/dd/yyyy                    | mm/dd/yyyy 🟥            | 1-10 💌    | All States |             | w                |         |
| Carrier                                   | Rpt Status                    | FEIN                    | Risk ID   |            |             |                  |         |
| All My Carriers                           | All                           | T                       |           |            |             |                  |         |
| Incured                                   |                               |                         |           |            |             |                  |         |
| Name                                      |                               |                         |           |            |             |                  |         |
| Name                                      |                               |                         |           |            |             |                  |         |
| Hide Advanced Search                      |                               |                         |           |            |             |                  |         |
|                                           |                               | Search     Clear Search |           |            |             |                  |         |
| URC                                       |                               |                         |           |            |             |                  |         |
| Pol<br>Status Pol Nbr Carrier             | Pol Pol<br>Eff Expir          | Insured                 | FEIN      | Risk ID    | Pol<br>Term | Update<br>Date 🔻 | User ID |
| Active DEP000008 45856 0                  | 1/15/2018 01/15/2019          | ENGLAND RESORTS         | 456398123 |            | 10          | 08/20/2018       | 1219237 |

If the URC State Status is active (A), you may deactivate it. If the URC State Status is deactive (D), you may reactivate it. If updates to the URC State Status are not allowed, the Edit option will not appear.

**Note:** This only activates/deactivates a URC state in the URC information; it does not add/delete a state on the policy.

#### View Unit for the Specified State

This feature allows you to access unit for a particular state for a policy by linking you to the Unit Report Header screen in the *Unit Data Collection* tool.

To access the unit for a specified state, click the individual State(s) link under the State(s) heading.

| • | U<br>F<br>St | JRC<br>Pol<br>atus▼ |       | Pol Nbr      | Carrie | P<br>r E     | ol<br>ff | Pol<br>Expir |     |          |         | Ir          | nsured |   |   | FEIN      | Risk ID     | Pol<br>Term <b>T</b> | Upda<br>Dat | ate<br>te ▼ | User<br>ID T |
|---|--------------|---------------------|-------|--------------|--------|--------------|----------|--------------|-----|----------|---------|-------------|--------|---|---|-----------|-------------|----------------------|-------------|-------------|--------------|
| 4 | Ad           | tive                | TESTL | 304000006DEP | 45856  | 10/22        | /2010    | 10/22/201    | 11  | NCCI TRA | INING C | OMPANY      | r      |   |   | 990000990 |             | 10                   | 01/19       | /2017       | ULOAD        |
|   |              | State Statu         |       | Ð            | State  |              |          |              |     |          | R       | pt Nbr - St | atus   |   |   |           | Upda<br>Dat | ate<br>:e            | Use         | r ID        |              |
|   |              |                     |       |              |        | <u>IA-14</u> | 1-R      | 2-R          | 3-F | R 4-0    | 5       | 6           | 7      | 8 | 9 | 10        |             | 01/19/               | 2017        | ULOAD       |              |

□ A new tab opens, displaying the Unit Report Header/Name screen, allowing you to view details of the units for the state associated with that policy.

| (NC  | <b>)</b> U    | nit Da                     | ata Coll        | ection                |                                     |                           |                           |            | Search ncci.co   | om      | Q     |
|------|---------------|----------------------------|-----------------|-----------------------|-------------------------------------|---------------------------|---------------------------|------------|------------------|---------|-------|
|      |               |                            |                 |                       |                                     |                           |                           | Contact Us | Log Out          | My Prof | ile 🗸 |
| Mai  | nage My       | Data 🔹                     | Tools and       | Information •         | About                               |                           |                           |            |                  |         |       |
| Unit | Details -     | Current                    | View            |                       |                                     |                           |                           |            |                  |         |       |
| Ch   | ange Search   |                            |                 |                       |                                     |                           |                           |            |                  |         | Ŧ     |
|      |               |                            |                 |                       | NCCI TRAINING C                     | OMPANY                    |                           |            |                  |         |       |
|      |               | Pol Nbr<br>TESTL804        | 000006DEP       | Pol Eff<br>10/22/2010 | State<br>IA-14 ⊕ URC                | Rpt Nbr<br>3              | Curr DG<br>0              |            |                  |         | -     |
|      |               | Carrier<br>45856-NG        | CI TRAINING CON | MPANY                 |                                     |                           |                           |            |                  |         |       |
| OL   | ıtstanding Un | it Edit View               |                 |                       |                                     |                           |                           |            |                  |         | v     |
| A    | dd Subsequer  | nt Show                    | v me how        |                       |                                     |                           |                           |            |                  |         |       |
| Не   | ader/Name     | Exposure                   | Claim Total     | History               |                                     |                           |                           |            |                  |         |       |
|      | 💉 Edit        |                            |                 | No                    | ote: Changes submitted on this scre | en will be applied at the | first report level.       |            |                  |         |       |
|      |               | Header [                   | DG              | Name DG               | Activity Status                     |                           |                           |            |                  |         |       |
|      |               | 2                          |                 | 0                     |                                     |                           |                           |            |                  |         |       |
|      | Policy Info   | rmation                    |                 |                       |                                     |                           |                           |            |                  |         |       |
|      |               | Pol Nbr<br>TESTL80         | 4000006DEP      | Pol Eff<br>10/22/10   | Pol Expir<br>10/22/11               | State<br>IA-14            | Rpt Nbr<br>1              |            | Carrier<br>45856 |         |       |
|      |               | Group<br>45856             |                 | Risk ID               | FEIN<br>990000990                   | State Eff                 | Unit Format<br>U <b>9</b> |            |                  |         |       |
|      |               | Insured<br>NCCI TR         | AINING COMPAN   | Y                     |                                     |                           |                           |            |                  |         |       |
|      |               | Insured                    | Address         |                       |                                     |                           |                           |            |                  |         |       |
|      | Policy Con    | dition Indicate            | ors             |                       |                                     |                           |                           |            |                  |         |       |
|      |               | 3-Yr Fixe<br>N<br>MCO<br>N | ed              | Multistate<br>N       | Interstate Rated<br>N               | Est Audit<br>N            | Retro Rated<br>N          |            | Canc Midte<br>N  | rm      |       |

 $\ensuremath{\textcircled{\sc c}}$  Copyright 2021 National Council on Compensation Insurance, Inc. All Rights Reserved.

## **Search Units**

#### **Search Units**

The Search Units component allows you to locate unit reports and associated information.

□ From the *Unit Data Collection* main page, hover over the **Manage My Data** tab and select **Search Units**.

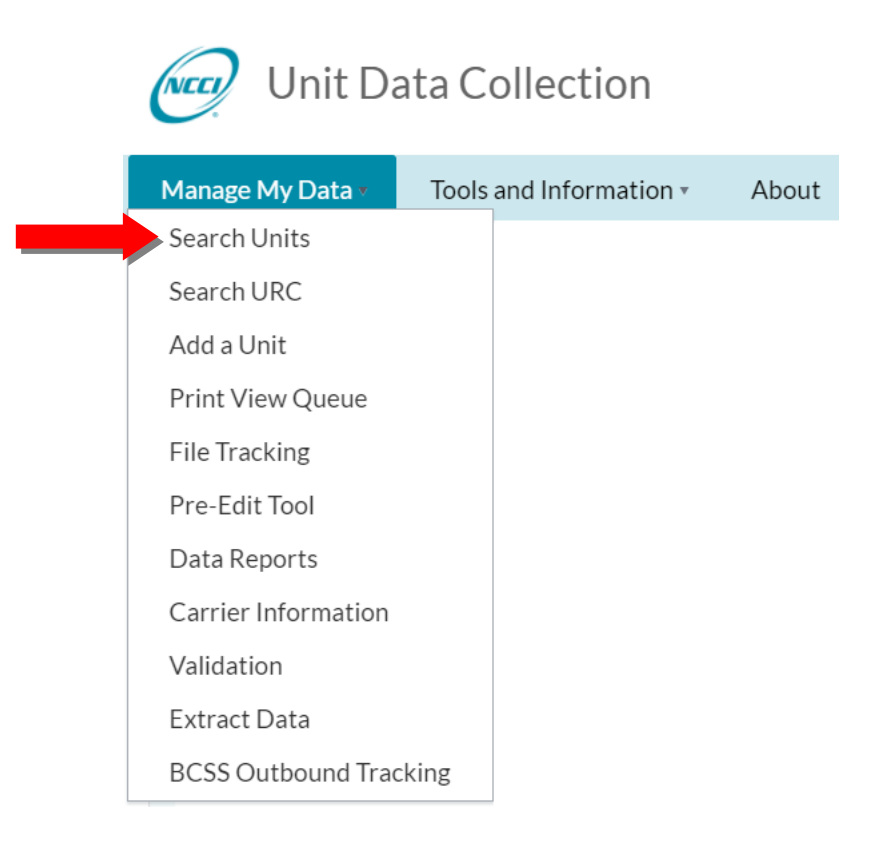

□ The following Unit Search default screen appears. To see additional search fields, select the **Show Advanced Search**.

| Unit Data C                                                                | Collection                   |                                                                |                                           | Search ncci.com 🔎<br>Contact Us Log Out My Profile 🗸 |
|----------------------------------------------------------------------------|------------------------------|----------------------------------------------------------------|-------------------------------------------|------------------------------------------------------|
| Manage My Data 🔹 🛛 Tool                                                    | s and Information • At       | oout                                                           |                                           |                                                      |
| Search Units                                                               |                              |                                                                |                                           |                                                      |
| Pol Nbr<br>Equals +<br>Show Advanced Search                                | Pol Eff From<br>mm/dd/yyyy 簡 | Pol Eff To<br>mm/dd/yyyy   Gearch Clear Search                 | Unit DG<br>All Data Grades 🛛 🔻            | A<br>State<br>All States v                           |
| Unit Data C                                                                | Collection                   |                                                                |                                           | Search ncci.com 🔎<br>Contact Us Log Out My Profile 🗸 |
| Manage My Data 🔹 🛛 Tool                                                    | ls and Information • Al      | pout                                                           |                                           |                                                      |
| Search Units                                                               |                              |                                                                |                                           |                                                      |
|                                                                            |                              |                                                                |                                           | ٨                                                    |
| Pol Nbr Equals • Carrier All My Carriers Insured Name Hide Advanced Search | Pol Eff From<br>mm/dd/yyyy   | Pol Eff To<br>mm/dd/yyyy III<br>Risk ID<br>Search Clear Search | Unit DG<br>All Data Grades v<br>Admin Nbr | State<br>All States                                  |

□ You have several options when performing a search from the Unit Search screen, click the **information icon** to see valid combinations.

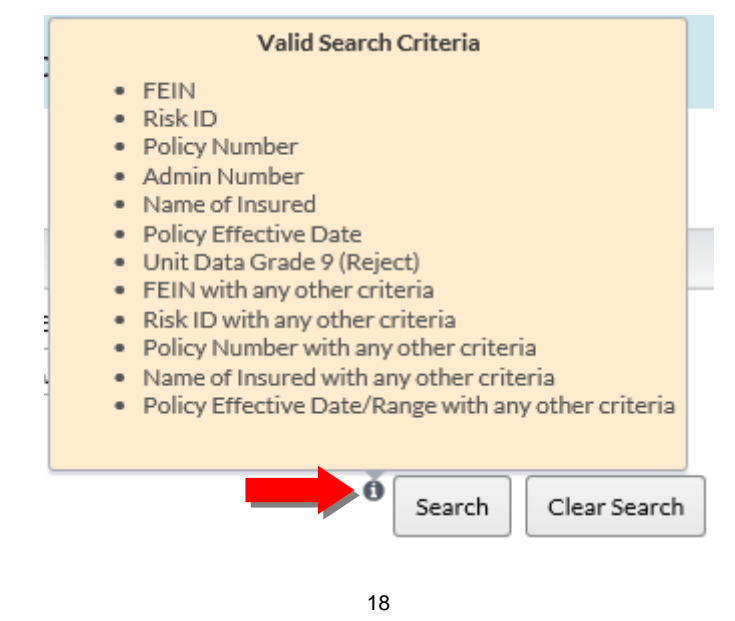

#### **Unit Data Grade**

You may perform a search on a specific Unit Data Grade.

Unit data grades are assigned to individual records (e.g., Unit: Header, Name, Address, Exposure, Claim [Loss], and Total). When multiple errors occur, the most severe data grade is recorded at the respective record and unit levels.

| Unit Da              | ta Collection             |                     |                           |            | Search ncci.c | om Q         |
|----------------------|---------------------------|---------------------|---------------------------|------------|---------------|--------------|
|                      |                           |                     |                           | Contact Us | Log Out       | My Profile 🗸 |
| Manage My Data 🔹     | Tools and Information • A | About               |                           |            |               |              |
| Search Units         |                           |                     |                           |            |               |              |
|                      |                           |                     |                           |            |               |              |
| Pol Nbr              | Pol Eff From              | Pol Eff To          | Unit DG                   | State      |               |              |
| Equals 🕶             | mm/dd/yyyy 🏢              | mm/dd/yyyy          | All Data Grades 🔻         | All States | Ŧ             |              |
| Carrier              | FEIN                      | Risk ID             | All Data Grades           |            |               |              |
| All My Carriers 🔹    |                           |                     | Non-Reject (1,2,3,4,5)    |            |               |              |
| Insured              |                           |                     | 1 - Informational         |            |               |              |
| Name                 |                           |                     | 2 - Suspect               |            |               |              |
| Hide Advanced Search |                           |                     | 3 - Default               |            |               |              |
|                      |                           | 0                   | 4 - Priority              |            |               |              |
|                      |                           | Search Clear Search | 5 - Priority Critical 🗸 🗸 |            |               |              |
|                      |                           |                     | a prive                   |            |               |              |

#### Searching for Rejected Unit Reports

To search for rejected unit reports, select the **9-Reject** from the drop-down menu in the **Unit Data Grade** field.

**Note:** If you search by **9-Reject** to display Reject Conditions, and if you do not plan to resubmit or correct a rejected unit report and want to delete it from the reject search results, select the applicable **Delete** box, followed by the button on top of the **Delete** column. A confirmation prompt appears, asking if you want to delete. Click **OK**, and the screen refreshes, and the record gets deleted.

#### Searching for Unit Reports (other than Unit Data Grade)

To perform a unit search, input the preferred search criteria and click **Search**. In the example below, a search is performed by policy number:

#### Search Units Pol Nbr Pol Eff From Pol Eff To Unit DG State Equals - TESTL804000005DEP All States . mm/dd/yyyy 餔 mm/dd/yyyy İ All Data Grades Ŧ Carrier FEIN Risk ID Admin Nbr All My Carriers Ŧ Insured Name Hide Advanced Search Clear Search Search Show me how Export Results Delete Days Corr Open Pol Eff Go To Pol Nbr State Rot Nbr 🝸 Seq Claim T DG Status T Remain Delete TESTL804000005DEP 2 10/31/2009 NE-26 4 0 Ν CURR ъ Ξ Insured NCCI TRAINING COMPANY Carrier 45856 Risk ID FEIN 990000990 4) 1 (Þ) (Þ 1 - 1 of 1 items Ċ

Note: Search results display a maximum of 500 records.

To limit the result set and retrieve only unit data that you are interested in viewing, use the Filter
 function.

#### Search Units

| Р                                                                                          | ol Nbr                  |                        | Pol Eff F  | rom                                                   | Pol Eff To    |      | Unit DG       |       | State      |   |  |  |  |  |
|--------------------------------------------------------------------------------------------|-------------------------|------------------------|------------|-------------------------------------------------------|---------------|------|---------------|-------|------------|---|--|--|--|--|
|                                                                                            | Starts With •           | DNPNCCI0001            | mm/dd/     | יאיע<br>איז די איז איז איז איז איז איז איז איז איז אי | mm/dd/yy      | уу 🟥 | All Data Grad | les v | All States | v |  |  |  |  |
| <u>s</u>                                                                                   | now Advanced            | d Search               |            |                                                       |               |      |               |       |            |   |  |  |  |  |
|                                                                                            | Search     Clear Search |                        |            |                                                       |               |      |               |       |            |   |  |  |  |  |
| Show me how Delete                                                                         |                         |                        |            |                                                       |               |      |               |       |            |   |  |  |  |  |
| Go To Pol Nbr Pol Eff State Rpt Nbr T Corr Seq Open Claim T DG Status T Days Remain Deletr |                         |                        |            |                                                       |               |      |               |       |            |   |  |  |  |  |
|                                                                                            | _                       | DNPNCCI0001            | 07/01/2017 | DC-08                                                 | 1             | 0    | N             | 2     | CURR       |   |  |  |  |  |
| ľ                                                                                          | =                       | Insured TESTING INSURE | DNAME      | (                                                     | Carrier 45856 | Risk | ID            | FEIN  | 00000000   |   |  |  |  |  |
| (H) (1) (H) (1-1 of 1 items ()                                                             |                         |                        |            |                                                       |               |      |               |       |            |   |  |  |  |  |

- □ Filter options include:
  - o Rpt Nbr: Input the desired Report Number
  - o Open Claim: select Y or N from the drop-down menu
  - Status: select one of the following:
    - CURR = Current
    - ADD = Add
    - ADD-REJ Add Rejected
    - CHG = Change
    - CHG-REJ = Change Rejected
    - REJ = Rejected

#### Unit Data Collection Tool User's Guide

To view or revise a unit, click the **Go To =** menu. In the example below, the user selected the **Header/Name** Record:

#### Search Units

|            |                            |              |               |              |            |             |                 |          |          |                | -      |
|------------|----------------------------|--------------|---------------|--------------|------------|-------------|-----------------|----------|----------|----------------|--------|
| Pol Nbr    | (                          | Pol Eff From | Pol Eff To    |              | Unit DG    |             | _               | State    |          | _              |        |
| Equals 🔻   | TESTL804000005DEP          | mm/dd/yyyy   | mm/dd/yyyy    | İ            | All Data G | irades      | Ψ               | All Stat | es       | Ψ              |        |
| Carrier    |                            | FEIN         | Risk ID       |              | Admin Nbr  | -           |                 |          |          |                |        |
| All My Car | riers 🔹                    |              |               |              |            |             |                 |          |          |                |        |
| nsured     |                            |              |               |              |            |             |                 |          |          |                |        |
| Name       |                            |              |               |              |            |             |                 |          |          |                |        |
| Hide Advan | nced Search                |              |               |              |            |             |                 |          |          |                |        |
|            |                            |              | Search        | Clear Search |            |             |                 |          |          |                |        |
| Show me    | e how                      |              |               |              |            |             |                 |          | Per      | ant Danulta    |        |
|            |                            |              |               |              |            |             |                 |          |          | JOFT RESULTS   | Delete |
| Go To      |                            | Pol Nbr      | Pol Eff       | State        | Rpt Nbr 🔻  | Corr<br>Seq | Open<br>Claim 🝸 | DG       | Status 🔻 | Days<br>Remain | Delete |
| _          | TESTL804000005DEP          |              | 10/31/2009    | NE-26        | 4          | 0           | N               | 2        | CURR     |                |        |
|            | Header/Name                | COMPANY      | Carrier 45856 | Risk ID      | >          |             | FEIN 99         | 000099   | D        |                |        |
|            |                            |              |               |              |            |             |                 |          |          |                |        |
|            | Exposure                   |              |               |              |            |             |                 |          |          | 1 - 1 of 1 it  | ems 🔿  |
|            | Exposure<br>Claim          |              |               |              |            |             |                 |          |          | 1 - 1 of 1 it  | ems 🔿  |
| •••        | Exposure<br>Claim<br>Total |              |               |              |            |             |                 |          |          | 1 - 1 of 1 it  | ems () |

|  | Unit | Data | Collection | Tool | User's | Guide |
|--|------|------|------------|------|--------|-------|
|--|------|------|------------|------|--------|-------|

## Current View—Policy Key and Link Information

Policy Key and Link Information continue to display continuously on every record.

| Change Sea | arch                          |                          |                      |              |              |  |
|------------|-------------------------------|--------------------------|----------------------|--------------|--------------|--|
|            |                               |                          | DEP TEST 2           |              |              |  |
|            | Pol Nbr<br>DEP98765           | Pol Eff<br>01/01/2014    | State<br>KS-15 ⊕ URC | Rpt Nbr<br>1 | Curr DG<br>2 |  |
|            | Carrier<br>45856-NCCI TRAININ | IG COMPANY               |                      |              |              |  |
|            | Carrier<br>45856-NCCI TRAININ | 01/01/2014<br>IG COMPANY | <u>KS-15</u> @ URC   | 1            | 2            |  |
| utstandin  | ng Unit Edit View             |                          |                      |              |              |  |

## Current View—Header/Name Record

The **Header/Name Records** contain functions that allow you to view and update the unit header, name, and address records.

| Header/Name  | Exposure Claim Total    | History                     |                                |                                   |                           |                   |
|--------------|-------------------------|-----------------------------|--------------------------------|-----------------------------------|---------------------------|-------------------|
| 🖋 Edit       |                         | Note: Ch                    | anges submitted on this screer | will be applied at the first repo | ort level.                |                   |
|              | Header DG<br><u>2</u>   | Name DG<br>0                | Activity Status                |                                   |                           |                   |
| Policy Infor | nation                  |                             |                                |                                   |                           |                   |
|              | Pol Nbr<br>DEP98765     | Pol Eff<br>01/01/14         | Pol Expir<br>01/01/15          | State<br>KS-15 0                  | Rpt Nbr<br>1              | Carrier<br>45856  |
|              | Group<br>45856          | Risk ID                     | FEIN<br>000000000              | State Eff<br>01/01/14             | Unit Format<br>U <b>Đ</b> |                   |
|              | Insured<br>DEP TEST 2   |                             |                                |                                   |                           |                   |
|              | Insured Address         |                             |                                |                                   |                           |                   |
| Policy Cond  | ition Indicators        |                             |                                |                                   |                           |                   |
|              | 3-Yr Fixed<br>N         | Multistate<br>N             | Interstate Rated<br>N          | Est Audit<br>N                    | Retro Rated<br>N          | Canc Midterm<br>N |
|              | MCO<br>N                |                             |                                |                                   |                           |                   |
| Policy Type  | Codes                   |                             |                                |                                   |                           |                   |
|              | Coverage<br>01 <b>0</b> | Plan<br>01 <sup>0</sup>     | Nonstandard Provisions<br>01   |                                   |                           |                   |
| Deductibles  |                         |                             |                                |                                   |                           |                   |
|              | Type of Losses          | Type of Plan<br>00 <b>€</b> | Percent<br>0                   | Amt Per Claim/Accident<br>0       | Amt Aggregate<br>0        |                   |

**D** To change the Header/Name information, click **Edit**.

| Header/Name  | Exposure Claim To      | otal History        |                                    |                                      |                    |                   |
|--------------|------------------------|---------------------|------------------------------------|--------------------------------------|--------------------|-------------------|
| 🖋 Edit       |                        | No                  | ote: Changes submitted on this scr | een will be applied at the first rep | ort level.         |                   |
| ,            | Header DG<br>2         | Name DG<br>0        | Activity Status                    |                                      |                    |                   |
| Policy Infor | mation                 |                     |                                    |                                      |                    |                   |
| 1 oney mon   | Pol Nbr<br>DEP98765    | Pol Eff<br>01/01/14 | Pol Expir<br>01/01/15              | State<br>KS-15                       | Rpt Nbr<br>1       | Carrier<br>45856  |
|              | Group<br>45856         | Risk ID             | FEIN<br>000000000                  | State Eff<br>01/01/14                | Unit Format        |                   |
|              | Insured<br>DEP TEST 2  |                     |                                    |                                      |                    |                   |
|              | Insured Address        |                     |                                    |                                      |                    |                   |
| Policy Cond  | ition Indicators       |                     |                                    |                                      |                    |                   |
|              | 3-Yr Fixed<br>N<br>MCO | Multistate<br>N     | Interstate Rated<br>N              | <b>Est Audit</b><br>N                | Retro Rated<br>N   | Canc Midterm<br>N |
|              | Ν                      |                     |                                    |                                      |                    |                   |
| Policy Type  | Codes                  |                     |                                    |                                      |                    |                   |
|              | Coverage<br>01         | Plan<br>01          | Nonstandard Provisions<br>01       | 5                                    |                    |                   |
| Deductibles  |                        |                     |                                    |                                      |                    |                   |
|              | Type of Losses         | Type of Plan        | Percent<br>0                       | Amt Per Claim/Accident<br>0          | Amt Aggregate<br>0 |                   |

□ The following screen appears. Enter the necessary changes in the pop-up window and click **Save.** 

| Save O Cancel               | NOTE: Changes sub | mitted on this screen will be applied at | the first report level. |                    |
|-----------------------------|-------------------|------------------------------------------|-------------------------|--------------------|
| <br>Header DG<br>2          | Name DG<br>0      | Activity Status                          |                         |                    |
| Policy Information          | 2.15%             |                                          | 81.1.                   | P. dute            |
| DEP98765                    | 01/01/14          | 01/01/15                                 | KS-15                   | Kpt Nbr<br>1       |
| Carrier<br>43856 v          | Group<br>45856    | Risk ID                                  | FEIN<br>000000000       | State Eff 01/01/14 |
| Unit Format<br>U <b>0</b>   |                   |                                          |                         |                    |
| Insured<br>DEP TEST 2       |                   |                                          |                         |                    |
| Insured Address             |                   |                                          |                         |                    |
|                             |                   |                                          |                         |                    |
| Policy Condition Indicators |                   |                                          |                         |                    |
| 3-Yr Fixed                  | Multistate        | Interstate Rated                         | Est Audit               | Retro Rated        |
| Canc Midterm                | MCO<br>N V        |                                          |                         |                    |
| Policy Type Codes           |                   |                                          |                         |                    |
| Coverage                    | Plan<br>01 Q      | Nonstandard Provisions                   |                         |                    |
| Deductibles                 |                   |                                          |                         |                    |
| Type of Losses              | Type of Plan      | Percent<br>0                             | Amt Per Claim/Accident  | Amt Aggregate      |
| ✓ Save 🛇 Cancel             |                   |                                          |                         |                    |

• A message appears indicating that the request has been successfully saved.

① Unit information has been successfully saved. Changes were saved but not submitted for 1 or more records, it must be submitted within four days or it will be deleted.

□ You must then submit your changes within 4 days, or your changes will be lost. To submit your changes, click **Submit**.

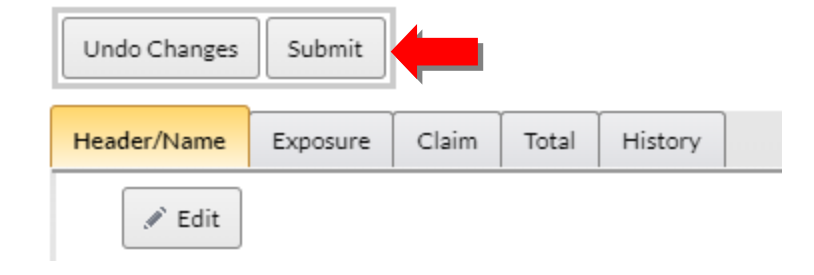

### **Current View—Exposure Record**

The **Exposure Record** contains functions that allow you to view and update each exposure at the 1st report level.

| Header/N | ame      | Exposu | re Clair       | n Total         | History           |            |                   |                     |                      |                 |          |          |                 |          |                    |
|----------|----------|--------|----------------|-----------------|-------------------|------------|-------------------|---------------------|----------------------|-----------------|----------|----------|-----------------|----------|--------------------|
| + Add    | l Exposi | ure    | < Delete E>    | (posure(s)      |                   |            |                   |                     |                      |                 |          |          |                 |          |                    |
| Delete   | Edit     | DG 🔻   | Update<br>Type | Expos<br>Act    | Class Cd 🔻        | Subj<br>ER | Expos Amt         | Manual Rate         | Prem Amt             | Exp Mod         | Mod Eff  | Rate Eff | Split<br>Period | Corr Seq | Activity<br>Status |
|          | 1        | 0      | A0             | 000             | <sub>0063</sub> 0 | N          | 0                 | 0000.000            | 300                  | 0.000           | 01/01/14 | 01/01/14 | 0               | 0        |                    |
|          | 1        | 0      | AO             | 00              | <sub>0900</sub> 0 | N          | 0                 | 0000.000            | 2,000                | 0.000           | 01/01/14 | 01/01/14 | 0               | 0        |                    |
|          | 1        | 0      | AO             | <sub>00</sub> 0 | <sub>0990</sub> 0 | N          | 0                 | 0000.000            | 4,300                | 0.000           | 01/01/14 | 01/01/14 | 0               | 0        |                    |
|          | 1        | 0      | A O            | <sub>02</sub> 0 | <sub>6824</sub> 0 | Y          | 4,600,000         | 0009.500            | 437,000              | 1.000           | 01/01/14 | 01/01/14 | 0               | 0        |                    |
|          | 1        | 0      | A 🖲            | <sub>01</sub> 0 | <sub>8742</sub> 0 | Y          | 6,500,000         | 0000.540            | 35,100               | 1.000           | 01/01/14 | 01/01/14 | 0               | 0        |                    |
|          | 1        | 0      | A 🖲            | <sub>00</sub> 0 | <sub>9887</sub> 0 | N          | 0                 | 0000.000            | 5,000                | 0.000           | 01/01/14 | 01/01/14 | 0               | 0        |                    |
|          |          |        |                |                 |                   | No         | te: Changes submi | itted on this scree | n will be applied at | the first repor | t level. |          |                 | 1 - 6 of | f 6 items          |

To limit the result set and retrieve only the exposures that you are interested in viewing, use the Filter function.

| leader/N                                                                                              | The filter function is available wherever you see this icon.                                           |     |          |                 |                   |   |           |          |         |       |          |          |                    |   |  |
|----------------------------------------------------------------------------------------------------|----------------------------------------------------------------------------------------------------|-----|----------|-----------------|-------------------|---|-----------|----------|---------|-------|----------|----------|--------------------|---|--|
| + Add                                                                                                 | Expos                                                                                                  | ure | Delete E | (posure(s)      |                   | _ |           |          |         | _     | _        |          | _                  | _ |  |
| Delete Edit DG Y Type Act Class Cd Y ER Expos Amt Manual Rate Prem Amt Exp Mod Eff Rate Eff Period C  |                                                                                                    |     |          |                 |                   |   |           |          |         |       |          | Corr Seq | Activity<br>Status |   |  |
|                                                                                                    | 1                                                                                                    | 0   | A O      | <sub>00</sub> 0 | <sub>0063</sub> 0 | Ν | 0         | 0000.000 | 300     | 0.000 | 01/01/14 | 01/01/14 | 0                  | 0 |  |
|                                                                                                    | ø                                                                                                    | 0   | A 🖲      | 00              | 0900              | Ν | 0         | 0000.000 | 2,000   | 0.000 | 01/01/14 | 01/01/14 | 0                  | 0 |  |
|                                                                                                    | ø                                                                                                    | 0   | A 🖲      | 00              | <sub>0990</sub> 🖲 | Ν | 0         | 0000.000 | 4,300   | 0.000 | 01/01/14 | 01/01/14 | 0                  | 0 |  |
|                                                                                                    | ø                                                                                                    | 0   | A 🖲      | <sub>02</sub> 0 | <sub>6824</sub> 0 | Υ | 4,600,000 | 0009.500 | 437,000 | 1.000 | 01/01/14 | 01/01/14 | 0                  | 0 |  |
|                                                                                                    | ø                                                                                                    | 0   | A G      | <sub>01</sub> 0 | <sub>8742</sub> 0 | Y | 6,500,000 | 0000.540 | 35,100  | 1.000 | 01/01/14 | 01/01/14 | 0                  | 0 |  |
| ■ / 0 A <sup>0</sup> 00 <sup>0</sup> 9887 <sup>0</sup> N 0 0000.000 5,000 0.000 01/01/14 01/01/14 0 0 |                                                                                                    |     |          |                 |                   |   |           |          |         |       |          |          |                    |   |  |
| H 4                                                                                                   | Note: Changes submitted on this screen will be applied at the first report level.     1 - 6 of 6 items |     |          |                 |                   |   |           |          |         |       |          |          |                    |   |  |

**□** To change exposure information, click the **pencil icon** for the exposure row you want to update.

| leader/Na | ame   | Exposu | re Clair       | n Total         | History           |            |                   |                     |                      |                 |          |          |                 |          |                   |
|-----------|-------|--------|----------------|-----------------|-------------------|------------|-------------------|---------------------|----------------------|-----------------|----------|----------|-----------------|----------|-------------------|
| + Add     | Expos | ure    | Celete E       | kposure(s)      | ]                 |            |                   |                     |                      |                 |          |          |                 |          |                   |
| Delete    | Edit  | DG 🔻   | Update<br>Type | Expos<br>Act    | Class Cd 🔻        | Subj<br>ER | Expos Amt         | Manual Rate         | Prem Amt             | Exp Mod         | Mod Eff  | Rate Eff | Split<br>Period | Corr Seq | Activit<br>Status |
|           | ø     | 0      | A0             | 00              | <sub>0063</sub> 0 | Ν          | 0                 | 0000.000            | 300                  | 0.000           | 01/01/14 | 01/01/14 | 0               | 0        |                   |
|           | .#*   | 0      | A O            | 00 <b>0</b>     | 0900              | N          | 0                 | 0000.000            | 2,000                | 0.000           | 01/01/14 | 01/01/14 | 0               | 0        |                   |
|           | .#*   | o      | A O            | 00 <b>0</b>     | <sub>0990</sub> 0 | N          | 0                 | 0000.000            | 4,300                | 0.000           | 01/01/14 | 01/01/14 | 0               | 0        |                   |
|           | .Mr   | 0      | A O            | <sub>02</sub> 0 | <sub>6824</sub> 0 | Υ          | 4,600,000         | 0009.500            | 437,000              | 1.000           | 01/01/14 | 01/01/14 | 0               | 0        |                   |
|           | .M°   | o      | A O            | <sub>01</sub> 0 | <sub>8742</sub> 0 | Υ          | 6,500,000         | 0000.540            | 35,100               | 1.000           | 01/01/14 | 01/01/14 | 0               | 0        |                   |
|           | .M°   | 0      | A B            | 00 <b>0</b>     | <sub>9887</sub> 0 | N          | 0                 | 0000.000            | 5,000                | 0.000           | 01/01/14 | 01/01/14 | 0               | 0        |                   |
| H)(4      | 1     |        | )              |                 |                   | No         | te: Changes submi | itted on this scree | n will be applied at | the first repor | t level. |          |                 | 1-60     | f 6 items         |

The following pop-up window appears. Enter the necessary changes in the pop-up window and click Save.

| Record Rpt Corr<br>DG Nbr Seq | Field Name 🛛 🔻       | Edit Nbr T Edit Msg                                 | Reported Defaulted<br>Value Value |
|-------------------------------|----------------------|-----------------------------------------------------|-----------------------------------|
|                               |                      | No Edits exist.                                     |                                   |
| ✓ Save Save                   | NOTE: Changes su     | Ibmitted on this screen will be applied at the firs | st report level.                  |
|                               | Exposure DG<br>0     | Corr Seq<br>0                                       | Activity Status                   |
|                               | Update Type<br>A     | Expos Act                                           | Class Cd<br>0063 <b>0</b>         |
|                               | Expos Amt            | Manual Rate 0000.000                                | Prem Amt<br>300                   |
|                               | Exp Mod<br>0.000     | Mod Eff<br>01/01/14                                 | Rate Eff<br>01/01/14              |
|                               | Split Period<br>୦ ଷ୍ | Subj ER<br>N                                        |                                   |

- **Note:** The calculation for premium is automatically performed when values are entered for Class Code, Exposure Amount, and Manual Rate fields.
- □ A message appears indicating that the request has been successfully saved.

① Unit information has been successfully saved. Changes were saved but not submitted for 1 or more records, it must be submitted within four days or it will be deleted.

□ You must then submit your changes within 4 days, or your changes will be lost. To submit your changes, click **Submit**.

| Undo Changes | Submit   |       |       |         |  |
|--------------|----------|-------|-------|---------|--|
| Header/Name  | Exposure | Claim | Total | History |  |

To delete exposure information, (1) click the box beside the exposure row you want to delete and (2) select **Delete Exposure(s)**.

|   | Header/N | ame   | Exposu | re Clair       | n Total         | History           |            |                   |                     |                    |                 |          |          |                 |          |                    |
|---|----------|-------|--------|----------------|-----------------|-------------------|------------|-------------------|---------------------|--------------------|-----------------|----------|----------|-----------------|----------|--------------------|
|   | + Add    | Expos | ure    | < Delete Ex    | (posure(s)      | 2                 |            |                   |                     |                    |                 |          |          |                 |          |                    |
|   | Delete   | Edit  | DG 🔻   | Update<br>Type | Expos<br>Act    | Class Cd 🔻        | SUDJ<br>ER | Expos Amt         | Manual Rate         | Prem Amt           | Exp Mod         | Mod Eff  | Rate Eff | Split<br>Period | Corr Seq | Activity<br>Status |
| 1 |          | 1     | 0      | A 0            | 00              | <sub>0063</sub> 0 | Ν          | 0                 | 0000.000            | 300                | 0.000           | 01/01/14 | 01/01/14 | 0               | 0        |                    |
|   |          | 1     | 0      | AO             | 00              | 0900              | Ν          | 0                 | 0000.000            | 2,000              | 0.000           | 01/01/14 | 01/01/14 | 0               | 0        |                    |
|   |          | 1     | 0      | AO             | 00              | <sub>0990</sub> 0 | Ν          | 0                 | 0000.000            | 4,300              | 0.000           | 01/01/14 | 01/01/14 | 0               | 0        |                    |
|   |          | 1     | 0      | AO             | <sub>02</sub> 0 | <sub>6824</sub> 0 | Υ          | 4,600,000         | 0009.500            | 437,000            | 1.000           | 01/01/14 | 01/01/14 | 0               | 0        |                    |
|   |          | 1     | 0      | A O            | <sub>01</sub> 0 | <sub>8742</sub> 0 | Υ          | 6,500,000         | 0000.540            | 35,100             | 1.000           | 01/01/14 | 01/01/14 | 0               | 0        |                    |
|   |          | 1     | 0      | A O            | <sub>00</sub> 0 | <sub>9887</sub> 0 | Ν          | 0                 | 0000.000            | 5,000              | 0.000           | 01/01/14 | 01/01/14 | 0               | 0        |                    |
|   | (4)      | 1     |        |                |                 |                   | No         | te: Changes submi | tted on this screer | will be applied at | the first repor | t level. |          |                 | 1 - 6 of | f 6 items          |

□ The following pop-up window appears:

| Delete Exposure Record(s)                                               | × |
|-------------------------------------------------------------------------|---|
| Are you sure you would like to delete the following Exposure record(s)? |   |

□ Click **OK** and the exposure will be deleted.

**D** To add exposure information to a policy, click **Add Exposure**.

| F | Header/N | ame    | Exposu | re Clair       | n Total      | History           |            |                   |                      |                      |                 |          |          |                 |          |                   |
|---|----------|--------|--------|----------------|--------------|-------------------|------------|-------------------|----------------------|----------------------|-----------------|----------|----------|-----------------|----------|-------------------|
|   | + Add    | Exposi | ure    | Celete Ex      | (posure(s)   | ]                 |            |                   |                      |                      |                 |          |          |                 |          |                   |
|   | Delete   | Edit   | DG 🔻   | Update<br>Type | Expos<br>Act | Class Cd 🔻        | Subj<br>ER | Expos Amt         | Manual Rate          | Prem Amt             | Exp Mod         | Mod Eff  | Rate Eff | Split<br>Period | Corr Seq | Activit<br>Statu: |
|   |          | Î      | 0      | A O            | 000          | 0063              | N          | 0                 | 0000.000             | 300                  | 0.000           | 01/01/14 | 01/01/14 | 0               | 0        |                   |
|   |          | ji -   | 0      | A O            | 000          | <sub>0900</sub> 0 | N          | 0                 | 0000.000             | 2,000                | 0.000           | 01/01/14 | 01/01/14 | 0               | 0        |                   |
|   |          | ji -   | 0      | A O            | 000          | <sub>0990</sub> 0 | N          | 0                 | 0000.000             | 4,300                | 0.000           | 01/01/14 | 01/01/14 | 0               | 0        |                   |
|   |          | ji -   | 0      | A O            | 02           | <sub>6824</sub> 0 | Y          | 4,600,000         | 0009.500             | 437,000              | 1.000           | 01/01/14 | 01/01/14 | 0               | 0        |                   |
|   |          | ji -   | 0      | A B            | 01           | <sub>8742</sub> 0 | Y          | 6,500,000         | 0000.540             | 35,100               | 1.000           | 01/01/14 | 01/01/14 | 0               | 0        |                   |
| ľ |          | 1      | 0      | A O            | 000          | <sub>9887</sub> 0 | N          | 0                 | 0000.000             | 5,000                | 0.000           | 01/01/14 | 01/01/14 | 0               | 0        |                   |
| Ī |          | 1      |        | )              |              |                   | No         | ote: Changes subm | itted on this screer | n will be applied at | the first repor | t level. |          |                 | 1-60     | of 6 item         |

**□** The following pop-up window appears. Once all information is completed, click **Save**.

| Add Exposure | Pol Nbr: DEP98765 Pol Eff | : 01/01/2014 State: KS-15       |                                                   |                      | ⊡ × |
|--------------|---------------------------|---------------------------------|---------------------------------------------------|----------------------|-----|
|              | ✓ Save                    | NOTE: Changes submitted on this | screen will be applied at the first report level. |                      |     |
|              |                           | Update Type<br>A <b>O</b>       | Expos Act                                         | Class Cd<br>ୁୁୁ କ    |     |
|              |                           | Expos Amt                       | Manual Rate                                       | Prem Amt             |     |
|              |                           | Exp Mod                         | Mod Eff<br>mm/dd/yy                               | Rate Eff<br>mm/dd/yy |     |
|              |                           | Split Period                    |                                                   |                      |     |
|              | ✓ Save Save               |                                 |                                                   |                      |     |

Unit Data Collection Tool User's Guide

#### **Current View—Claim Record**

The Claim Record contains functions that allow you to view and update each claim record.

**Note:** Claims may be reported at all report levels (e.g., 1st, 2nd, 3rd, 4th, 5th, 6th, 7th, 8th, 9th, or 10th Report) and will display the latest information for each claim at each report level.

| Header/Name | Expo             | sure C          | laim   | Total | History |                |              |   |            |               |                 |                   |              |             |                    |
|-------------|------------------|-----------------|--------|-------|---------|----------------|--------------|---|------------|---------------|-----------------|-------------------|--------------|-------------|--------------------|
| + Add Cla   | im ×             | Delete Cl       | aim(s) | ]     |         |                |              |   |            |               |                 |                   |              |             |                    |
| Delete      | Edit             | Сору            | Det    | tails | DG Ţ    | Update Type    | Claim Nbr    | Ţ | Accident 🔻 | Class Cd 🝸    | Inj Type 🍸      | Claim<br>Status 🔻 | Rpt<br>Nbr 🔻 | Corr<br>Seq | Activity<br>Status |
|             | 1                | K <sub>al</sub> |        | 8     | 0       | c <b>9</b>     | UPLOWCA12782 |   | 06/20/12   | 8810          | <sub>05</sub> 0 | 0                 | 2            | 0           |                    |
|             | ø                | Kg.             | ė      | 8     | 0       | A              | UPLOWCA12782 |   | 06/20/12   | 8810          | <sub>05</sub> 0 | 0                 | 1            | 0           |                    |
|             | , M              | Kg              |        | -     | 0       | c <sup>0</sup> | UPLOWCA12783 |   | 06/21/12   | 8810          | <sub>05</sub> 0 | 0                 | 2            | 0           |                    |
|             | ø                | R <sub>B</sub>  | e      | 8     | 0       | с <b>ө</b>     | UPLOWCA12783 |   | 06/21/12   | 8810 <b>0</b> | <sub>05</sub> 0 | 0                 | 1            | 2           |                    |
| <b>H</b>    | 1 · 4 of 4 items |                 |        |       |         |                |              |   |            |               |                 |                   |              |             |                    |

- To limit the result set and retrieve only the claims that you are interested in viewing, use the Filter
   function. This function is available for the following fields: Claim Data Grade, Claim Number, Accident Date, Class Code, Injury Type, Claim Status and Report Number.
- □ To view additional claim data (e.g., indemnity, medical, ALAE, attorney fees), click the **Details** icon.

| Header/Name | e Expo                                                                                                    | isure 🕻        | laim    | Total | History |                |              |          |                   |                 |   |   |   |  |  |
|-------------|----------------------------------------------------------------------------------------------------|----------------|---------|-------|---------|----------------|--------------|----------|-------------------|-----------------|---|---|---|--|--|
| + Add Cla   | aim 🛛 🗙                                                                                                    | Delete C       | laim(s) |       |         |                |              |          |                   |                 |   |   |   |  |  |
| Delete      | Delete Edit Copy Details DG Y Update Type Claim Nbr Y Accident Y Class Cd Y Inj Type Y Status Y Nbr Y Seq Status |                |         |       |         |                |              |          |                   |                 |   |   |   |  |  |
|             |                                                                                                    |                |         | 0     | 0       | c <sup>0</sup> | UPLOWCA12782 | 06/20/12 | 8810 <b>0</b>     | 05 <b>0</b>     | 0 | 2 | 0 |  |  |
|             | 1                                                                                                    | 5              |         | 0     | 0       | A O            | UPLOWCA12782 | 06/20/12 | <sub>8810</sub> 0 | <sub>05</sub> 0 | 0 | 1 | 0 |  |  |
|             |                                                                                                    | R <sub>B</sub> |         | 0     | 0       | <sub>C</sub> 0 | UPLOWCA12783 | 06/21/12 | <sub>8810</sub> 0 | <sub>05</sub> 0 | 0 | 2 | 0 |  |  |
|             | 1                                                                                                    | K <sub>B</sub> |         | 0     | 0       | с <b>ө</b>     | UPLOWCA12783 | 06/21/12 | <sub>8810</sub> 0 | <sub>05</sub> 0 | 0 | 1 | 2 |  |  |
|             | 1-4of4items                                                                                                    |                |         |       |         |                |              |          |                   |                 |   |   |   |  |  |

□ The following pop-up window appears:

| Record DG    | Rpt<br>Nbr | Corr Seq                                       | Field Name 1               | Edit Nbr | т                             | Edit Msg           | Reported Value                 | Defaulted Value |
|--------------|------------|------------------------------------------------|----------------------------|----------|-------------------------------|--------------------|--------------------------------|-----------------|
|              |            |                                                |                            |          | No Edits exist.               |                    |                                |                 |
| 🖌 Edit Claim | ×c         | lose                                           |                            |          |                               |                    |                                |                 |
|              |            | Claim DG<br>0                                  | Corr Seg<br>0              |          | Activity Status               |                    |                                |                 |
| Claim Ir     | formatio   | 0                                              |                            |          |                               |                    |                                |                 |
|              |            | Update Type<br>⊂                               | Claim Nbr<br>UPLOWCA12782  |          | Accident<br>06/20/12          | Class Cd<br>8810 0 | Rpt Nbr<br>2                   |                 |
|              |            | inj Type<br>05 <b>O</b>                        | Claim Status<br>0 <b>0</b> |          | Claim Count<br>1              | Cat Nbr<br>0       | Jur St<br>O                    |                 |
|              |            | Fraud Ind<br>OO                                | MCO Type<br>00 0           |          | Voc Rehab<br>N                | Lump Sum Ind<br>N  | Occupation Desc                |                 |
| Amount       | 5          |                                                |                            |          |                               |                    |                                |                 |
|              |            | Incur Indem<br>30,000                          | Pd Indem<br>0              |          | Derived Incur Indem<br>20,000 | tncur Med<br>0     | Pd Med<br>0                    |                 |
|              |            | Derived Incur Med<br>0<br>Empir Atty Fees<br>0 | Ded Reimburse<br>10,000    |          | Incur ALAE<br>247             | Pd ALAE<br>33      | Climit Atty Fees<br>0          |                 |
| Loss Co      | nditions   |                                                |                            |          |                               |                    |                                |                 |
|              |            | Act Code<br>01                                 | Loss Type<br>01            |          | Recovery Type<br>01           | Claim Type<br>01   | Settlement Type<br>00 <b>O</b> |                 |
| Injury D     | escriptio  | n Codes                                        |                            |          |                               |                    |                                |                 |
|              |            | Body Part                                      | Nature of Inj              |          | Inj Cause                     |                    |                                |                 |

To change claim information, click the **pencil icon** under Edit for the claim row you want to update.

| Header/Name | Expo                     | sure Cl        | aim Tota | l History |             |              |            |                   |                 |                   |              |             |                    |
|-------------|--------------------------|----------------|----------|-----------|-------------|--------------|------------|-------------------|-----------------|-------------------|--------------|-------------|--------------------|
| + Add Clai  | im 🛛 🗙                   | Delete Cl      | aim(s)   |           |             |              |            |                   |                 |                   |              |             |                    |
| Delete      | Edit                     | Сору           | Details  | DG Ţ      | Update Type | Claim Nbr 🖷  | Accident 🔻 | Class Cd Ţ        | Inj Type 🔻      | Claim<br>Status 🔻 | Rpt<br>Nbr Ţ | Corr<br>Seq | Activity<br>Status |
|             |                          | R <sub>B</sub> | 0        | 0         | c <b>0</b>  | UPLOWCA12782 | 06/20/12   | 8810 <b>8</b>     | <sub>05</sub> 0 | 0                 | 2            | 0           |                    |
|             | ø                        | Rig .          | 0        | 0         | A           | UPLOWCA12782 | 06/20/12   | 8810              | 05 <b>0</b>     | 0                 | 1            | 0           |                    |
|             | 1                        | Kaj            | 8        | 0         | c 0         | UPLOWCA12783 | 06/21/12   | 8810 <b>8</b>     | <sub>05</sub> 0 | 0                 | 2            | 0           |                    |
|             | ø                        | R <sub>B</sub> | -        | 0         | c <b>0</b>  | UPLOWCA12783 | 06/21/12   | <sub>8810</sub> 0 | <sub>05</sub> 0 | 0                 | 1            | 2           |                    |
| H 4         | (x) (1) (x) (1-4of4items |                |          |           |             |              |            |                   |                 |                   |              |             |                    |

□ The following pop-up window appears. Enter the necessary changes in the pop-up window and click **Save**.

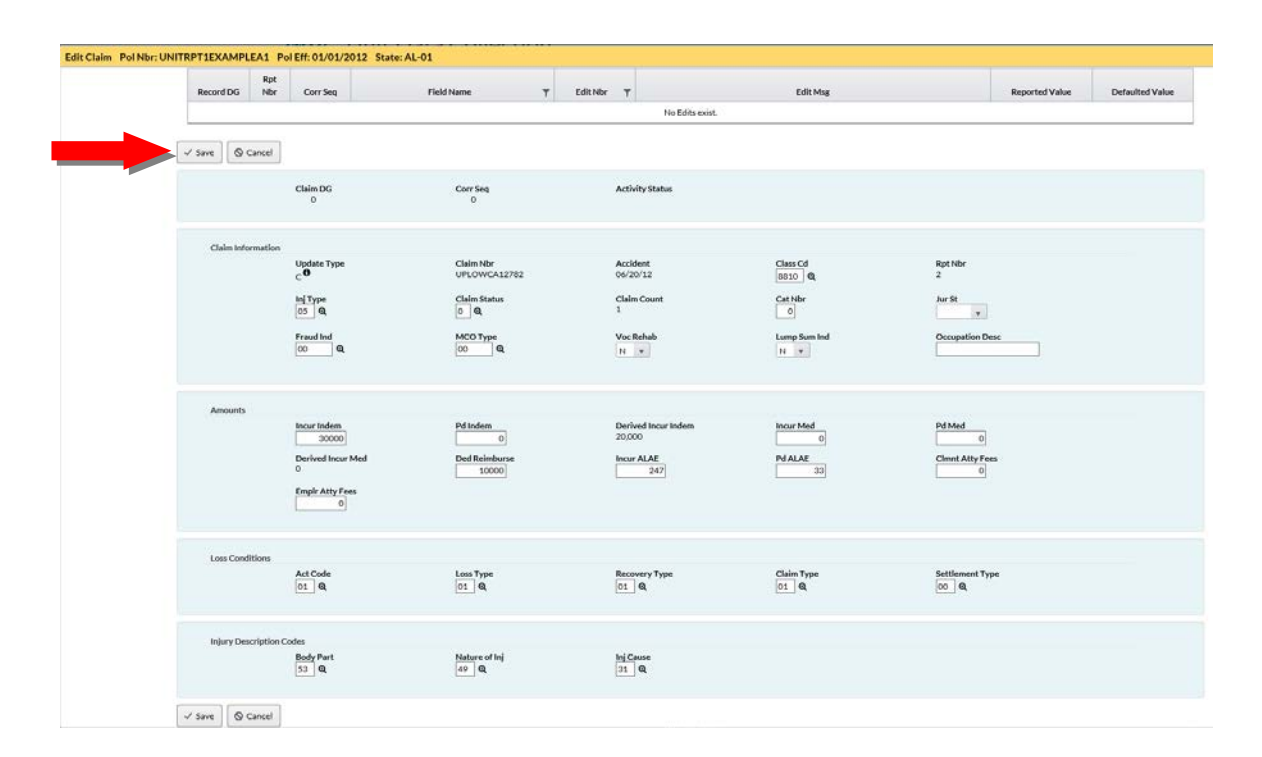

□ A message appears indicating that the request has been successfully saved.

① Unit information has been successfully saved. Changes were saved but not submitted for 1 or more records, it must be submitted within four days or it will be deleted.

□ You must then submit your changes within 4 days, or your changes will be lost. To submit your changes, click **Submit**.

| Undo Changes | Submit   |       |       |         |  |
|--------------|----------|-------|-------|---------|--|
| Header/Name  | Exposure | Claim | Total | History |  |

□ To delete claim information, (1) click the box beside the claim you want to delete, and (2) select **Delete Claim(s)**.

|   | Header/Name | Expo                         | sure Cl         | aim Total | History |                |              |   |            |                   |                 |                   |              |             |                    |
|---|-------------|------------------------------|-----------------|-----------|---------|----------------|--------------|---|------------|-------------------|-----------------|-------------------|--------------|-------------|--------------------|
|   | 2           | ×                            | Delete Cla      | aim(s)    |         |                |              |   |            |                   |                 |                   |              |             |                    |
|   | Delete      | elete Edit Copy Details DG T |                 |           |         | Update Type    | Claim Nbr    | Ţ | Accident 🔻 | Class Cd 🔻        | Inj Type 🔻      | Claim<br>Status 🔻 | Rpt<br>Nbr 🔻 | Corr<br>Seq | Activity<br>Status |
|   |             |                              | R <sub>B</sub>  |           | 0       | <sub>C</sub> و | UPLOWCA12782 |   | 06/20/12   | <sub>8810</sub> 0 | <sub>05</sub> 0 | 0                 | 2            | 0           |                    |
|   |             | ø                            | N <sub>B1</sub> |           | 0       | A              | UPLOWCA12782 |   | 06/20/12   | 8810              | 05 <b>0</b>     | 0                 | 1            | 0           |                    |
|   |             | 1                            | K <sub>al</sub> | 0         | 0       | c <b>9</b>     | UPLOWCA12783 |   | 06/21/12   | <sub>8810</sub> 0 | <sub>05</sub> 0 | 0 <b>0</b>        | 2            | 0           |                    |
| 1 |             | ø                            | N <sub>B1</sub> |           | 0       | C <b>0</b>     | UPLOWCA12783 |   | 06/21/12   | <sub>8810</sub> 0 | <sub>05</sub> 0 | 0                 | 1            | 2           |                    |
|   |             | 1 )                          | M               |           |         |                |              |   |            |                   |                 |                   |              | 1-          | 4 of 4 items       |

□ The following pop-up window appears:

| Delete Claim Record(s)                                               |  |  |  |  |  |  |  |  |  |  |
|----------------------------------------------------------------------|--|--|--|--|--|--|--|--|--|--|
| Are you sure you would like to delete the following Claim record(s)? |  |  |  |  |  |  |  |  |  |  |

□ Click **OK** and the claim gets deleted.

**D** To add claim information to a policy, click **Add Claim**.

| ſ | Header/Name | Expo   | isure Cla       | im Total | History |             |              |   |            |                   |                 |                   |              |             |                    |
|---|-------------|--------|-----------------|----------|---------|-------------|--------------|---|------------|-------------------|-----------------|-------------------|--------------|-------------|--------------------|
|   | + Add Cla   | im 🛛 🗙 | Delete Cla      | im(s)    |         |             |              |   |            |                   |                 |                   |              |             |                    |
|   | Delete      | Edit   | Сору            | Details  | DG Ţ    | Update Type | Claim Nbr    | Ţ | Accident 🔻 | Class Cd 🔻        | Inj Type 🔻      | Claim<br>Status Ţ | Rpt<br>Nbr 🔻 | Corr<br>Seq | Activity<br>Status |
|   |             | ø      | ligi            | 0        | 0       | с <b>ө</b>  | UPLOWCA12782 |   | 06/20/12   | 8810 <b>0</b>     | 05 <b>0</b>     | 0                 | 2            | 0           |                    |
|   |             | ø      | Red.            | -        | 0       | A B         | UPLOWCA12782 |   | 06/20/12   | <sub>8810</sub> 0 | <sub>05</sub> 0 | 0                 | 1            | 0           |                    |
|   |             | ø      | R <sub>B</sub>  | -        | 0       | c <b>9</b>  | UPLOWCA12783 |   | 06/21/12   | <sub>8810</sub> 0 | <sub>05</sub> 0 | 0                 | 2            | 0           |                    |
|   |             | ø      | h <sub>al</sub> | 0        | 0       | c <b>0</b>  | UPLOWCA12783 |   | 06/21/12   | 8810              | <sub>05</sub> 0 | 00                | 1            | 2           |                    |
|   | (H) (I)     | 1      | M               |          |         |             |              |   |            |                   |                 |                   |              | 1-          | 4 of 4 items       |

- **□** The following pop-up window appears. Once all information is completed, click **Save**.
- □ To copy claim information to a different report level, click the **Copy** icon on the claim you want to copy. In the example below, the user selected **Copy** for **CLAIM2**.

| Hea | ader/Name                                      | e Exp | osure | Claim | Total | Histor | У           |           |   |            |               |                 |                   |           |          |                    |
|-----|------------------------------------------------|-------|-------|-------|-------|--------|-------------|-----------|---|------------|---------------|-----------------|-------------------|-----------|----------|--------------------|
|     | + Add Claim X Delete Claim(s)                  |       |       |       |       |        |             |           |   |            |               |                 |                   |           |          |                    |
|     | Delete                                         | Edit  | Сору  | Deta  | ails  | DG 🔻   | Update Type | Claim Nbr | Ŧ | Accident 🔻 | Class Cd 🔻    | Inj Type 🔻      | Claim<br>Status 🔻 | Rpt Nbr 🔻 | Corr Seq | Activity<br>Status |
|     |                                                | ø     | 5     |       | p     | 0      | <b>0</b> ي  | CLAIM1    |   | 07/01/12   | 8742 <b>0</b> | 05 <b>0</b>     | 1 <b>0</b>        | 3         | 2        |                    |
|     |                                                | ø     | 9     |       | p     | 0      | <b>0</b> ي  | CLAIM1    |   | 07/01/12   | 8742 <b>0</b> | 050             | 1 <b>0</b>        | 2         | 1        |                    |
|     |                                                | 1     | 1     | -     | p.    | 0      | <b>0</b> ي  | CLAIM1    |   | 07/01/12   | 8742 <b>0</b> | 05 <b>0</b>     | 1 <b>0</b>        | 1         | 3        |                    |
|     |                                                |       | -     | 6     | n.    | 0      | A O         | CLAIM2    |   | 01/05/12   | 8742 <b>0</b> | <sub>06</sub> 0 | 2 <b>0</b>        | 2         | 2        |                    |
|     |                                                | ø     | 5     | -     | p     | 0      | A O         | CLAIM2    |   | 01/05/12   | 8742 <b>0</b> | <sub>06</sub> 0 | 1 <b>0</b>        | 1         | 2        |                    |
| C   | (x) (1) (x) (x) (x) (x) (x) (x) (x) (x) (x) (x |       |       |       |       |        |             |           |   |            |               |                 |                   |           |          |                    |

**Note:** All claim information will carry over from the copied claim, except for the amounts for the claim.

## **Current View—Total Record**

□ The **Total** function allows you to view the previously reported and revised unit total records. To view additional Total data (e.g., Claim count, paid ALAE, attorney fees), click the **Details icon**.

| F | leader/Name | Exposure | Claim | Total   | History |      |         |   |            |                   |
|---|-------------|----------|-------|---------|---------|------|---------|---|------------|-------------------|
| 1 | Edit        |          |       | Details |         | DG T | Rpt Nbr | Ŧ | Corr Seq T | Activity Status T |
|   | ø           |          | a     |         | 0       | 2    |         | 0 |            |                   |
|   | ø           |          |       | -       |         | 0    | 1       |   | 2          |                   |
|   | H . 1       |          |       |         |         |      |         |   |            | 1 - 2 of 2 items  |

| Total Details Pol Nbr: DEPEDITA134 Pol Eff: 0 | 1/01/201     | L3 St      | ate: G      | A-10             |   |                      |                  |               |                   |                    |
|-----------------------------------------------|--------------|------------|-------------|------------------|---|----------------------|------------------|---------------|-------------------|--------------------|
|                                               | Record<br>DG | Rpt<br>Nbr | Corr<br>Seq | Field Name       | Ŧ | Edit<br>Nbr <b>T</b> | Edit Msg         |               | Reported<br>Value | Defaulted<br>Value |
|                                               |              |            |             |                  |   | N                    | o Edits exist.   |               |                   |                    |
|                                               | 🖋 Edit '     | Total      | ×c          | llose            |   |                      |                  |               |                   |                    |
|                                               |              |            |             | Total DG<br>0    |   | Rpt Nbr<br>1         | Corr Seq<br>O    | Act           | ivity Status      |                    |
|                                               | E            | xposur     | e Amou      | ints             |   |                      |                  |               |                   |                    |
|                                               |              |            |             | Std Expos<br>0   |   |                      | Subj Prem<br>0   | Std Prem<br>0 |                   |                    |
|                                               | c            | laim A     | mounts      |                  |   |                      |                  |               |                   |                    |
|                                               |              |            |             | Claim Count<br>0 |   |                      | Incur Indem<br>0 | Pd Indem      | 1                 |                    |
|                                               |              |            |             |                  |   |                      |                  | Incur Me<br>0 | d                 |                    |
|                                               |              |            |             | Pd Med           |   |                      | Clmnt Atty Fees  | Incur AL      | λE                |                    |
|                                               |              |            |             | Pd ALAE          |   |                      | Emplr Atty Fees  |               |                   |                    |
|                                               |              |            |             |                  |   |                      |                  |               |                   |                    |

### **History View**

Select the **History** tab to view all reported unit reports at each report level and correction sequence. The default is All History. Select the drop-down menu to search by Claim History and Exposure History.

| [ | Header/Name                               | Exposure                   | e Claim T           | otal History |         |          |              |         |           |                                                                                                    |                                           |                  |  |
|---|-------------------------------------------|----------------------------|---------------------|--------------|---------|----------|--------------|---------|-----------|----------------------------------------------------------------------------------------------------|-------------------------------------------|------------------|--|
|   | All History                               |                            | • Di She            | ow me how    |         |          |              |         |           |                                                                                                    |                                           |                  |  |
|   | Print Unit                                | (s) 🗇 E                    | xtract Unit(s)      |              |         |          |              |         |           | Export All Export All Export | Export All Exposures     Export All Claim |                  |  |
|   | Print/Extract                             | Go To                      | Corr Type           | Admin Nbr 🔻  | Rpt Nbr | Corr Seq | Rcvd by NCCI | User ID | Submsn ID | Bureau Sent 🔻                                                                                                    | Bureau Suppress                           | Historical<br>DG |  |
|   |                                           | =                          | L                   | 17020D0234   | 2       | 1        | 01/20/2017   | LOAD    | 2449397   |                                                                                                    | N                                         | 5                |  |
|   |                                           | =                          |                     | 17020D0233   | 2       | o        | 01/20/2017   | LOAD    | 2449397   |                                                                                                    | N                                         | o                |  |
|   |                                           | =                          | н                   | 18262T7825   | 1       | 1        | 09/19/2018   | 1219237 | 2619927   |                                                                                                    | N                                         | 2                |  |
|   |                                           | =                          |                     | 17020D0232   | 1       | o        | 01/20/2017   | LOAD    | 2449397   |                                                                                                    | N                                         | 0                |  |
|   | H 1                                       |                            |                     |              |         |          |              |         |           |                                                                                                    | 1-4                                       | of 4 items       |  |
|   | * - indicates key f<br>R - indicates repl | field change<br>acement ur | e took place<br>hit |              |         |          |              |         |           |                                                                                                    |                                           |                  |  |

□ Historical Data Grade displays the highest data grade for each unit report. Use links under the data grade to view all edits and corresponding data grades invoked for each unit report.

| Print Unit    | s) 🗇 E  | xtract Unit(s) |             |         |          |              |         |           | Export All Ex | mosures     | Export All C | Claims          |
|---------------|---------|----------------|-------------|---------|----------|--------------|---------|-----------|---------------|-------------|--------------|-----------------|
| Print/Extract | Go To   | Corr Type      | Admin Nbr 🔻 | Rpt Nbr | Corr Seq | Rovd by NCCI | User ID | Submsn ID | Bureau Sent 🔻 | Bureau Supp | Hi           | listorica<br>DG |
|               | ≡       | L              | 17020D0234  | 2       | 1        | 01/20/2017   | LOAD    | 2449397   |               | N           |              | 5               |
|               | ≡       |                | 17020D0233  | 2       | 0        | 01/20/2017   | LOAD    | 2449397   |               | N           |              | 0               |
|               | ≡       | н              | 18262T7825  | 1       | 1        | 09/19/2018   | 1219237 | 2619927   |               |             |              | 2               |
|               | ≡       |                | 17020D0232  | 1       | 0        | 01/20/2017   | LOAD    | 2449397   |               | N           |              | 0               |
| (1            | (H) (H) |                |             |         |          |              |         |           |               |             | 1 - 4 of 4   | 4 items         |

| Edits for His | Jits for History Rpt Nbr: 1 Corr Seq: 1 |          |                              |      |     |   |                                                     |                |                 |  |  |  |  |
|---------------|-----------------------------------------|----------|------------------------------|------|-----|---|-----------------------------------------------------|----------------|-----------------|--|--|--|--|
| Record DG     | Rpt Nbr                                 | Corr Seq | Field Name T                 | Edit | lbr | Ŧ | Edit Mag                                            | Reported Value | Defaulted Value |  |  |  |  |
| 2             | 1                                       | 1        | ESTIMATED EXPOSURE INDICATOR | 006  | -02 |   | CORRECTION REPORT WITH AUDITED EXPOSURE IS REQUIRED | Y              |                 |  |  |  |  |
□ To print Unit Report(s), (1) select the box next to the unit report(s) and (2) click **Print Unit(s)**.

|   |   | Header/Name         | Exposure     | Claim         | Total  | History     |         |          |              |         |           |               |             |                   |
|---|---|---------------------|--------------|---------------|--------|-------------|---------|----------|--------------|---------|-----------|---------------|-------------|-------------------|
|   | ē | All History         |              | T             | Show m | e how       |         |          |              |         |           |               |             |                   |
| 2 |   | Print Unit          | (s) 🖻 E:     | xtract Unit(: | 5)     |             |         |          |              |         |           | Export All E  | xposures    | Export All Claims |
| 1 |   | Print/Extract       | Go To        | Corr Typ      | e A    | Admin Nbr 🔻 | Rpt Nbr | Corr Seq | Rcvd by NCCI | User ID | Submsn ID | Bureau Sent 🔻 | Bureau Supp | Historical<br>DG  |
|   |   |                     | ≡            | L             | 1      | 7020D0234   | 2       | 1        | 01/20/2017   | LOAD    | 2449397   |               | N           | 5                 |
|   |   |                     | ≡            |               | 1      | 7020D0233   | 2       | 0        | 01/20/2017   | LOAD    | 2449397   |               | Ν           | 0                 |
|   | K |                     | ≡            | н             | 1      | 8262T7825   | 1       | 1        | 09/19/2018   | 1219237 | 2619927   |               | N           | 2                 |
| 1 |   |                     | ≡            |               | 1      | 7020D0232   | 1       | 0        | 01/20/2017   | LOAD    | 2449397   |               | Ν           | 0                 |
| _ | 1 | H 1                 |              |               |        |             |         |          |              |         |           |               |             | 1 - 4 of 4 items  |
|   |   | * - indicates key t | field change | took place    |        |             |         |          |              |         |           |               |             |                   |

□ The following pop-up window appears:

| Print Unit(s)                                                            | × |
|--------------------------------------------------------------------------|---|
| Are you sure you would like to create the Unit(s) in a printable format? |   |

□ Click **OK** and the unit will be available for you in the Print View Queue. To view and/or print a specific unit report, click **COMPLETE** in the applicable row of the **Print Status** column.

| Print View Queue |            |       |         |          |            |                        |                  |  |
|------------------|------------|-------|---------|----------|------------|------------------------|------------------|--|
|                  |            |       |         |          |            |                        | Ó                |  |
| Pol Nbr          | Pol Eff    | State | Rpt Nbr | Corr Seq | Admin Nbr  | Requested              | Print Status     |  |
| DEPEDITA134      | 01/01/2013 | GA-10 | 1       | 0        | 17020D0232 | 09/19/2018 10:41:23 AM |                  |  |
|                  |            |       |         |          | '<br>      | ·                      | 1 - 1 of 1 items |  |

Note: You can always access a list of Unit Reports Requested by accessing Print View Queue from the Manage My Data drop-down menu. Unit Reports will be deleted from the queue after 4 days.

| Unit D              | ata Collection                |
|---------------------|-------------------------------|
| Manage My Data 🔹    | Tools and Information • About |
| Search Units        |                               |
| Search URC          |                               |
| Add a Unit          |                               |
| Print View Queue    |                               |
| File Tracking       |                               |
| Pre-Edit Tool       |                               |
| Data Reports        |                               |
| Carrier Information |                               |
| Validation          |                               |
| Extract Data        |                               |
| BCSS Outbound Tra   | cking                         |

□ To extract Unit Report data in WCSTAT format, (1) select the box next to the unit report(s) and (2) click Extract Unit(s).

| Header/                  | Name                   | Exposure                    | Claim            | Total  | History     |         |          |              |         |           |               |          |         |                 |
|--------------------------|------------------------|-----------------------------|------------------|--------|-------------|---------|----------|--------------|---------|-----------|---------------|----------|---------|-----------------|
| All Histor               | У                      |                             | T                | Show m | e how       |         |          |              |         |           |               |          |         |                 |
|                          | 2                      | <i>а</i> Б                  | tract Unit(      | 5)     |             |         |          |              |         |           | Export All E  | xposures | Export  | All Claims      |
| Print/E                  | Extract                | Go To                       | Corr Typ         | e /    | Admin Nbr 🔫 | Rpt Nbr | Corr Seq | Rovd by NCCI | User ID | Submsn ID | Bureau Sent 🍸 | Bureau S | uppress | Historica<br>DG |
|                          |                        | Ξ                           | L                | 1      | 7020D0234   | 2       | 1        | 01/20/2017   | LOAD    | 2449397   |               | N        | 1       | 5               |
|                          |                        | ≡                           |                  | 1      | 7020D0233   | 2       | 0        | 01/20/2017   | LOAD    | 2449397   |               | N        | 1       | 0               |
| E                        |                        | Ξ                           | н                | 1      | 18262T7825  | 1       | 1        | 09/19/2018   | 1219237 | 2619927   |               | N        | 1       | 2               |
|                          |                        | ≡                           |                  | 1      | 7020D0232   | 1       | 0        | 01/20/2017   | LOAD    | 2449397   |               | N        | 1       | 0               |
|                          | 1                      |                             |                  |        |             |         |          |              |         |           |               |          | 1 - 4   | of 4 items      |
| * - indica<br>R - indica | tes key f<br>ates repl | field change<br>lacement un | took place<br>it |        |             |         |          |              |         |           |               |          |         |                 |

| following pop- | up window appears:                                                                  |
|----------------|-------------------------------------------------------------------------------------|
|                |                                                                                     |
|                | Extract Unit(s)                                                                     |
|                | Are you sure you would like to extract the following unit(s)?                       |
|                | OK Cancel                                                                           |
|                |                                                                                     |
| Click OK a     | and the following message appears indicating that the request has been successfully |
| submitted      | and will be sent to your <b>DTVI</b> mailbox.                                       |

## **Outstanding Unit Edit/Validation View**

The **Outstanding Unit Edit/Validation View** function provides you with the ability to view all outstanding unit report priority errors at all report levels. Report levels are 1 through 10, with corresponding corrections to each report if applicable (e.g., 1st report original [1-0], First correction to a 1st report [1-1], and Second correction to a 1st report [1-2]). In addition, if you have update capability, you can enter a correction to the records that appear on the Outstanding Unit Edit/Validation View.

**D** To view the outstanding Priority Errors, click the **Outstanding Unit Edit/Validation View** option.

| O28214           Pol Nbr         Pol Eff         State         Rpt Nbr         Curr DG |
|----------------------------------------------------------------------------------------|
| Pol Nbr Pol Eff State Rot Nbr Curr DG                                                  |
| DEPEDITA104 @ PDC 01/01/2013 GA-10 @ URC 2 5<br>Carrier<br>45856-NCCI TRAINING COMPANY |

□ The following drop-down menu appears:

| Outstand     | ling Unit Edit   | / Valida   | ation View |                              |            |                                                                                                    |                |                    |
|--------------|------------------|------------|------------|------------------------------|------------|----------------------------------------------------------------------------------------------------|----------------|--------------------|
| Record<br>DG | Record<br>Type 🝸 | Rpt<br>Nbr | Corr Seq   | Field Name 🔻                 | Edit Nbr 🔻 | Edit Msg                                                                                                    | Reported Value | Defaulted<br>Value |
| 5            | Ŀ                | 2          | 1          | CLASS CODE                   | 0282-14    | CORRESPONDING EXPOSURE CLASS CODE IS MISSING FOR THIS LOSS RECORD                                                                               | 5551           |                    |
| 2            | E                | 1          | 4          | EXPOSURE - PAYROLL           | 0078-03    | EXTENSIVE REPEATING DIGITS - PLEASE VERIFY THE DATA                                                                                             | 0055555555     |                    |
| 2            | н                | 1          | 4          | MISCELLANEOUS HEADER EDITS   | 9901-22    | TOTAL MANUAL PREMIUM IS GREATER THAN \$250,000 SO THE<br>UNIT REPORT IS EXPECTED TO CONTAIN LOSSES THAT AMOUNT<br>TO AT LEAST 1% OF THE PREMIUM | 5555556        |                    |
| 2            | Н                | 2          | 1          | MISCELLANEOUS HEADER EDITS   | 9901-22    | TOTAL MANUAL PREMIUM IS GREATER THAN \$250,000 SO THE<br>UNIT REPORT IS EXPECTED TO CONTAIN LOSSES THAT AMOUNT<br>TO AT LEAST 1% OF THE PREMIUM | 5555556        |                    |
| 2            | H                | 1          | 4          | ESTIMATED EXPOSURE INDICATOR | 0068-02    | CORRECTION REPORT WITH AUDITED EXPOSURE IS REQUIRED                                                                                             | Y              |                    |

### Add a New Unit Report

This function allows you to add a new 250 URE format 1st unit report and submit it electronically to NCCI.

□ From the *Unit Data Collection* main page, hover over the Manage My Data tab and select Add a Unit.

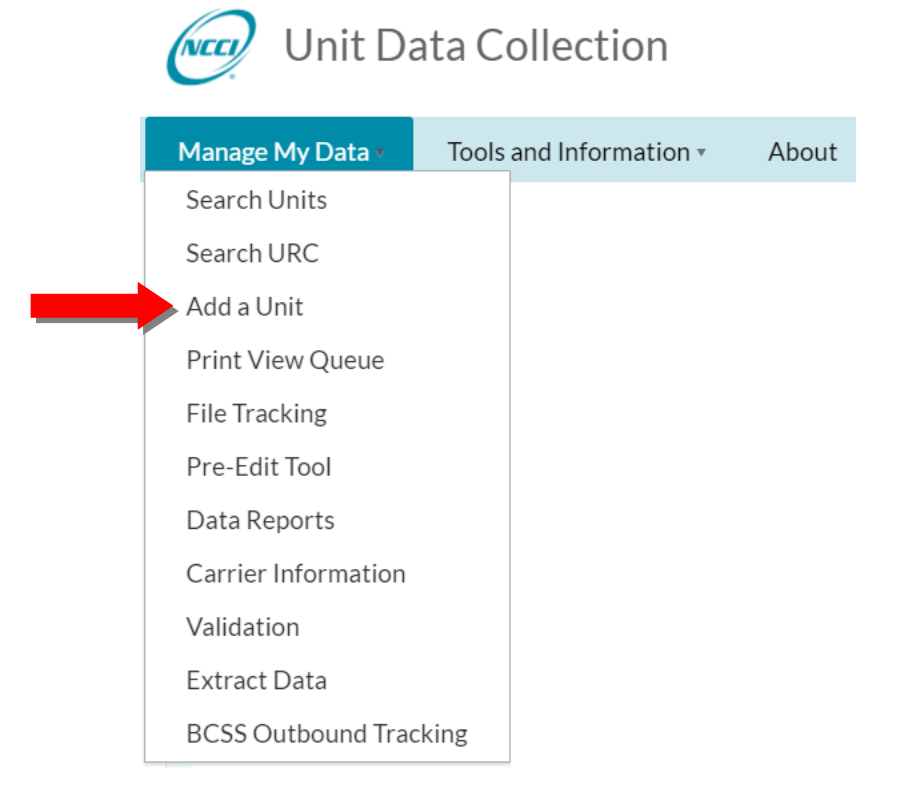

| it Data Collection Tool User's | Guide             |                     |                       |              |
|--------------------------------|-------------------|---------------------|-----------------------|--------------|
| e following screen appears.    | Enter the require | ed information and  | d click <b>Save</b> . |              |
| Add a Unit                     |                   |                     |                       |              |
| Pol Nbr                        | Carrier           | Pol Eff<br>mm/dd/yy | State                 | Rpt Nbr<br>1 |
|                                | -                 | Save Reset Keys     |                       |              |

□ The following screen appears:

Add Head

| Pol Nbr: DEPGUIDE Pol Eff: 01/01/2014 S | tate: AL - 01       |                        |                        |                       |
|-----------------------------------------|---------------------|------------------------|------------------------|-----------------------|
| ✓ Save Save                             |                     |                        |                        |                       |
| Header DG                               | Name DG             | Activity Status<br>A   |                        |                       |
| Policy Information                      |                     |                        |                        |                       |
| Pol Nbr<br>DEPGUIDE                     | Pol Eff<br>01/01/14 | Pol Expir<br>mm/dd/yy  | State                  | Rpt Nbr<br>1          |
| Carrier<br>13118 v                      | Group<br>45856      | Risk ID                | FEIN                   | State Eff<br>mm/dd/yy |
| Unit Format<br>U ●                      |                     |                        |                        |                       |
| Insured                                 |                     |                        |                        |                       |
| Insured Address                         |                     |                        |                        |                       |
|                                         |                     |                        |                        |                       |
| Policy Condition Indicators             |                     |                        |                        |                       |
| 3-Yr Fixed                              | Multistate          | Interstate Rated       | Est Audit              | Retro Rated           |
| Canc Midterm                            | MCO                 |                        |                        |                       |
| Policy Type Codes                       |                     |                        |                        |                       |
| Coverage                                | Plan<br>ୁର୍         | Nonstandard Provisions |                        |                       |
| Deductibles                             |                     |                        |                        |                       |
| Type of Losses                          | Type of Plan        | Percent                | Amt Per Claim/Accident | Amt Aggregate         |
|                                         |                     |                        |                        |                       |

- □ Enter the report header information in the necessary fields. Click **Save**, and a message appears indicating that the unit information has been successfully saved.
- Click the **Exposure** tab and select the **Add Exposure** button.
- Enter the unit report exposure information. Click Save, and a message appears indicating that the unit information has been successfully saved.
- Click the **Claim** tab and select the **Add Claim** button.
- □ Enter the unit report claim information. Click **Save**, and a message appears indicating that the unit information has been successfully saved.
- Click the **Total** tab and select the **Add Total** button.
- □ Enter the necessary total information. Click **Save**, and a message appears indicating that the unit information has been successfully saved.

**u** Submit your new unit report by clicking **Submit**.

| Submit                     |              |                      |  |  |
|----------------------------|--------------|----------------------|--|--|
| Header/Name Exposure Claim | Total        |                      |  |  |
| 🖋 Edit                     |              |                      |  |  |
| Header DG<br>0             | Name DG<br>0 | Activity Status<br>A |  |  |
|                            |              |                      |  |  |

## **Adding Subsequent Unit Reports**

This function allows you to create Subsequent Unit Reports and submit them electronically to NCCI.

To create a subsequent unit report, a prior report must be present in the database, and the valuation date must be correct for the subsequent report level. Once the unit is found through the **Search** function, click the **Go To** menu to access the unit report. (Subsequent units are not allowed to be added for any units that have a Data Grade 5 edit that has not been corrected.)

| Pol Nbr                                                           |                           | Pol Eff From | Pol Eff To                            |                           | Unit DG               |                  |                            | State           |                     |                                     |      |
|-------------------------------------------------------------------|---------------------------|--------------|---------------------------------------|---------------------------|-----------------------|------------------|----------------------------|-----------------|---------------------|-------------------------------------|------|
| Equals 👻 DE                                                       | PGUIDE                    | mm/dd/yyyy   | mm/dd/yyyy                            | <b></b>                   | All Data G            | rades            | *                          | All Stat        | es                  | *                                   |      |
| Show Advanced S                                                   | earch                     |              |                                       |                           |                       |                  |                            |                 |                     |                                     |      |
|                                                                   |                           |              | 0 Count                               | Class Casada              |                       |                  |                            |                 |                     |                                     |      |
|                                                                   |                           |              | Search                                | Liear Search              |                       |                  |                            |                 |                     |                                     |      |
|                                                                   |                           |              |                                       |                           |                       |                  |                            |                 |                     |                                     |      |
|                                                                   |                           |              |                                       |                           |                       |                  |                            |                 |                     |                                     |      |
| Show me now                                                       |                           |              |                                       |                           |                       |                  |                            |                 | Ø                   | Export Results                      |      |
| Show me how                                                       |                           |              |                                       |                           |                       | Corr             | Open                       |                 | B                   | Export Results<br>Days              |      |
| Go To                                                             | Pol Nbr                   |              | Pol Eff                               | State                     | Rpt Nbr 🔻             | Corr<br>Seq      | Open<br>Claim              | DG              | Status              | Export Results Days Remain          |      |
| Go To DE                                                          | Pol Nbr                   |              | Pol Eff 01/01/2014                    | State<br>AL-01            | Rpt Nbr 🔻             | Corr<br>Seq<br>0 | Open<br>Claim<br>Y         | DG 2            | Status              | Export Results Days Remain          |      |
| Go To<br>Header                                                   | Pol Nbr<br>PGUIDE         |              | PolEff<br>01/01/2014                  | State<br>AL-01            | Rpt Nbr 🔻             | Corr<br>Seq<br>0 | Open<br>Claim<br>Y         | <b>D</b> G 2    | Status<br>CURR      | Export Results Days Remain          |      |
| Go To<br>DE<br>Header                                             | Pol Nbr<br>PGUIDE         |              | PolEff<br>01/01/2014<br>Carrier 13118 | State<br>AL-01<br>Risk II | Rpt Nbr 🔻<br>1<br>D   | Corr<br>Seq<br>O | Open<br>Claim<br>Y<br>FEIN | <b>D</b> G<br>2 | Status<br>CURR<br>0 | Export Results Days Remain          |      |
| Go To<br>DE<br>Header<br>K () () () () () () () () () () () () () | Pol Nbr<br>PGUIDE<br>Name |              | PolEff 01/01/2014 Carrier 13118       | State<br>AL-01<br>Risk II | Rpt Nbr <b>T</b><br>1 | Corr<br>Seq<br>0 | Open<br>Claim<br>Y<br>FEIN | DG 2            | Status<br>CURR<br>0 | Export Results Days Remain 1-1 of 1 | iter |

□ To enter a subsequent unit report, click Add Subsequent.

| Change Se | arch                         |                       |                      |              |              |  |
|-----------|------------------------------|-----------------------|----------------------|--------------|--------------|--|
|           |                              |                       | JESSICA              |              |              |  |
|           | Pol Nbr<br>DEPGUIDE          | Pol Eff<br>01/01/2014 | State<br>AL-01 ⊕ URC | Rpt Nbr<br>1 | Curr DG<br>2 |  |
|           | Carrier<br>13118-NCCI TRAINI | NG INDEMNITY COMPANY  |                      |              |              |  |
| Outstandi | ng Unit Edit View            |                       |                      |              |              |  |
| Add Subs  | equent Show me how           |                       |                      |              |              |  |
|           |                              |                       |                      |              |              |  |

The system automatically fills in the appropriate key field information based on the previous report. (1) Select the Report Number by selecting the number from the drop-down menu. (2) Click Save.

| Add Subsequent Header Keys | s                |                                           |                |         |
|----------------------------|------------------|-------------------------------------------|----------------|---------|
| Pol Nbr<br>DEPGUIDE        | Carrier<br>13118 | PolEff<br>01/01/2014<br>Save Reset Cancel | State<br>AL-01 | Rpt Nbr |

- **Note:** You may not add a subsequent unit report with a report level less than the latest report level received. For example, if a 1st, 2nd, and 4th report already exist, you will not be able to add the 3rd report.
- Click the Claim tab to add or view claim information. All open claims from the previous report display.
  - **Note:** The **Claims Status** filter is applied by default to open claim(s). To reopen or change a previously closed claim, you can un-filter and click the **pencil icon** alongside that claim record. All open claims must be updated prior to submitting the unit.

| Header/Name | Exposu | re Claim       | Total | History     |           |   |            |               |                 |                 |   |          |             |                      |
|-------------|--------|----------------|-------|-------------|-----------|---|------------|---------------|-----------------|-----------------|---|----------|-------------|----------------------|
| + Add Clair | m × D  | elete Claim(s) |       |             |           |   |            |               |                 |                 |   | _        |             |                      |
| Delete      | Edit   | Details        | DG Ţ  | Update Type | Claim Nbr | Ţ | Accident 🔻 | Class Cd 🔻    | Inj Type 🍸      | Claim<br>Status | Ţ | Rpt Nbry | Corr<br>Seq | Activity<br>Status T |
|             | ø      | Ð              | 0     | AÐ          | CLAIMA    |   | 01/01/14   | 8810 <b>0</b> | <sub>05</sub> 0 | 00              |   | 1        | 0           |                      |
|             |        | )              |       |             |           |   |            |               |                 |                 |   |          |             | 1 - 1 of 1 items     |

- If you are reporting a unit in one of the following states, you must enter the **Total** information before submitting the unit: NC, WI, and independent bureau states (CA, DE, MA, MI, MN, NJ, NY, and PA).
- □ If you are not one of the above states, the total information is not required, and you can proceed to submit the unit.

# Validation

### **Validation Overview**

- □ The **Validation** feature allows you to examine suspect conditions that were generated after your Unit Statistical data was submitted to NCCI.
- This feature allows you to access, track, correct, or explain identified suspect conditions. The resolution of these suspect conditions promotes data quality of the data submitted.

### **Validation Information**

The Validation feature allows you to locate suspect conditions.

□ From the *Unit Data Collection* main page, hover over the **Manage My Data** tab and select **Validation**.

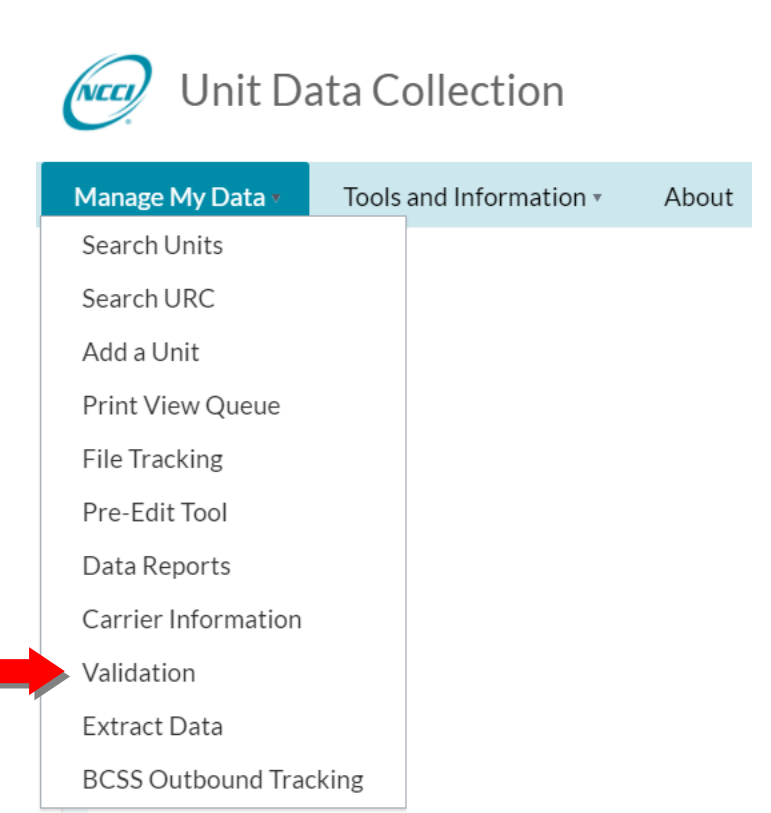

□ The following Validation Search default screen appears.

| 😡 Unit Data Col                                                      | lection                                          |                                                     | Search ncci.com                                  |
|----------------------------------------------------------------------|--------------------------------------------------|-----------------------------------------------------|--------------------------------------------------|
| , one battle con                                                     |                                                  |                                                     | Contact Us Log Out My Profile                    |
| 1anage My Data 🔹 Tools and                                           | d Information • About                            |                                                     |                                                  |
| alidation                                                            |                                                  |                                                     |                                                  |
|                                                                      |                                                  |                                                     |                                                  |
| Type Code                                                            | Condition Status                                 | Claim Nbr                                           | Pol Nbr                                          |
| All Types                                                            | OPEN and REJECTED                                | Equals 👻                                            | Equals 👻                                         |
| An types 🔹                                                           |                                                  |                                                     |                                                  |
| Pol Eff                                                              | State                                            | Carrier                                             | Risk ID                                          |
| Pol Eff<br>mm/dd/yyyy                                                | State All States                                 | Carrier All My Carriers                             | Risk ID                                          |
| Pol Eff<br>mm/dd/yyyy III<br>Condition Created From                  | State<br>All States<br>Condition Created To      | Carrier<br>All My Carriers                          | Risk ID<br>Validation Category                   |
| Pol Eff<br>mm/dd/yyyy<br>Condition Created From<br>mm/dd/yyyy<br>fff | State All States Condition Created To mm/dd/yyyy | Carrier<br>All My Carriers v<br>Due<br>mm/dd/yyyy m | Risk ID<br>Validation Category<br>All Categories |

- □ To perform a search, you can use the default criteria or update the criteria and click **Search**.
- You can customize your search request by:
  - Type Code Provides a list off all Suspect Conditions. Refer to the Unit Statistical Edit and Validation Matrix—Production for details on each Type Code
  - Condition Status:
    - OPEN and REJECTED
    - All Conditions—All statuses will display in the results
    - REJECTED—Data provider activity was rejected and requires additional review
    - OPEN—Suspect condition that requires data provider review
    - PENDING AT NCCI—Data provider activity awaiting NCCI review
    - ACCEPTED—Data provider activity has been accepted
    - UNRESOLVED—Suspect condition was not explained or corrected by the due date
    - CLEARED—Suspect condition was corrected
  - Condition Due Date—Date when the suspect condition should be resolved by
  - Validation Category (Validation Edit Category):
    - Post Submission: Suspect condition is created after reviewing unit data that has already been received
    - Submission: Suspect condition invokes automatically upon receipt of a unit data
  - Other provided options: Claim Nbr, Pol Nbr, Pol Eff, State, Carrier, Risk ID, Condition Created from-to-date
- In the example below, the default search is performed on All Type Code, Condition Status (OPEN and REJECTED), All States, All Categories

- □ After performing the search, a screen like the one below appears
- **D** To view unit information or make a correction, click the **Details** icon

|            | <b>)</b> Un    | it Data Co                               | llecti     | on        |         |           |            |                 |      |          |           | Contact Us     | Search nccia | My Profile                                          |
|------------|----------------|------------------------------------------|------------|-----------|---------|-----------|------------|-----------------|------|----------|-----------|----------------|--------------|-----------------------------------------------------|
| Mana       | ge My D        | ata • Tools a                            | nd Infor   | matior    | n∗ A    | bout      |            |                 |      |          |           |                |              |                                                     |
| Valida     | tion           |                                          |            |           |         |           |            |                 |      |          |           |                |              |                                                     |
|            |                |                                          |            |           |         |           |            |                 |      |          |           |                |              |                                                     |
| Type Co    | de             |                                          | Conditi    | on Status |         |           | Claim N    | lbr             |      |          | P         | ol Nbr         |              |                                                     |
| All Typ    | es             | v                                        | OPEN       | and REJE  | CTED    | Ŧ         | Equa       | ls <del>▼</del> |      |          |           | Equals 🔻       |              |                                                     |
| POIEff     | hanne          | (***)                                    | All State  | ter       |         |           | Carrier    | Corriero        |      |          | R         | ISK ID         | ]            |                                                     |
| Conditi    | on Created Fr  | iiii                                     | Conditi    | on Create | d To    |           | Due        | carriers        |      |          | v         | alidation Cat  | tegory       |                                                     |
| mm/dd      | /vvvv          |                                          | mm/da      | J/yyyyy   |         |           | mm/da      | 1/2222          | Ē    | 1        | Ū         | All Categories | s v          |                                                     |
|            |                |                                          |            |           |         |           |            |                 |      |          |           | -              |              |                                                     |
|            |                |                                          |            |           |         | Search    | Clear Sear | ch              |      |          |           |                |              |                                                     |
|            |                |                                          |            |           |         |           |            |                 |      |          |           |                |              |                                                     |
| -          |                |                                          |            |           |         |           |            |                 |      |          |           |                |              |                                                     |
| Show       | me now - G     | rouping                                  |            |           |         |           |            |                 |      |          |           |                |              | Export Re                                           |
| Drag a col | umn header a   | nd drop it here to group by t            | hat column |           |         |           |            |                 |      |          |           |                |              |                                                     |
|            |                |                                          |            |           |         |           | Class      | Rpt             | Туре |          | Condition |                | Explanation  |                                                     |
| Details    | Carrier        | Pol Nbr                                  | Pol Eff    | State     | Risk ID | Claim Nbr | Code       | Nbr             | Code | Status   | Created   | Due            | Journal      | Last Upda                                           |
| 0          | 99992          | SEL133190408182110                       | 01/01/15   | IA-14     |         | N/A       | 8810       | 1               | E133 | REJECTED |           | 09/24/18       | •            | NCCI 0                                              |
|            |                |                                          |            |           |         |           |            |                 |      |          |           |                |              | (01.08/23/                                          |
| 8          | 99992          | SEL133190409075707                       | 01/01/15   | IA-14     |         | N/A       | 8810       | 1               | E133 | REJECTED |           | 09/24/18       | •            | NCCI                                                |
|            |                |                                          |            |           |         |           |            |                 |      |          |           |                |              |                                                     |
| 0          | 99992          | SEL133190409075707                       | 01/01/15   | IA-14     |         | N/A       | 8810       | 1               | E133 | REJECTED |           | 09/24/18       | •            | NCCI (On: 06/25/                                    |
|            |                |                                          |            |           |         |           |            |                 |      |          |           |                |              |                                                     |
|            |                |                                          |            |           |         |           | 0040       | 1               | E133 | REJECTED |           | 00/24/19       |              | NCCI 0                                              |
| 0          | 99992          | SEL133190410075653                       | 01/01/15   | IA-14     |         | N/A       | 0010       | -               |      |          |           | 09/24/18       | •            | NCCI (On: 06/25/                                    |
| ō          | 99992          | SEL133190410075653                       | 01/01/15   | IA-14     |         | N/A       | 0010       | -               |      |          |           | 07/24/18       | ~            | NCCI 0<br>(On: 06/25/                               |
| 0          | 99992<br>99992 | SEL133190410075653<br>SEL133190502074850 | 01/01/15   | IA-14     |         | N/A       | 8810       | 1               | E133 | REJECTED |           | 09/24/18       | •            | NCCI (On: 06/25/<br>NCCI (On: 06/25/<br>(On: 06/25/ |
| 0          | 99992<br>99992 | SEL133190410075653<br>SEL133190502074850 | 01/01/15   | IA-14     |         | N/A       | 8810       | 1               | E133 | REJECTED |           | 09/24/18       | •            | NCCI (0n: 06/25)<br>NCCI (0n: 06/25)<br>Data Provis |

**D** To enter an Explanation, click the **Explanation Journal** icon

 $\ensuremath{\textcircled{\sc c}}$  Copyright 2021 National Council on Compensation Insurance, Inc. All Rights Reserved.

| Unit Data Collection Tool User's Gui |
|--------------------------------------|
|--------------------------------------|

|                               | Un                               | it Data Co                                      | llecti                   | on                         |         |              |                            |                               |              |          |                      | Contact Us                       | Search ncci.c          | oom ♀<br>My Profile ▾                          |
|-------------------------------|----------------------------------|-------------------------------------------------|--------------------------|----------------------------|---------|--------------|----------------------------|-------------------------------|--------------|----------|----------------------|----------------------------------|------------------------|------------------------------------------------|
| Mana                          | ge My D                          | ata 🔹 Tools a                                   | nd Infori                | matior                     | n∗ A    | bout         |                            |                               |              |          |                      |                                  |                        |                                                |
| Valida                        | tion                             |                                                 |                          |                            |         |              |                            |                               |              |          |                      |                                  |                        |                                                |
| Type Co<br>All Typ<br>Pol Eff | ode<br>es                        | ¥                                               | Conditi<br>OPEN<br>State | on Status<br>and REJE(     | CTED    | ¥            | Claim N<br>Equa<br>Carrier | <b>lbr</b><br>Is <del>▼</del> |              |          | ]                    | Pol Nbr<br>Equals 🔻<br>Risk ID   |                        |                                                |
| mm/da<br>Conditi<br>mm/da     | Vyyyy<br>on Created Fi<br>Vyyyyy | rom                                             | All Stat                 | tes<br>on Create<br>d/yyyy | d To    |              | All My<br>Due<br>mm/de     | Carriers                      | •            |          |                      | Validation Cat<br>All Categories | egory                  |                                                |
|                               |                                  |                                                 |                          |                            |         | Search       | Clear Sear                 | ch                            |              |          |                      |                                  |                        |                                                |
| Drag a col                    | <b>me how - G</b>                | <b>rouping</b><br>nd drop it here to group by t | hat column               |                            |         |              |                            |                               |              |          |                      |                                  |                        | Export Results                                 |
| Details                       | Carrier                          | Pol Nbr                                         | Pol Eff                  | State                      | Risk ID | Claim Nbr    | Class<br>Code              | Rpt<br>Nbr                    | Type<br>Code | Status   | Condition<br>Created | Due                              | Explanation<br>Journal | Last Updated                                   |
| ð                             | 99992                            | SEL133190408182110                              | 01/01/15                 | IA-14                      |         | N/A          | 8810                       | 1                             | E133         | REJECTED |                      | 09/24/18                         | Ą                      | NCCI (On: 06/25/19)                            |
| 0                             | 99992                            | SEL133190409075707                              | 01/01/15                 | IA-14                      |         | N/A          | 8810                       | 1                             | E133         | REJECTED |                      | 09/24/18                         | •                      | NCCI (On: 06/25/19)                            |
| a                             | 99992                            | SEL133190409075707                              | 01/01/15                 | IA-14                      |         | N/A          | 8810                       | 1                             | E133         | REJECTED |                      | 09/24/18                         | •                      | NCCI (On: 06/25/19)                            |
| ð                             | 99992                            | SEL133190410075653                              | 01/01/15                 | IA-14                      |         | N/A          | 8810                       | 1                             | E133         | REJECTED |                      | 09/24/18                         | 9                      | NCCI (On: 06/25/19)                            |
| ð                             | 99992                            | SEL133190502074850                              | 01/01/15                 | IA-14                      |         | N/A          | 8810                       | 1                             | E133         | REJECTED |                      | 09/24/18                         | •                      | NCCI (On: 06/25/19)                            |
| 0                             | 99990                            | QATESTL74222502154                              | 01/06/15                 | CT-06                      |         | L74222502154 | N/A                        | 1                             | L742         | OPEN     |                      | 02/20/19                         | €,                     | Data Provider <sup>(1)</sup><br>(On: 05/09/19) |

□ After selecting the **Explanation Journal** icon, a screen like the one below appears where you can enter and **Save Explanation** 

| No explanations exist for the selecte                                 | d record.                                          |                                                                        |                                            |          |  |
|-----------------------------------------------------------------------|----------------------------------------------------|------------------------------------------------------------------------|--------------------------------------------|----------|--|
| Rpt Nbr<br>1<br>Type Code<br>L742 - CLAIMS REPORTED WIT               | Corr Seq<br>0<br>H A LOSS CONDITION SETTLEMENT COE | Cim Nily<br>L742251080<br>E OF (00), CLOSED CLAIM STATUS, AND PAID INC | DEMNITY AMOUNTS THAT HAVE INCREASED SIGNIF | FICANTLY |  |
| Current Status of Sus<br>Current Explanation<br>No active explanation | pect Condition - OPEN                              |                                                                        |                                            |          |  |
| ect a standard response or                                            | enter a response. (2,000 charac                    | ter limit)                                                             |                                            |          |  |
|                                                                       |                                                    |                                                                        |                                            |          |  |
| Save Explanation O Clear                                              |                                                    |                                                                        |                                            |          |  |
|                                                                       |                                                    |                                                                        |                                            |          |  |
|                                                                       |                                                    |                                                                        |                                            |          |  |
|                                                                       |                                                    |                                                                        |                                            |          |  |
|                                                                       |                                                    |                                                                        |                                            |          |  |
|                                                                       |                                                    |                                                                        |                                            |          |  |

- To apply the same explanation to multiple conditions, the Type Code must be selected from the Validation search screen
- □ In the example below, a search was performed by the specific **Type Code** and **Pol Nbr**

| NCCI              | <b>)</b> U                              | Jnit D                                                                             | )ata Colle                                                                                       | ctior                                                                               | I                                                                     |              |                                                                                                    |                                    |                                |                                                                                 |                                        |                                                                  | Contact Lis                                                                      | Search ncci.c              | My Profile -                                                                                                    |
|-------------------|-----------------------------------------|------------------------------------------------------------------------------------|--------------------------------------------------------------------------------------------------|-------------------------------------------------------------------------------------|-----------------------------------------------------------------------|--------------|----------------------------------------------------------------------------------------------------|------------------------------------|--------------------------------|---------------------------------------------------------------------------------|----------------------------------------|------------------------------------------------------------------|----------------------------------------------------------------------------------|----------------------------|----------------------------------------------------------------------------------------------------|
| Mana              | age My                                  | / Data •                                                                           | Tools and I                                                                                      | nformati                                                                            | ion •                                                                 | Abou         | ut                                                                                                    |                                    |                                |                                                                                 |                                        | ,                                                                | Contact Os                                                                       |                            | My Frome +                                                                                                    |
| alida             | ition                                   |                                                                                    |                                                                                                  |                                                                                     |                                                                       |              |                                                                                                    |                                    |                                |                                                                                 |                                        |                                                                  |                                                                                  |                            |                                                                                                    |
| Type Co           | ode                                     |                                                                                    |                                                                                                  | Condition Sta                                                                       | itus                                                                  |              | C                                                                                                    | aim Nbr                            |                                |                                                                                 |                                        | Po                                                               | l Nbr                                                                            |                            |                                                                                                    |
| L804-F            | PART OF E                               | BODY CODII                                                                         | NG IS INCO 🔻                                                                                     | OPEN and R                                                                          | EJECTED                                                               |              | <b>v</b>                                                                                                    | Equals 🔻                           |                                |                                                                                 | ]                                      |                                                                  | Equals 👻                                                                         | QATESTL8040                | 11047                                                                                                    |
| Pol Eff           | déaaar                                  | <b>F</b>                                                                           | 5                                                                                                | All State                                                                           |                                                                       | -            |                                                                                                    | arrier                             | riora                          | -                                                                               |                                        | Ri                                                               | sk ID                                                                            |                            |                                                                                                    |
| Conditi           | ion Create                              | ed From                                                                            | (                                                                                                | Condition Cre                                                                       | eated To                                                              | •            | D                                                                                                    | ue                                 | iici s                         | · ·                                                                             |                                        | Va                                                               | lidation Cat                                                                     | egory                      |                                                                                                    |
| mm/dr             | d/yyyy                                  |                                                                                    | [                                                                                                | mm/dd/yyyy                                                                          |                                                                       |              | n                                                                                                    | nm/dd/yy                           | уу                             |                                                                                 |                                        | A                                                                | II Categories                                                                    | v .                        |                                                                                                    |
|                   |                                         |                                                                                    |                                                                                                  |                                                                                     |                                                                       | [            | Search                                                                                                    | Search                             | ]                              |                                                                                 |                                        |                                                                  |                                                                                  |                            |                                                                                                    |
| N Show            | v me how                                | - Grouping                                                                         |                                                                                                  |                                                                                     |                                                                       | (            | Search Clear                                                                                                    | Search                             | ]                              |                                                                                 |                                        | Apph                                                             | y Response t                                                                     | Show me how                | - Apply to Select                                                                                                    |
| K Show            | <b>v me how</b><br>lumn head            | r - Grouping                                                                       | t here to group by that co                                                                       | lumn                                                                                |                                                                       | (            | Search Clear                                                                                                    | Search                             | ]                              |                                                                                 |                                        | Apply                                                            | y Response t                                                                     | Show me how                | T- Apply to Select                                                                                                    |
| Show              | <b>v me how</b><br>lumn head<br>Details | r - Grouping<br>ler and drop i<br>Carrier                                          | t here to group by that co<br>Pol Nbr                                                            | lumn<br>Pol Eff                                                                     | State                                                                 | Risk ID      | Search Clear                                                                                                    | Class                              | Rpt<br>Nbr                     | Type<br>Code                                                                    | Status                                 | Apple                                                            | y Response t                                                                     | Show me how<br>to Selected | Export Results                                                                                                    |
| Show              | v me how<br>lumn head<br>Details        | r - Grouping<br>ler and drop i<br>Carrier<br>99990                                 | t here to group by that co<br>Pol Nbr<br>QATESTL804011047                                        | Pol Eff<br>01/01/14                                                                 | State<br>ID-11                                                        | Risk ID      | Search Clear<br>Claim Nbr<br>0000011L804A                                                                                                    | Class<br>Code                      | Rpt<br>Nbr<br>5                | Type<br>Code<br>L804                                                            | Status                                 | Apply<br>Condition<br>Created<br>09/22/20                        | U1/20/21                                                                         | Show me how<br>to Selected | Last Updated<br>Data Provider<br>(On: 09/22/20)                                                                                                    |
| ag a col<br>elect | v me how<br>lumn head<br>Details        | r - Grouping<br>ler and drop i<br>Carrier<br>99990<br>99990                        | t here to group by that co<br>Pol Nbr<br>QATESTL804011047<br>QATESTL804011047                    | Pol Eff<br>01/01/14                                                                 | State<br>ID-11<br>ID-11                                               | (<br>Risk ID | Search         Clean           Claim Nbr         0000011L804A           0000011L804A         0000011L804A                                             | Class<br>Code<br>N/A               | Rpt<br>Nbr<br>5<br>4           | Type           Code           L804           L804                               | Status<br>OPEN<br>OPEN                 | Apph<br>Condition<br>Created<br>09/22/20                         | Due         01/20/21           01/20/21         01/20/21                         | Show me how<br>to Selected | Last Updated Data Provider (On: 09/22/20) Data Provider (On: 09/22/20)                                                                                                    |
| ag a col<br>elect | v me how<br>lumn head<br>Details        | <b>r - Grouping</b><br>ler and drop i<br><b>Carrier</b><br>99990<br>99990<br>99990 | there to group by that co<br>Pol Nbr<br>QATESTL804011047<br>QATESTL804011047<br>QATESTL804011047 | Pol Eff<br>01/01/14<br>01/01/14                                                     | State           ID-11           ID-11           ID-11                 | Risk ID      | Search         Clean           Claim Nbr         0000011L804A           0000011L804A         0000011L804A                                             | Class<br>Code<br>N/A<br>N/A        | Rpt<br>Nbr<br>5<br>4<br>3      | Type           Code           L804           L804                               | Status<br>OPEN<br>OPEN<br>OPEN         | Apph<br>Condition<br>Created<br>09/22/20<br>09/22/20             | Jue           Due           01/20/21           01/20/21                          | Show me how<br>to Selected | Last Updated<br>Data Provider<br>(On: 09/22/20)<br>Data Provider<br>(On: 09/22/20)<br>Data Provider<br>(On: 09/22/20)                                                                                                    |
| ag a col<br>elect | v me how<br>lumn head<br>Details        | r- Grouping<br>ler and drop i<br>Carrier<br>99990<br>99990<br>99990<br>99990       | there to group by that co<br>Pol Nbr<br>QATESTL804011047<br>QATESTL804011047<br>QATESTL804011047 | Pol Eff           01/01/14           01/01/14           01/01/14           01/01/14 | State           ID-11           ID-11           ID-11           ID-11 | Risk ID      | Search         Clean           Claim Nbr         0000011L804A           0000011L804A         0000011L804A           0000011L804A         0000011L804A | Class<br>Code<br>N/A<br>N/A<br>N/A | Rpt<br>Nbr<br>5<br>4<br>3<br>2 | Type           Code           L804           L804           L804           L804 | Status<br>OPEN<br>OPEN<br>OPEN<br>OPEN | Apph<br>Condition<br>Created<br>09/22/20<br>09/22/20<br>09/22/20 | Due®           01/20/21           01/20/21           01/20/21           01/20/21 | Show me how<br>to Selected | Export Results     Export Results     Export Results     Last Updated     Data Provider     (On: 09/22/20)     Data Provider     (On: 09/22/20)     Data Provider     (On: 09/22/20)     Data Provider     (On: 09/22/20) |

Once results return, check the applicable boxes to apply the same explanation. You can select all returned conditions by checking the box right under 'Select'.

|                                                                                                    | <b>)</b> U                              | Jnit D                                                             | oata Colle                                                                                                    | ctior                                              | ı                                                                     |         |                                                                           |                                    |                                |                                                                  |                                        |                                                                  |                                           | Search ncci.c             | om 🕽                                                                                                    |
|----------------------------------------------------------------------------------------------------|-----------------------------------------|--------------------------------------------------------------------|----------------------------------------------------------------------------------------------------|----------------------------------------------------|-----------------------------------------------------------------------|---------|---------------------------------------------------------------------------|------------------------------------|--------------------------------|------------------------------------------------------------------|----------------------------------------|------------------------------------------------------------------|-------------------------------------------|---------------------------|----------------------------------------------------------------------------------------------------|
|                                                                                                    | •                                       |                                                                    |                                                                                                    |                                                    |                                                                       |         |                                                                           |                                    |                                |                                                                  |                                        |                                                                  | Contact Us                                | Log Out                   | My Profi                                                                                                    |
| Man                                                                                                    | age My                                  | / Data •                                                           | Tools and I                                                                                                    | nformati                                           | ion •                                                                 | Abou    | ıt                                                                        |                                    |                                |                                                                  |                                        |                                                                  |                                           |                           |                                                                                                    |
|                                                                                                    |                                         |                                                                    |                                                                                                    |                                                    |                                                                       |         |                                                                           |                                    |                                |                                                                  |                                        |                                                                  |                                           |                           |                                                                                                    |
| Valida                                                                                                    | ation                                   |                                                                    |                                                                                                    |                                                    |                                                                       |         |                                                                           |                                    |                                |                                                                  |                                        |                                                                  |                                           |                           |                                                                                                    |
|                                                                                                    |                                         |                                                                    |                                                                                                    |                                                    |                                                                       |         |                                                                           |                                    |                                |                                                                  |                                        |                                                                  |                                           |                           |                                                                                                    |
| Type (                                                                                                    | Code                                    |                                                                    | c                                                                                                    | ondition Sta                                       | itus                                                                  |         | c                                                                         | aim Nbr                            |                                |                                                                  |                                        | Po                                                               | l Nbr                                     |                           |                                                                                                    |
| L804                                                                                                    | -PART OF E                              | BODY CODI                                                          | NG IS INCO 🔻                                                                                                    | OPEN and RI                                        | EJECTED                                                               |         | •                                                                         | Equals 🔻                           |                                |                                                                  |                                        |                                                                  | Equals 👻                                  | QATESTL8040               | 11047                                                                                                    |
| Pol Ef                                                                                                    | f                                       |                                                                    | S                                                                                                    | tate                                               |                                                                       |         | C                                                                         | arrier                             |                                |                                                                  |                                        | Ri                                                               | sk ID                                     |                           |                                                                                                    |
| mm/c                                                                                                    | ld/yyyy                                 |                                                                    |                                                                                                    | All States                                         |                                                                       | Ŧ       | 4                                                                         | ull My Car                         | riers                          | Ŧ                                                                |                                        | L                                                                |                                           |                           |                                                                                                    |
| Condi                                                                                                    | tion Create                             | d From                                                             | C                                                                                                    | ondition Cre                                       | eated To                                                              | plants. | D                                                                         | ue                                 |                                | -                                                                |                                        | Va                                                               | lidation Cat                              | egory                     |                                                                                                    |
|                                                                                                    |                                         |                                                                    |                                                                                                    |                                                    |                                                                       |         | Search Clear                                                              | - Search                           | ]                              |                                                                  |                                        |                                                                  |                                           |                           |                                                                                                    |
|                                                                                                    |                                         |                                                                    |                                                                                                    |                                                    |                                                                       |         | Search Clea                                                               | - Search                           | ]                              |                                                                  |                                        |                                                                  |                                           | Show me how               | - Apply to                                                                                                    |
| Sho                                                                                                    | w me how                                | - Grouping                                                         |                                                                                                    |                                                    |                                                                       |         | Search Clea                                                               | Search                             | ]                              |                                                                  |                                        | Appl                                                             | v Response t                              | Show me how               | - Apply to                                                                                                    |
| Drag a co                                                                                                    | <b>w me how</b><br>olumn head           | r - Grouping                                                       | t here to group by that col                                                                                            | umn                                                |                                                                       |         | Search Clea                                                               | - Search                           | ]                              |                                                                  |                                        | Appl                                                             | y Response t                              | Show me how               | r- <b>Apply to</b>                                                                                                    |
| Drag a co<br>Select                                                                                                    | w <b>me how</b><br>Dumn head<br>Details | r - Grouping<br>ler and drop in<br>Carrier                         | t here to group by that col                                                                                            | umn<br>Pol Eff                                     | State                                                                 | Risk ID | Search Clean                                                              | Class<br>Code                      | Rpt<br>Nbr                     | Type<br>Code                                                     | Status                                 | Appl<br>Condition<br>Created                                     | y Response t                              | Show me how<br>o Selected | Export R                                                                                                    |
| Select                                                                                                    | w me how<br>olumn head<br>Details       | r- Grouping<br>ler and drop it<br>Carrier<br>99990                 | t here to group by that col<br>Pol Nbr<br>QATESTL804011047                                                             | umn<br>Pol Eff<br>01/01/14                         | State<br>ID-11                                                        | Risk ID | Search Clear<br>Claim Nbr<br>0000011L804A                                 | Class<br>Code                      | Rpt<br>Nbr<br>5                | Type<br>Code                                                     | Status OPEN                            | Appl<br>Condition<br>Created<br>09/22/20                         | V Response t                              | Show me how<br>o Selected | Last Up<br>Data Prov<br>(On: 09/2                                                                                                    |
| Select                                                                                                    | Details                                 | r- Grouping<br>ler and drop i<br>Carrier<br>99990<br>99990         | t here to group by that col<br>Pol Nbr<br>QATESTL804011047<br>QATESTL804011047                                         | umn<br>Pol Eff<br>01/01/14                         | State<br>ID-11<br>ID-11                                               | Risk ID | Search Clear<br>Claim Nbr<br>0000011L804A                                 | Class<br>Code<br>N/A<br>N/A        | Rpt<br>Nbr<br>5<br>4           | Type<br>Code<br>L804                                             | Status<br>OPEN<br>OPEN                 | Appl<br>Condition<br>Created<br>09/22/20                         | Due <sup>®</sup><br>01/20/21              | Show me how<br>o Selected | Last Up<br>Data Prov<br>(On: 09/2<br>Data Prov<br>(On: 09/2                                                                                                    |
| Construction of the second second sec | Details                                 | r- Grouping<br>ler and drop i<br>Carrier<br>99990<br>99990         | t here to group by that col<br>Pol Nbr<br>QATESTL804011047<br>QATESTL804011047<br>QATESTL804011047                     | umn<br>Pol Eff<br>01/01/14<br>01/01/14             | State<br>ID-11<br>ID-11<br>ID-11                                      | Risk ID | Search Clear<br>Claim Nbr<br>0000011L804A<br>0000011L804A                 | Class<br>Code<br>N/A<br>N/A<br>N/A | Rpt<br>Nbr<br>5<br>4<br>3      | <b>Type</b><br>Code<br>L804<br>L804                              | Status<br>OPEN<br>OPEN<br>OPEN         | Appl<br>Condition<br>Created<br>09/22/20<br>09/22/20             | Due           01/20/21           01/20/21 | Show me how<br>o Selected | Last Up Data Prov (On: 09/2 Data Prov (On: 09/2 Data Prov (On: 09/ |
| Construction of the second second sec | Details                                 | r- Grouping<br>er and drop i<br>Carrier<br>99990<br>99990<br>99990 | t here to group by that col<br>Pol Nbr<br>QATESTL804011047<br>QATESTL804011047<br>QATESTL804011047<br>QATESTL804011047 | umn<br>Pol Eff<br>01/01/14<br>01/01/14<br>01/01/14 | State           ID-11           ID-11           ID-11           ID-11 | Risk ID | Search Clear<br>Claim Nbr<br>0000011L804A<br>0000011L804A<br>0000011L804A | Class<br>Code<br>N/A<br>N/A<br>N/A | Rpt<br>Nbr<br>5<br>4<br>3<br>2 | Type           Code           L804           L804           L804 | Status<br>OPEN<br>OPEN<br>OPEN<br>OPEN | Appl<br>Condition<br>Created<br>09/22/20<br>09/22/20<br>09/22/20 | Due®<br>01/20/21<br>01/20/21<br>01/20/21  | Show me how<br>o Selected | Last Up     Data Prov     (On: 09/2     Data Prov     (On: 09/2     Data Prov     (Data Prov     (Data Prov         |

□ After selecting the suspect conditions, click on the Apply Response to Selected button

|                                        | ν υ                                     | Jnit D                                                               | ata Colle                                                                                        | ction                                                                               | 1                                |         |                                                           |                                    |                                |                                             |                                        | c                                                     | Contact Us                                                       | Search ncci.c                                              | om 🔎<br>My Profile 🗸                                                                                                    |
|----------------------------------------|-----------------------------------------|----------------------------------------------------------------------|--------------------------------------------------------------------------------------------------|-------------------------------------------------------------------------------------|----------------------------------|---------|-----------------------------------------------------------|------------------------------------|--------------------------------|---------------------------------------------|----------------------------------------|-------------------------------------------------------|------------------------------------------------------------------|------------------------------------------------------------|----------------------------------------------------------------------------------------------------|
| Mana                                   | age My                                  | / Data 🔻                                                             | Tools and I                                                                                      | nformati                                                                            | ion •                            | Abou    | ıt                                                        |                                    |                                |                                             |                                        |                                                       |                                                                  |                                                            |                                                                                                    |
| alida                                  | ation                                   |                                                                      |                                                                                                  |                                                                                     |                                  |         |                                                           |                                    |                                |                                             |                                        |                                                       |                                                                  |                                                            |                                                                                                    |
|                                        |                                         |                                                                      |                                                                                                  |                                                                                     |                                  |         |                                                           |                                    |                                |                                             |                                        |                                                       |                                                                  |                                                            |                                                                                                    |
| Type C                                 | ode                                     |                                                                      |                                                                                                  | Condition Sta                                                                       | tus                              |         | cl                                                        | aim Nbr                            |                                |                                             |                                        | Po                                                    | l Nbr                                                            |                                                            |                                                                                                    |
| L804-                                  | PART OF I                               | BODY CODIN                                                           | NG IS INCO 🔻                                                                                     | OPEN and RE                                                                         | EJECTED                          |         | •                                                         | Equals 🔻                           |                                |                                             |                                        |                                                       | Equals 🔻                                                         | QATESTL8040                                                | 11047                                                                                                    |
| Pol Eff                                |                                         |                                                                      | S                                                                                                | State                                                                               |                                  |         | Ca                                                        | rrier                              |                                |                                             |                                        | Ris                                                   | sk ID                                                            |                                                            |                                                                                                    |
| mm/d                                   | d/yyyyy                                 |                                                                      | l                                                                                                | All States                                                                          |                                  | Ŧ       | Δ                                                         | ll My Car                          | riers                          | Ŧ                                           |                                        |                                                       |                                                                  |                                                            |                                                                                                    |
| Condit                                 | ion Create                              | d From                                                               | c                                                                                                | Condition Cre                                                                       | ated To                          |         | D                                                         | ie<br>////                         |                                | -                                           |                                        | Va                                                    | lidation Cate                                                    | egory                                                      |                                                                                                    |
| mm/d                                   | d/yyyy                                  |                                                                      | l                                                                                                | mm/dd/yyyy                                                                          |                                  |         | п                                                         | ım/dd/yy                           | yy                             |                                             |                                        | A                                                     | II Categories                                                    | ▼                                                          |                                                                                                    |
|                                        |                                         |                                                                      |                                                                                                  |                                                                                     |                                  | ſ       | Search Clear                                              | Search                             | ]                              |                                             |                                        |                                                       |                                                                  |                                                            |                                                                                                    |
|                                        |                                         |                                                                      |                                                                                                  |                                                                                     |                                  | l       |                                                           |                                    | J                              |                                             |                                        |                                                       |                                                                  |                                                            |                                                                                                    |
|                                        |                                         |                                                                      |                                                                                                  |                                                                                     |                                  |         |                                                           |                                    | ]                              |                                             |                                        | •                                                     |                                                                  | Ch                                                         | Annalysis Colored                                                                                                    |
| N Shov                                 | v me how                                | - Grouping                                                           |                                                                                                  |                                                                                     |                                  |         |                                                           |                                    | ]                              |                                             |                                        | Apply                                                 | V Response t                                                     | Show me how                                                | - Apply to Select                                                                                                    |
| N Shov                                 | <b>v me how</b><br>Iumn head            | r - Grouping<br>ler and drop it                                      | : here to group by that co                                                                       | lumn                                                                                |                                  |         |                                                           |                                    | J                              |                                             |                                        | Apply                                                 | y Response t                                                     | Show me how                                                | - Apply to Select                                                                                                    |
| N <i>Show</i><br>rag a co<br>Select    | <b>v me how</b><br>Iumn head<br>Details | r - Grouping<br>ler and drop it<br>Carrier                           | here to group by that co<br>Pol Nbr                                                              | lumn<br>Pol Eff                                                                     | State                            | Risk ID | Claim Nbr                                                 | Class<br>Code                      | Rpt<br>Nbr                     | Type<br>Code                                | Status                                 | Condition<br>Created                                  | y Response t                                                     | Show me how<br>o Selected                                  | - Apply to Select                                                                                                    |
| ag a co<br>select                      | w me how<br>lumn head<br>Details        | r- Grouping<br>ler and drop it<br>Carrier<br>99990                   | there to group by that co<br>Pol Nbr<br>QATESTL804011047                                         | lumn<br>Pol Eff<br>01/01/14                                                         | State<br>ID-11                   | Risk ID | Claim Nbr<br>0000011L804A                                 | Class<br>Code<br>N/A               | Rpt<br>Nbr<br>5                | Type<br>Code<br>L804                        | Status<br>OPEN                         | Appl:<br>Condition<br>Created<br>09/22/20             | v Response t                                                     | Show me how<br>o Selected                                  | - Apply to Select<br>Export Results<br>Last Updated<br>Data Provider <sup>1</sup><br>(On: 09/22/20)                                                                |
| N Show<br>rag a co<br>Select           | v me how                                | r- Grouping<br>ler and drop it<br>Carrier<br>99990<br>99990          | there to group by that co<br>Pol Nbr<br>QATESTL804011047<br>QATESTL804011047                     | Pol Eff<br>01/01/14                                                                 | State<br>ID-11<br>ID-11          | Risk ID | Claim Nbr<br>0000011L804A<br>0000011L804A                 | Class<br>Code<br>N/A               | Rpt<br>Nbr<br>5<br>4           | Type<br>Code<br>L804                        | Status<br>OPEN<br>OPEN                 | Appl:<br>Condition<br>Created<br>09/22/20             | v Response t<br>Due <sup>®</sup><br>01/20/21                     | Show me how<br>o Selected                                  | - Apply to Select<br>Export Results<br>Last Updated<br>Data Provider<br>(On: 09/22/20)<br>Data Provider<br>(On: 09/22/20)                                          |
| N Show<br>ag a co<br>Select            | v me how<br>lumn head<br>Details        | r- Grouping<br>ler and drop it<br>Carrier<br>99990<br>99990          | there to group by that co<br>Pol Nbr<br>QATESTL804011047<br>QATESTL804011047<br>QATESTL804011047 | Pol Eff<br>01/01/14<br>01/01/14                                                     | State<br>ID-11<br>ID-11<br>ID-11 | Risk ID | Claim Nbr<br>0000011L804A<br>0000011L804A<br>0000011L804A | Class<br>Code<br>N/A<br>N/A        | Rpt<br>Nbr<br>5<br>4<br>3      | Type<br>Code<br>L804<br>L804                | Status<br>OPEN<br>OPEN<br>OPEN         | Apph<br>Condition<br>Created<br>09/22/20<br>09/22/20  | Due <sup>0</sup><br>01/20/21<br>01/20/21                         | Show me how<br>o Selected [<br>Explanation<br>Journal<br>Q | - Apply to Select<br>Export Results<br>Last Updated<br>Data Provider (<br>(On: 09/22/20)<br>Data Provider (<br>(On: 09/22/20)                                      |
| N Shor<br>rag a co<br>select<br>2<br>2 | lumn head                               | r- Grouping<br>ler and drop it<br>Carrier<br>99990<br>99990<br>99990 | Pol Nbr<br>QATESTL804011047<br>QATESTL804011047<br>QATESTL804011047<br>QATESTL804011047          | Pol Eff           01/01/14           01/01/14           01/01/14           01/01/14 | State<br>ID-11<br>ID-11<br>ID-11 | Risk ID | Claim Nbr<br>0000011L804A<br>0000011L804A<br>0000011L804A | Class<br>Code<br>N/A<br>N/A<br>N/A | Rpt<br>Nbr<br>5<br>4<br>3<br>2 | <b>Type</b><br>Code<br>L804<br>L804<br>L804 | Status<br>OPEN<br>OPEN<br>OPEN<br>OPEN | Appl:<br>Condition<br>Created<br>09/22/20<br>09/22/20 | Due <sup>0</sup><br>01/20/21<br>01/20/21<br>01/20/21<br>01/20/21 | Show me how<br>o Selected                                  | - Apply to Select<br>Export Results<br>Last Updated<br>Data Provider (<br>(Or: 09/22/20)<br>Data Provider (<br>(Or: 09/22/20)<br>Data Provider (<br>(Or: 09/22/20) |

□ From the **Multiple** explanation window, enter the appropriate detailed explanation; then click the **Save Multiple** option

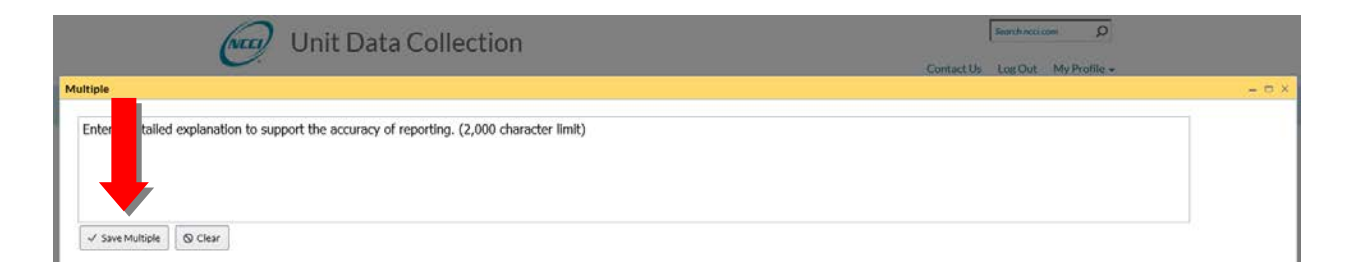

### **Match Number**

- To assist in researching one of these conditions—E132, E134, C811 and C821—a Match Number will be available. The Match Number field allows you to identify related rows that are grouped together.
- □ The **Match Number** will display in the following screens:
  - Validation Search—By selecting the Type Code

| Uni                                   | it Da      | ata Collec      | tion         |       |           |           |               |            |              |          | ,                    |               | Search ncci.co         | om O                                |
|---------------------------------------|------------|-----------------|--------------|-------|-----------|-----------|---------------|------------|--------------|----------|----------------------|---------------|------------------------|-------------------------------------|
|                                       |            |                 |              |       |           |           |               |            |              |          | (                    | Lontact Us    | Log Out                | My Profile 👻                        |
| Manage My Da                          | ita 🔹      | Tools and Inf   | ormatio      | n •   | About     |           |               |            |              |          |                      |               |                        |                                     |
| Validation                            |            |                 |              |       |           |           |               |            |              |          |                      |               |                        |                                     |
|                                       | -          |                 |              |       |           |           |               |            |              |          |                      |               |                        | *                                   |
| Type Code                             | ·          | Cor             | dition Statu | 5     |           |           | Claim Nbr     | r          |              |          | Po                   | l Nbr         |                        |                                     |
| C811-THE DISTRIBUT                    | TION OF C  | CLAIMS V OF     | PEN and REJE | CTED  | v         | J         | Equals 🔻      |            |              |          | Ris                  | Equals 👻      |                        |                                     |
| mm/dd/yyyy                            | Ē          | Al              | States       | ,     | <b>r</b>  | [         | All My Carri  | ers        | •            |          |                      |               |                        |                                     |
| Condition Created Fro                 | m          | Cor             | dition Creat | ed To |           | 1         | Due           |            |              |          | Va                   | lidation Cate | gory                   |                                     |
| mm/dd/yyyy                            |            | m               | n/dd/yyyy    | Ē     |           | [         | mm/dd/yyy     | /          |              |          | A                    | ll Categories | w                      |                                     |
|                                       |            |                 |              |       | Se        | earch Cle | ar Search     |            |              |          |                      |               |                        |                                     |
|                                       |            |                 |              |       |           |           |               |            |              |          |                      |               | show me how            | - Apply to Selected                 |
| M : / me.how - Gro                    | ouping     |                 |              |       |           |           |               |            |              |          | Apply                | Response to   | Selected               | 3 Export Results                    |
| Number X                              | Collapse A |                 |              |       |           |           |               |            |              |          |                      |               |                        |                                     |
| Details                               | Carrier    | Pol Nbr         | Pol Eff      | State | Risk ID   | Claim Nbr | Class<br>Code | Rpt<br>Nbr | Type<br>Code | Status 🔻 | Condition<br>Created | Due           | Explanation<br>Journal | Last Updated                        |
| <ul> <li>Match Number: 715</li> </ul> | 52081101   |                 |              |       |           |           |               |            |              |          |                      |               |                        |                                     |
|                                       | 99992      | WEBINARNC821002 | 01/01/16     | AZ-02 | 910447556 | N/A       | 7228          | 1          | C811         | OPEN     | 07/15/20             | 10/13/20      | R                      | NCCI <sup>®</sup><br>(On: 07/15/20) |
|                                       | 99992      | WEBINARNC821002 | 01/01/16     | IA-14 | 910447556 | N/A       | 7228          | 1          | C811         | OPEN     | 07/15/20             | 10/13/20      | *                      | NCCI <sup>®</sup><br>(On: 07/15/20) |
|                                       | )          |                 |              |       |           |           |               |            |              |          |                      |               | 1-                     | 2 of 2 items 💍                      |

 $\ensuremath{\textcircled{O}}$  Copyright 2021 National Council on Compensation Insurance, Inc. All Rights Reserved.

### - Search Units—Inside the Reported Value field

| (NI          |           | Unit                 | Da     | ta Co    | ollection                                        |         |                  |     |                           |                              |             |                             |         | ]                         | Search no                        | ci.com         | Q          |
|--------------|-----------|----------------------|--------|----------|--------------------------------------------------|---------|------------------|-----|---------------------------|------------------------------|-------------|-----------------------------|---------|---------------------------|----------------------------------|----------------|------------|
|              |           |                      |        |          |                                                  |         |                  |     |                           |                              |             |                             | Conta   | ct Us                     | Log Ou                           | t My Pi        | rofile 🔻   |
| Ma           | anage I   | My Data <sup>,</sup> | Ŧ      | Tools    | and Information •                                | Ab      | out              |     |                           |                              |             |                             |         |                           |                                  |                |            |
| Sea          | rch Un    | its                  |        |          |                                                  |         |                  |     |                           |                              |             |                             |         |                           |                                  |                |            |
|              |           |                      |        |          |                                                  |         |                  |     |                           |                              |             |                             |         |                           |                                  |                |            |
| Po           | Nbr       |                      |        |          | Pol Eff From                                     | _       | Pol Eff To       |     |                           | Unit DG                      |             |                             | State   |                           | _                                | 1              |            |
| E            | Equals 🔻  | WEBINARO             | C82100 | 2        | mm/dd/yyyy                                       |         | mm/dd/yyyy       | y   | Ē                         | All Data G                   | rades       | Ŧ                           | AZ - 02 |                           | *                                | J              |            |
| Sho          | ow Advanc | <u>ed Search</u>     |        |          |                                                  |         | <b>O</b> Search  | Cl  | ear Search                |                              |             |                             |         |                           |                                  |                |            |
| <b>B</b> I 5 | how me h  | ow                   |        |          |                                                  |         |                  |     |                           |                              |             |                             |         | ſ                         | Expoi                            | t Results      | Delete     |
|              | Go To     |                      |        | Pol N    | br                                               |         | Pol Eff          |     | State                     | Rpt Nbr 🔻                    | Corr<br>Seq | Open<br>Claim 🔻             | DG      | State                     | us 🔻                             | Days<br>Remain | Delete     |
|              | _         | WEBINARO             | C82100 | 2        |                                                  |         | 01/01/2016       |     | AZ-02                     | 1                            | 4           | Y                           | 2       | CURR                      |                                  |                |            |
|              | ≡         | Insured NCC          | I DEMC | )        |                                                  | Carrier | 99992            |     | Risk II                   | D 910447556                  |             | FEIN 58                     | 2480149 |                           |                                  |                | -          |
|              |           |                      |        |          | I                                                |         |                  |     |                           |                              |             |                             |         |                           |                                  |                |            |
|              | Record    | Record               | Rpt    |          |                                                  |         | Edit<br>Nbr/Type |     |                           |                              |             |                             |         |                           |                                  |                |            |
|              | DG        | Туре 🝸               | Nbr    | Corr Seq | Field Name                                       | T       | Code 🔻           |     |                           | Edit Msg/Va                  | lidation D  | lesc                        |         | Repor                     | ted Valu                         | e Defau        | Ited Value |
|              | 2         | Ħ                    | 1      | 4        | MISCELLANEOUS LINK ED                            | ITS     | 9900-01          | UNI | IT REPORT D               | ATA DOES NOT                 | МАТСН       | POLICY DATA                 |         | WEBI<br>1002              | NAROC8                           | 2              |            |
|              | 2         | ¥                    | 1      | 4        | VALIDATION CONDITIONS<br>Status: PENDING AT NCCI | 5       | C821             | THE | E DISTRIBUTI<br>MPARED TO | ON OF CLAIMS                 | APPEAR:     | S SUSPECT<br>IT IN THE CLAS | s       | Class (<br>Match<br>52820 | Cd 8810,<br><u>Nbr</u><br>10201  |                |            |
|              | 2         | ¥                    | 1      | 4        | VALIDATION CONDITIONS<br>Status: PENDING AT NCCI | 5       | C821             | THE | E DISTRIBUTI<br>MPARED TO | ON OF CLAIMS<br>THE EXPOSURI | APPEAR:     | S SUSPECT<br>IT IN THE CLAS | s       | Class (<br>Match<br>52820 | Cd 7229,<br><u>Nbr</u><br>10201  |                |            |
|              | 2         | н                    | 1      | 4        | VALIDATION CONDITIONS                            | 5       | C811             | THE | E DISTRIBUTI<br>MPARED TO | ON OF CLAIMS<br>THE EXPOSUR  | APPEAR:     | S SUSPECT                   | s       | Class (<br>Match<br>52820 | Cd 7403,<br><u>Nbr</u><br>)81101 |                |            |
|              | 2         | ¥                    | 1      | 4        | VALIDATION CONDITIONS<br>Status: PENDING AT NCCI | 5       | C811             | THE | E DISTRIBUTI<br>MPARED TO | ON OF CLAIMS<br>THE EXPOSURI | APPEAR:     | S SUSPECT<br>IT IN THE CLAS | s       | Class (<br>Match          | Cd 7228,<br>Nbr<br>81101         |                |            |

### — Outstanding Unit Edit/Validation View—Inside the Reported Value field

| NCCI         | Un               | it E                               | Data                          | a Collection                                     |                            |                      |                                          |                       | Si                                                     | earch ncci.con     | Q n                    |
|--------------|------------------|------------------------------------|-------------------------------|--------------------------------------------------|----------------------------|----------------------|------------------------------------------|-----------------------|--------------------------------------------------------|--------------------|------------------------|
|              |                  |                                    |                               |                                                  |                            |                      |                                          |                       | Contact Us I                                           | og Out             | My Profile 👻           |
| Manag        | e My Da          | ita •                              | Т                             | ools and Information •                           | Abou                       | ut                   |                                          |                       |                                                        |                    |                        |
| Init Def     | ails - Cu        | urrei                              | nt Vie                        | w                                                |                            |                      |                                          |                       |                                                        |                    |                        |
| Change       | Search           |                                    |                               |                                                  |                            |                      |                                          |                       |                                                        |                    | ٣                      |
|              |                  |                                    |                               |                                                  |                            | NCCI DEMO            |                                          |                       |                                                        |                    |                        |
|              |                  | Pol Nb<br>WEBIN<br>Carrie<br>99992 | r<br>NARNC82<br>r<br>-NCCI IN | Pol Eff<br>21002 01/01/16<br>C - PUP 2           |                            | State<br>AZ-02 🕲 URC | Rpt Nbr<br>1                             | Curr DG<br>2          |                                                        |                    |                        |
| Outstar      | ding Unit Ed     | lit / Va                           | lidation V                    | fiew                                             |                            |                      |                                          |                       |                                                        | <u>Return t</u>    | o Validation           |
| Record<br>DG | Record<br>Type 🝸 | Rpt<br>Nbr                         | Corr<br>Seq                   | Field Name 🔻                                     | Edit<br>Nbr/Type<br>Code ▼ | Edit                 | Msg/Validation Desc                      |                       | Reported Value                                         | Defaulted<br>Value | Explanation<br>Journal |
| 2            | H                | 1                                  | 4                             | MISCELLANEOUS LINK EDITS                         | 9900-01                    | UNIT REPORT DATA D   | OES NOT MATCH PO                         | LICY DATA             | WEBINARNC821002                                        |                    |                        |
| 2            | ¥                | 1                                  | 4                             | VALIDATION CONDITIONS<br>Status: PENDING AT NCCI | C821                       | THE DISTRIBUTION OF  | CLAIMS APPEARS SU                        | JSPECT<br>N THE CLASS | Class Cd 8810,<br><u>Match Nbr</u><br><u>715201002</u> |                    | •                      |
| 2            | ¥                | 1                                  | 4                             | VALIDATION CONDITIONS<br>Status: PENDING AT NCCI | C821                       | THE DISTRIBUTION OF  | CLAIMS APPEARS SU                        | JSPECT<br>N THE CLASS | Class Cd 7229,<br><u>Match Nbr</u><br><u>715201002</u> |                    | •                      |
| 2            | ¥                | 1                                  | 4                             | VALIDATION CONDITIONS<br>Status: OPEN            | C811                       | THE DISTRIBUTION OF  | E CLAIMS APPEARS SU<br>KPOSURE AMOUNT II | JSPECT<br>N THE CLASS | Class Cd 7228,<br><u>Match Nbr</u><br>7152081101       |                    | •                      |

Selecting the hyperlink from the Search Units and Outstanding Unit Edit/Validation View redirects the user to the other related grouped rows displayed in the Validation Search screen

### **Validation Tab**

- □ If one of these Post-Submission conditions is generated—C811, C821, and/or E992—it will display in the Validation Tab
- □ The **Validation Tab** provides a streamlined location to display aggregate data (such as premium, exposure amounts, and claim counts)

| Header/Name | Exposure Cl          | aim Total  | History       | Validation |                |                         |                       |                                                                                                    |                    |            |                        |
|-------------|----------------------|------------|---------------|------------|----------------|-------------------------|-----------------------|----------------------------------------------------------------------------------------------------|--------------------|------------|------------------------|
| C811 C8     | 21                   |            |               |            |                |                         |                       |                                                                                                    |                    |            |                        |
|             |                      | • 11       |               |            |                |                         |                       |                                                                                                    |                    | Ex Ex      | port Results           |
| - Conditio  | n Created            | ose All    |               |            |                |                         |                       |                                                                                                    |                    |            |                        |
| Carrier     | Pol Nbr              | ▼ Pol Eff  | Class<br>Code | Expos Amt  | Premium<br>Amt | Indem<br>Claim<br>Count | Med<br>Claim<br>Count | NCCI Comments                                                                                                    | Status             | Due        | Explanation<br>Journal |
| / Condition | on Created: 07/15/20 | Status: P  | ENDING AT     | NCCI       |                |                         |                       |                                                                                                    |                    |            |                        |
| 99992       | WEBINARNC8210        | 02 01/01/: | .6 7229       | 15,132,897 | 1,411,899      | 2                       | 0                     | THE NUMBER OF CLAIMS REPORTED IN<br>CC7229 APPEAR LOW, GIVEN THE<br>AMOUNT OF PAYROLL, FOR THE 2016<br>POLICY, PLEASE PROVIDE A DETAILED<br>EXPLANATION FOR THE IDENTIFIED<br>SUSPECT CLAIMS REPORTING ON THE<br>2016 PO | PENDING<br>AT NCCI | 07/16/20   | €.                     |
| 99992       | WEBINAR 8210         | 02 01/01/: | .6 8810       | 5,802,396  | 15,086         | 2                       | 0                     | TWO ISSUES: 1) THE AMOUNT OF<br>PAYROLL REPORTED IN CC8810 HAS<br>SIGNIFICANTLY DECREASED FROM THE<br>2015 TO 2016 POLICIES. 2) THE NUMBER<br>OF CLAIMS REPORTED IN CC8810<br>APPEAR HIGH. PLEASE PROVIDE A<br>DETAILED  | PENDING<br>AT NCCI | 07/16/20   | €į                     |
| 99992       | WEBINARNC8210        | 02 01/01/1 | 5 7229        | 17,863,277 | 1,048,574      | 2                       | 3                     | Informational Only                                                                                                    |                    |            |                        |
| 99992       | WEBINARNC8210        | 02 01/01/2 | 5 8810        | 26,330,538 | 39,496         | 0                       | 5                     | Informational Only                                                                                                    |                    |            |                        |
|             | 1 () ()              |            |               |            |                |                         |                       |                                                                                                    |                    | 1 - 4 of 4 | items Ö                |

- Validation Tab for C821 includes Carrier, Pol Nbr, Pol Eff, Class Code, Expos Amt, Indem Claim Count, Med Claim Count, NCCI Comments, Status, Due, and Explanation Journal
- Validation Tab for C811 includes Carrier, Pol Nbr, Pol Eff, State, Class Code, Expos Amt, Indem Claim Count, Med Claim Count, NCCI Comments, Status, Due, and Explanation Journal
- Validation Tab for E992 includes Carrier, Pol Nbr, Pol Eff, Rpt Nbr, Corr Seq, Total Carrier Prem, Test Aud Prem, Prem Diff, NCCI Comments, Status, Due, and Explanation Journal

**Note:** Some rows are provided for informational purposes only; these rows cannot be updated/edited.

### □ The Outstanding Unit Edit/Validation View displays the Record Type with a 'V'

Unit Details - Current View

|          | earch            |                                         |           |                                                                                                    |                  |                                                                                                    |                                                              |                                                    |                                                                                                    |           | ,         |
|----------|------------------|-----------------------------------------|-----------|----------------------------------------------------------------------------------------------------|------------------|----------------------------------------------------------------------------------------------------|--------------------------------------------------------------|----------------------------------------------------|----------------------------------------------------------------------------------------------------|-----------|-----------|
|          |                  |                                         |           |                                                                                                    |                  | NCCI DEMO                                                                                                |                                                              |                                                    |                                                                                                    |           |           |
|          | F<br>V<br>C<br>S | Pol Nbr<br>WEBINA<br>Carrier<br>29992-N | RNC82100  | Pol Eff<br>2 01/01/16<br>UP 2                                                                        | State<br>AZ-02   | e ⊙ urc                                                                                                  | Rpt Nbr<br>1                                                 | Curr DG<br>2                                       |                                                                                                    |           |           |
| Outstand | ling Unit Edi    | t / Valida                              | tion View |                                                                                                    | Edit<br>Nbr/Type |                                                                                                    |                                                              |                                                    |                                                                                                    | Return to | Validatio |
| DG       | Туре 🝸           | Nbr                                     | Seq       | Field Name 🔻                                                                                         | Code 🔻           | Edit Msg                                                                                                 | g/Validation Des                                             |                                                    | Reported Value                                                                                     | Value     | Journal   |
| 2        | H                | 1                                       | 4         | MISCELLANEOUS LINK EDITS                                                                             | 9900-01          | UNIT REPORT DATA DO                                                                                      | DES NOT MATCH                                                | POLICY DATA                                        | WEBINARNC821002                                                                                    |           |           |
|          |                  |                                         |           |                                                                                                    |                  |                                                                                                    |                                                              |                                                    |                                                                                                    |           |           |
|          | ¥                | 1                                       | 4         | VALIDATION CONDITIONS<br>Status: PENDING AT NCCI                                                     | C821             | THE DISTRIBUTION OF<br>COMPARED TO THE EX<br>CLASS                                                       | CLAIMS APPEA<br>POSURE AMOU                                  | RS SUSPECT<br>NT IN THE                            | Class Cd 8810,<br><u>Match Nbr</u><br>715201002                                                    |           | ٩         |
| 2        | ⊻<br>⊻           | 1                                       | 4         | VALIDATION CONDITIONS<br>Status: PENDING AT NCCI<br>VALIDATION CONDITIONS<br>Status: PENDING AT NCCI | C821<br>C821     | THE DISTRIBUTION OF<br>COMPARED TO THE EX<br>CLASS<br>THE DISTRIBUTION OF<br>COMPARED TO THE EX<br>CLASS | CLAIMS APPEA<br>(POSURE AMOU<br>CLAIMS APPEA<br>(POSURE AMOU | RS SUSPECT<br>NT IN THE<br>RS SUSPECT<br>NT IN THE | Class Cd 8810,<br><u>Match Nbr</u><br>715201002<br>Class Cd 7229,<br><u>Match Nbr</u><br>715201002 |           | R<br>R    |

□ When the '**V**' is selected, the user will be presented with the Validation Tab for the selected suspect condition

## **Export Function**

- Two options are available allowing you to export the suspect condition information into a Microsoft<sup>®</sup> Excel spreadsheet.
  - Validation Search—The exported spreadsheet contains all the information presented on the screen plus the following fields: Last Data Provider Response, Last NCCI Response, Last Updated By, Match Number, and Insured Name

|                                  | Un                                                                                                    | it Data Co                                                                                                    | ollect                                                                             | ion                                                                                                    |         |                                                          |                                           |                                                         |                                                                                                    |                                                        |                                                                                  | Contact Us                                                                                                    | Search ncci.co                                                                                                    | om 🔎<br>My Profile 🕶                                                                                                    |
|----------------------------------|----------------------------------------------------------------------------------------------------|----------------------------------------------------------------------------------------------------|------------------------------------------------------------------------------------|----------------------------------------------------------------------------------------------------|---------|----------------------------------------------------------|-------------------------------------------|---------------------------------------------------------|----------------------------------------------------------------------------------------------------|--------------------------------------------------------|----------------------------------------------------------------------------------|----------------------------------------------------------------------------------------------------|----------------------------------------------------------------------------------------------------|----------------------------------------------------------------------------------------------------|
| Mana                             | ge My D                                                                                                    | ata 🔹 Tools a                                                                                                    | and Infor                                                                          | mation                                                                                                    | , ▼ A   | bout                                                     |                                           |                                                         |                                                                                                    |                                                        |                                                                                  |                                                                                                    |                                                                                                    |                                                                                                    |
| Validat                          | tion                                                                                                    |                                                                                                    |                                                                                    |                                                                                                    |         |                                                          |                                           |                                                         |                                                                                                    |                                                        |                                                                                  |                                                                                                    |                                                                                                    |                                                                                                    |
|                                  |                                                                                                    |                                                                                                    |                                                                                    |                                                                                                    |         |                                                          |                                           |                                                         |                                                                                                    |                                                        |                                                                                  |                                                                                                    |                                                                                                    | *                                                                                                    |
| Type Co                          | de                                                                                                    |                                                                                                    | Condit                                                                             | tion Status                                                                                                    |         |                                                          | Claim N                                   | br                                                      |                                                                                                    |                                                        | F                                                                                | Pol Nbr                                                                                                    |                                                                                                    |                                                                                                    |
| All Typ<br>Pol Eff               | es                                                                                                    | v                                                                                                    | OPEN<br>State                                                                      | l and REJEC                                                                                                    | CTED    | Ŧ                                                        | Equal                                     | s 🔻                                                     |                                                                                                    |                                                        |                                                                                  | Equals 👻                                                                                                    |                                                                                                    |                                                                                                    |
| mm/dd                            | /уууу                                                                                                    |                                                                                                    | All Sta                                                                            | ates                                                                                                    |         |                                                          | All My                                    | Carriers                                                |                                                                                                    |                                                        | [                                                                                |                                                                                                    |                                                                                                    |                                                                                                    |
| Conditi                          | on Created Fr                                                                                                    | om                                                                                                    | Condit                                                                             | tion Create                                                                                                    | d To    |                                                          | Due                                       |                                                         |                                                                                                    |                                                        | Ň                                                                                | /alidation Cat                                                                                                    | egory                                                                                                    |                                                                                                    |
| mm/dd                            | /уууу                                                                                                    |                                                                                                    | mm/d                                                                               | d/yyyy                                                                                                    | <b></b> |                                                          | mm/dd                                     | /уууу                                                   | İİİ                                                                                                    |                                                        |                                                                                  | All Categories                                                                                                    | •                                                                                                    | _                                                                                                    |
|                                  |                                                                                                    |                                                                                                    |                                                                                    |                                                                                                    |         | Search                                                   | Clear Sear                                | ch                                                      |                                                                                                    |                                                        |                                                                                  |                                                                                                    |                                                                                                    |                                                                                                    |
|                                  |                                                                                                    |                                                                                                    |                                                                                    |                                                                                                    |         |                                                          |                                           |                                                         |                                                                                                    |                                                        |                                                                                  |                                                                                                    |                                                                                                    |                                                                                                    |
| Show                             | me how - Gr                                                                                                    | ouping                                                                                                    |                                                                                    |                                                                                                    |         |                                                          |                                           |                                                         |                                                                                                    |                                                        |                                                                                  |                                                                                                    |                                                                                                    | Export Results                                                                                                    |
| Drag a colu                      | <b>me how - Gr</b><br>umn header ar                                                                                                    | ouping<br>nd drop it here to group by                                                                                                    | that column                                                                        |                                                                                                    |         |                                                          |                                           |                                                         |                                                                                                    |                                                        |                                                                                  |                                                                                                    |                                                                                                    | Export Results                                                                                                    |
| Drag a colu<br>Details           | <b>me how - Gr</b><br>umn header ar<br>Carrier                                                                                                    | ouping<br>nd drop it here to group by<br>Pol Nbr                                                                                                    | that column<br>Pol Eff                                                             | State                                                                                                    | Risk ID | Claim Nbr                                                | Class<br>Code                             | Rpt<br>Nbr                                              | Type<br>Code                                                                                                    | Status                                                 | Condition<br>Created                                                             | Due                                                                                                    | Explanation<br>Journal                                                                                                | Export Results                                                                                                    |
| Show Drag a colu Details         | me how - Gr<br>umn header ar<br>Carrier<br>99988                                                                                                    | nd drop it here to group by<br>Pol Nbr<br>L303TEST010024B                                                                                                    | that column Pol Eff 01/01/15                                                       | State<br>MD-19                                                                                                    | Risk ID | Claim Nbr<br>CLAIM1                                      | Class<br>Code<br>N/A                      | Rpt<br>Nbr<br>1                                         | Type<br>Code<br>L253                                                                                                    | Status<br>OPEN                                         | Condition<br>Created<br>09/16/19                                                 | Due <sup>®</sup><br>11/27/19                                                                                                    | Explanation<br>Journal                                                                                                | Export Results<br>Last Updated<br>Data Provider <sup>(1)</sup><br>(On: 09/16/19)                                                                                                    |
| Drag a colu<br>Details           | me how - Gr<br>umn header ar<br>Carrier<br>99988<br>99988                                                                                                    | nd drop it here to group by<br>Pol Nbr<br>L303TEST010024B<br>L303TEST010024B                                                                                                    | that column Pol Eff 01/01/15 01/01/15                                              | State<br>MD-19<br>MD-19                                                                                                    | Risk ID | Claim Nbr<br>CLAIM1<br>CLAIM4                            | Class<br>Code<br>N/A                      | Rpt<br>Nbr<br>1                                         | Type<br>Code<br>L253<br>L253                                                                                                    | Status<br>OPEN<br>OPEN                                 | Condition<br>Created<br>09/16/19<br>09/16/19                                     | Due <sup>®</sup><br>11/27/19<br>11/27/19                                                                                                  | Explanation<br>Journal                                                                                                | Last Updated<br>Data Provider <sup>(1)</sup><br>(On: 09/16/19)<br>Data Provider <sup>(1)</sup><br>(On: 09/16/19)                                                                                                    |
| Show Drag a colu Details         | me how - Gr<br>umn header ar<br>Carrier<br>99988<br>99988<br>99988                                                                                                    | Normal Action Action Ac | that column<br>Pol Eff<br>01/01/15<br>01/01/15                                     | State<br>MD-19<br>MD-19<br>MD-19                                                                                                    | Risk ID | Claim Nbr<br>CLAIM1<br>CLAIM4<br>CLAIM5                  | Class<br>Code<br>N/A<br>N/A               | Rpt<br>Nbr<br>1<br>1<br>1                               | Type           Code           L253           L253           L253                                                                                                   | Status<br>OPEN<br>OPEN<br>OPEN                         | Condition<br>Created<br>09/16/19<br>09/16/19<br>09/16/19                         | Due <sup>®</sup><br>11/27/19<br>11/27/19<br>11/27/19                                                                                      | Explanation<br>Journal                                                                                                | Last Updated<br>Data Provider <sup>(1)</sup><br>(On: 09/16/19)<br>Data Provider <sup>(1)</sup><br>(On: 09/16/19)<br>Data Provider <sup>(1)</sup><br>(On: 09/16/19)                                                                                                    |
| E Show<br>Drag a colu<br>Details | me how - Gr<br>umn header ar<br>99988<br>99988<br>99988                                                                                                    | Normal States Normal States No | that column<br>Pol Eff<br>01/01/15<br>01/01/15<br>01/01/15                         | State<br>MD-19<br>MD-19<br>MD-19<br>MD-19                                                                                             | Risk ID | CLAIM1<br>CLAIM4<br>CLAIM5<br>CLAIM6                     | Class<br>Code<br>N/A<br>N/A<br>N/A        | Rpt<br>Nbr<br>1<br>1<br>1<br>1                          | Type<br>Code           L253           L253           L253           L253           L253                                                                            | Status<br>OPEN<br>OPEN<br>OPEN<br>OPEN                 | Condition<br>Created<br>09/16/19<br>09/16/19<br>09/16/19                         | Due®<br>11/27/19<br>11/27/19<br>11/27/19<br>11/27/19                                                                                      | Explanation<br>Journal                                                                                                | Last Updated<br>Data Provider <sup>(1)</sup><br>(On: 09/16/19)<br>Data Provider <sup>(1)</sup><br>(On: 09/16/19)<br>Data Provider <sup>(1)</sup><br>(On: 09/16/19)<br>Data Provider <sup>(1)</sup><br>(On: 09/16/19)                                                                                         |
| Show Drag a colu Details         | me how - Gr<br>umn header ar<br>99988<br>99988<br>99988<br>99988                                                                                                    | Pol Nbr           L303TEST010024B           L303TEST010024B           L303TEST010024B           L303TEST010024B           L303TEST010024B           L303TEST010024B           L303TEST010024B                                                                                                    | that column<br>Pol Eff<br>01/01/15<br>01/01/15<br>01/01/15<br>01/01/15             | State           MD-19           MD-19           MD-19           MD-19           MD-19           MD-19           MD-19                 | Risk ID | CLAIM1<br>CLAIM4<br>CLAIM5<br>CLAIM6<br>CLAIM7           | Class<br>Code<br>N/A<br>N/A<br>N/A<br>N/A | Rpt<br>Nbr<br>1<br>1<br>1<br>1<br>1                     | Type<br>Code           L253           L253           L253           L253           L253           L253                                                             | Status<br>OPEN<br>OPEN<br>OPEN<br>OPEN<br>OPEN         | Condition<br>Created<br>09/16/19<br>09/16/19<br>09/16/19<br>09/16/19             | Due <sup>0</sup><br>11/27/19<br>11/27/19<br>11/27/19<br>11/27/19<br>11/27/19                                                              | Explanation<br>Journal<br>2<br>2<br>2<br>2<br>2<br>2<br>2<br>2<br>2<br>2<br>2<br>2<br>2<br>2<br>2<br>2<br>2<br>2<br>2 | Export Results Export Results Last Updated Data Provider ① (On: 09/16/19) Data Provider ① (On: 09/16/19) Data Provider ① (On: 09/16/19) Data Provider ① (On: 09/16/19) Data Provider ① (On: 09/16/19) Data Provider ① (On: 09/16/19)                                                                         |
| E Show<br>Drag a colo<br>Details | The how - Gr           umn header ar           Carrier           99988           99988           99988           99988           99988           99988           99988           99988           99988           99988           99988           99988           99988 | Pol Nbr           L303TEST010024B           L303TEST010024B           L303TEST010024B           L303TEST010024B           L303TEST010024B           L303TEST010024B           L303TEST010024B           L303TEST010024B           L303TEST010024B           L303TEST010024B           L303TEST010024B           L303TEST010024B                                                                                                    | that column<br>Pol Eff<br>01/01/15<br>01/01/15<br>01/01/15<br>01/01/15<br>01/01/15 | State           MD-19           MD-19           MD-19           MD-19           MD-19           MD-19           MD-19           MD-19 | Risk ID | CLAIM1<br>CLAIM4<br>CLAIM5<br>CLAIM6<br>CLAIM7<br>CLAIM3 | Class<br>Code<br>N/A<br>N/A<br>N/A<br>N/A | Rpt<br>Nbr<br>1<br>1<br>1<br>1<br>1<br>1<br>1<br>1<br>1 | Type<br>Code           L253           L253           L253           L253           L253           L253           L253           L253           L253           L253 | Status<br>OPEN<br>OPEN<br>OPEN<br>OPEN<br>OPEN<br>OPEN | Condition<br>Created<br>09/16/19<br>09/16/19<br>09/16/19<br>09/16/19<br>09/16/19 | Due0           11/27/19           11/27/19           11/27/19           11/27/19           11/27/19           11/27/19           11/27/19 | Explanation<br>Journal<br>2<br>2<br>2<br>2<br>2<br>2<br>2<br>2<br>2<br>2<br>2<br>2<br>2<br>2<br>2<br>2<br>2<br>2<br>2 | Last Updated<br>Data Provider <sup>①</sup><br>(On: 09/16/19)<br>Data Provider <sup>①</sup><br>(On: 09/16/19)<br>Data Provider <sup>①</sup><br>(On: 09/16/19)<br>Data Provider <sup>①</sup><br>(On: 09/16/19)<br>Data Provider <sup>①</sup><br>(On: 09/16/19)<br>Data Provider <sup>①</sup><br>(On: 09/16/19) |

 $\ensuremath{\mathbb{C}}$  Copyright 2021 National Council on Compensation Insurance, Inc. All Rights Reserved.

 Validation Tab—The exported spreadsheet contains all the information presented on the screen plus the following fields: Last Data Provider Response, Last NCCI Response, Last Updated By, Match Number, and Insured Name

| -                   | h                                                       |                                       |                   |                |           |                             |                      |                      |                  |        |                  |                  |
|---------------------|---------------------------------------------------------|---------------------------------------|-------------------|----------------|-----------|-----------------------------|----------------------|----------------------|------------------|--------|------------------|------------------|
|                     |                                                         |                                       |                   |                |           | NCCI D                      | emo                  |                      |                  |        |                  |                  |
|                     | Pol Nbr<br>WEBINARNC8210<br>Carrier<br>99992-NCCI INC - | 002<br>• PUP 2                        | Pol Eff<br>01/01/ | 16             | 1         | State<br>AZ-02 ⊕ URC        |                      | Rpt I<br>1           | Nbr Curr DG<br>2 |        |                  |                  |
| tstanding U         | Init Edit / Validation View                             | w                                     |                   |                |           |                             |                      |                      |                  |        | Return           | to Valid         |
| ld Subseque         | ent Show me how                                         | v                                     |                   |                |           |                             |                      |                      |                  |        |                  |                  |
| ader/Name           | Exposure Claim                                          | Total                                 | History           | Validatio      | n         |                             |                      |                      |                  |        |                  |                  |
| - Condition         | Created Scollapse                                       |                                       |                   |                |           |                             |                      |                      |                  |        | Ex Ex            | port Resu        |
|                     |                                                         |                                       |                   | Class          |           |                             | Indem                | Med                  |                  |        |                  |                  |
| Carrier             | Pol Nbr 🛛 🔻                                             | Pol Eff 🍸                             | State             | Code T         | Expos Amt | Premium<br>Amt              | Claim<br>Count       | Claim<br>Count       | NCCI Comments    | Status | Due              | Explana<br>Journ |
| Carrier<br>Conditio | Pol Nbr 🔻                                               | Pol Eff 🔻                             | State 🝸           | Code 🝸         | Expos Amt | Premium<br>Amt              | Claim<br>Count       | Claim<br>Count       | NCCI Comments    | Status | Due              | Explana<br>Journ |
| Carrier<br>Conditio | Pol Nbr T                                               | Pol Eff T<br>Status: OPEI<br>01/01/16 | State T           | Code T<br>7228 | Expos Amt | Premium<br>Amt<br>9,806,631 | Claim<br>Count<br>45 | Claim<br>Count<br>97 | NCCI Comments    | OPEN   | Due <sup>®</sup> | Explana<br>Journ |

## Additional Resources—Emails/Reports

#### **Outstanding Suspect Conditions**

- The Outstanding Suspect Conditions gathers all suspect conditions with an Open and Rejected condition status
- NCCI generates this email each Friday night

### **Post-Submission Suspect Conditions**

- Email gathers all NEWLY created Post-Submission suspect conditions
- NCCI generates this email the day after an NCCI validator creates the Post-Submission condition

#### **Rejected Conditions email**

- It provides a link to the Validation feature of your 'Rejected' conditions
- NCCI generates this email the following day when either a Submission or Post-Submission suspect condition gets rejected by an NCCI validator

| Unit Data Conection 1001 User 5 Guide | Unit | Data | Collection | Tool | User's | Guide |
|---------------------------------------|------|------|------------|------|--------|-------|
|---------------------------------------|------|------|------------|------|--------|-------|

## **Pre-Edit Tool**

## **Pre-Edit Tool Overview**

□ The *Unit Pre-Edit Tool* allows customers to import a data file prior to production submission and view data quality results online. In addition, updates and corrections can be made within the tool and the revised data file can be submitted to production directly from the tool.

### **Pre-Edit Tool Information**

□ From the *Unit Data Collection* main page, hover over the **Manage My Data** tab and select **Pre-Edit Tool**.

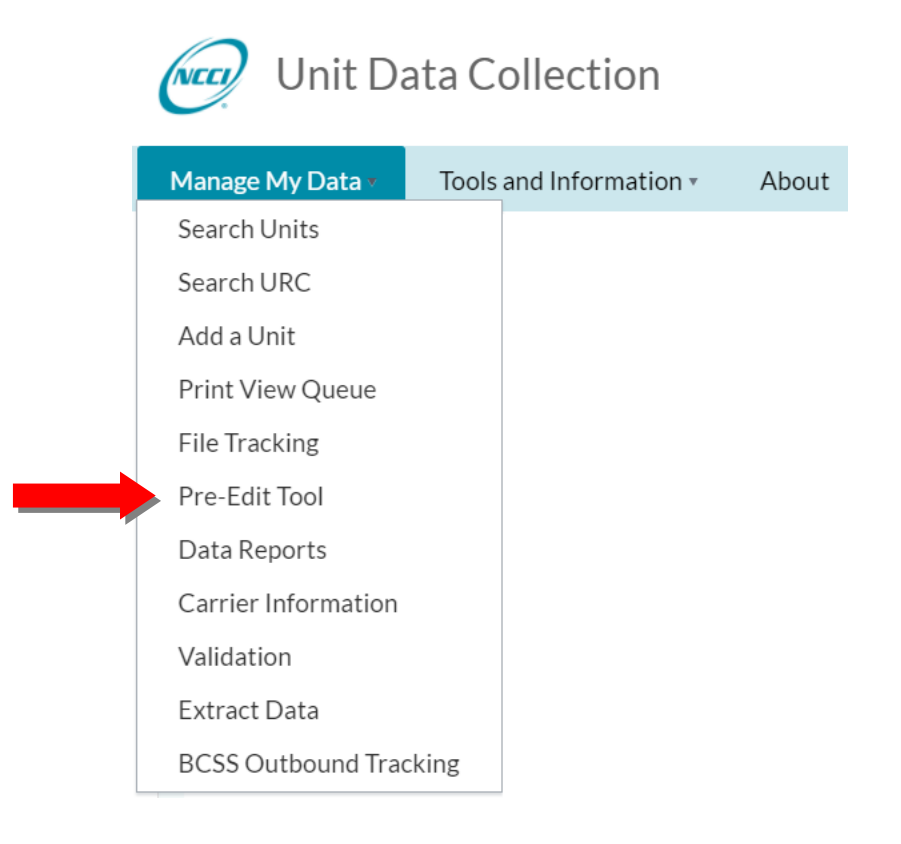

□ The following **Pre-Edit tool** Search default screen appears.

|              | Pre-Edi               | it Tool       |                           |                     |                              | Contact Us                 | Search ncci.co | om ♀<br>My Profile ▾ |
|--------------|-----------------------|---------------|---------------------------|---------------------|------------------------------|----------------------------|----------------|----------------------|
| Transmissi   | ion Log               | History       | Upload Data               | Tools and Informati | on *                         |                            |                |                      |
| Transmission | Log<br>45856 - NCCI T | RAINING COMP/ | ANY                       |                     |                              |                            |                | *                    |
|              | Transmiss             | sion ID       | Pol Nbr                   |                     | Unit DG<br>All Data Grades v | State<br>All States        | *              |                      |
|              | Pol Eff Fro           | om<br>/////   | Pol Eff To<br>mm/dd/yyyyy | i                   | Rpt Nbr                      | Carrier<br>All My Carriers | v              |                      |
|              |                       |               |                           | Search Clear Search |                              |                            |                |                      |

- **□** To perform a search, you can use the default criteria or update the criteria and click **Search**.
- In the example below, the default search is performed on All Transmission ID, All Data Grades, All States, All Report Number, and All My Carriers
- □ After performing the search, a screen like this appears:

| Transm           | ission Log                              | History Up                              | load Data Tools a                               | nd Informati | on •                                       |               |                                                   |                |               |
|------------------|-----------------------------------------|-----------------------------------------|-------------------------------------------------|--------------|--------------------------------------------|---------------|---------------------------------------------------|----------------|---------------|
| Transmiss        | ion Log<br>45856 - NCCI T               | RAINING COMPANY                         |                                                 |              |                                            |               |                                                   | *              |               |
|                  | Transmis<br>All<br>Pol Eff Fr<br>mm/dd/ | sion ID v O om vyyy                     | Pol Nbr<br>Equals V<br>Pol Eff To<br>mm/dd/yyyy |              | Unit DG<br>All Data Grad<br>Rpt Nbr<br>All | des v         | State<br>All States<br>Carrier<br>All My Carriers | v              |               |
| Submit to Select | Pre-Edit Submit to                      | Production Delete Transmission Date/Tim | Search                                          | Clear Search | Orig Units                                 | Units Deleted | Units Sub to Prod                                 | Units Remain   | Tot Edits     |
|                  | dnpfile                                 | 10/20/2021 03:26:40                     | PM 01/18/2022                                   | D.Trainer    | 98                                         | 0             | 0                                                 | 98<br>1-1 of 1 | 48<br>items 亡 |

- □ A Transmission contains three different levels.
  - (1) Transmission Level
  - (2) Data Grade Level
  - (3) Unit Level
- □ To view the (2) Data Grade and (3) Unit level, select the **arrow** icon

|   | Select | Tran    | smissio  | n ID Transmi                             | ssion Date/T | ime 🔻     | Transr   | mission Expir    | T User  | Name 🍸  | Orig Units | Units | Deleted    | U           | nits Sub to Prod | Units Remain | Tot Ed   |
|---|--------|---------|----------|------------------------------------------|--------------|-----------|----------|------------------|---------|---------|------------|-------|------------|-------------|------------------|--------------|----------|
| 4 |        | dnpfile | •        | 10/20/2                                  | 021 03:57:2  | 7 PM      | 01       | 1/18/2022        | D.T     | rainer  | 98         | 0     |            | 0           |                  | 98           | 48       |
|   |        | Select  | DC       | G Nbr U                                  | Inits        | N         | br Edits |                  |         |         |            |       |            |             |                  |              |          |
|   | •      |         | 9        | 9                                        |              | 33        |          |                  |         |         |            |       |            |             |                  |              |          |
|   | 4      |         | 5        | 4                                        |              | 6         |          |                  |         |         |            |       |            |             |                  |              |          |
|   |        | Select  | Go<br>To | Insured                                  |              | Pol Nbr   |          | Last<br>Activity | Updated | Carrier | Pol Eff    | State | Rpt<br>Nbr | Corr<br>Seq | Admin Nbr        | Risk ID      | FEIN     |
|   | ſ      |         | =        | EDIT A77-1<br>SHOULD NOT<br>FIRE - NO IT | ANOMA        | LY77C1006 | 51       | 10/20/2021       | Ν       | 45856   | 01/01/2015 | AL-01 | 1          | 0           | 21293B1537       |              | 00000000 |
|   |        |         | ≡        | 008803                                   | E028205      | A01004    |          | 10/20/2021       | N       | 45856   | 01/01/2015 | AL-01 | 1          | 0           | 21293B1557       |              | 0000000  |
|   |        |         | ≡        | 008803                                   | E028205      | A01004    |          | 10/20/2021       | N       | 45856   | 01/01/2015 | AL-01 | 1          | 1           | 21293B1558       |              | 0000000  |
|   |        |         | =        | NAME                                     | RECALC       | TEST1     |          | 10/20/2021       | N       | 45856   | 01/01/2015 | AL-01 | 1          | 0           | 21293B1562       |              | 7676767  |
|   | L      |         | 1        | <b>b b</b> 50                            | • items      | per page  |          |                  |         |         |            |       |            |             |                  | 1 - 4 of 4 i | items (  |
|   | Þ      |         | 4        | 1                                        |              | 4         |          |                  |         |         |            |       |            |             |                  |              |          |
|   | •      |         | 2        | 3                                        |              | 5         |          |                  |         |         |            |       |            |             |                  |              |          |
|   |        |         | 0        | 81                                       |              | 0         |          |                  |         |         |            |       |            |             |                  |              |          |

- You have three options:
  - Submit to Pre-Edit—Re-submits your Unit Statistical data prior to submitting to Production
  - Submit to Production—Submits your pre-edited Unit Statistical data to our production environment
  - **Delete**—Removes entire Transmission, Data Grade, or Unit

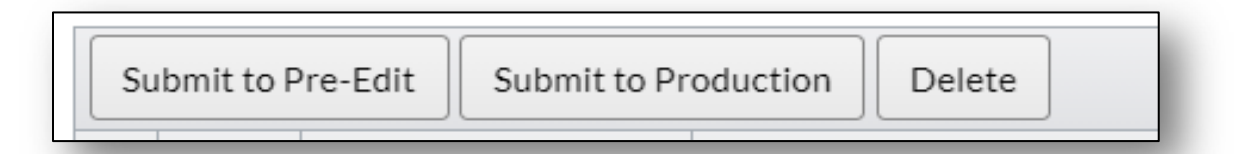

Available options will depend on the level of your field. Available action buttons are:

1. Transmission Level-all action buttons available

|   | Submit to Pre-Edit Submit to Production Delete |                                         |                 |                        |                      |             |            |               |                   |              |           |  |  |  |
|---|------------------------------------------------|-----------------------------------------|-----------------|------------------------|----------------------|-------------|------------|---------------|-------------------|--------------|-----------|--|--|--|
|   | Sele                                           | lect                                    | Transmission ID | Transmission Date/Time | Transmission Expir 🍸 | User Name 🍸 | Orig Units | Units Deleted | Units Sub to Prod | Units Remain | Tot Edits |  |  |  |
| Þ |                                                | ✓ 45856junedemo3 05/27/2021 09:22:52 AM |                 | 08/25/2021             | D.Trainer            | 5           | 0          | 0             | 5                 | 5            |           |  |  |  |

2. Data Grade Level-Submit to Production and Delete are available

|   |       |                                                                                               | Submit to    | Production Dele | e          |             |            |             |            |               |                   |              |           |
|---|-------|-----------------------------------------------------------------------------------------------|--------------|-----------------|------------|-------------|------------|-------------|------------|---------------|-------------------|--------------|-----------|
|   | Selec | t Tra                                                                                         | nsmission ID | Transmission [  | ate/Time 🍸 | Transmissio | on Expir 🍸 | User Name 🍸 | Orig Units | Units Deleted | Units Sub to Prod | Units Remain | Tot Edits |
| ۲ |       | ect         Hansmission D         Hansmission D           45856junedemo3         05/27/2021 0 |              |                 | :22:52 AM  | 08/25/      | 2021       | D.Trainer   | 5          | 0             | 0                 | 5            | 5         |
|   |       | Select                                                                                        | DG           | Nbr Units       | N          | br Edits    |            |             |            |               |                   |              |           |
|   |       | <                                                                                             | 2            | 5               | 5          |             |            |             |            |               |                   |              |           |

#### 3. Unit level—Delete is available

|   |                                         | Pre-Edit |          |            |                  | Delete    |          |          |                  |      |        |         |            |         |            |             |                  |             |             |
|---|-----------------------------------------|----------|----------|------------|------------------|-----------|----------|----------|------------------|------|--------|---------|------------|---------|------------|-------------|------------------|-------------|-------------|
|   | Select                                  | Trar     | nsmissio | n ID       | Transmis         | sion Date | Time 🔻   | Transm   | ission Expi      | rΤ   | User N | Name 🍸  | Orig Units | Units   | Deleted    | U           | nits Sub to Prod | Units Remai | n Tot Edits |
| • | 45856junedemo3         05/27/2021 09:22 |          |          | 52 AM      | 08/25/2021       |           |          | D.Tra    | ainer            | 5    | 0      |         | 0          |         | 5          | 5           |                  |             |             |
|   |                                         | Select   | DG       | 6          | Nbr Un           | its       | N        | or Edits |                  |      |        |         |            |         |            |             |                  |             |             |
|   | 4                                       |          |          |            |                  |           |          |          |                  |      |        |         |            |         |            |             |                  |             |             |
|   |                                         | Select   | Go<br>To |            | Insured          |           | Pol Nbr  |          | Last<br>Activity | Upda | ated C | Carrier | Pol Eff    | State   | Rpt<br>Nbr | Corr<br>Seq | Admin Nbr        | Risk ID     | FEIN        |
|   |                                         |          | =        | TES<br>TOV | TORK<br>VERS LLC | NAETDT    | V2021DTV | 191 0    | 5/27/2021        | Y    | ( )    | 45856   | 01/01/2014 | NH - 28 | 1          | 0           | 21147A0191       | 917925658   | 521394031   |

**Note**: If you place a checkmark next to a different level, your original selection will be removed and your latest selection will determine which action buttons will be available to you.

**D** To view unit information or make a correction, click the **Details** icon in the (3) Unit Level.

| Su | ıbmitto                | Pre-Edit     | Subn     | nit to F | Production | Delete     |         |           |                  |         |          |            |         |            |             |                  |              |           |
|----|------------------------|--------------|----------|----------|------------|------------|---------|-----------|------------------|---------|----------|------------|---------|------------|-------------|------------------|--------------|-----------|
|    | Selec                  | t Tran       | smission | ID       | Transmissi | ion Date/T | ime 🍸   | Transm    | nission Expir    | ▼ Use   | r Name 🍸 | Orig Units | Units I | Deleted    | U           | nits Sub to Prod | Units Remain | Tot Edits |
| 4  |                        | dnpfile      |          |          | 10/20/202  | 21 03:57:2 | 7 PM    | 01        | /18/2022         | D.      | Trainer  | 98         | 0       |            | 0           |                  | 98           | 48        |
|    |                        | Select       | DG       |          | Nbr Uni    | its        | N       | lbr Edits |                  |         |          |            |         |            |             |                  |              |           |
|    | Þ                      | ▶ <u>9</u> 9 |          |          |            | 33         |         |           |                  |         |          |            |         |            |             |                  |              |           |
|    | ۶.                     |              | 5        |          | 4          |            | 6       |           |                  |         |          |            |         |            |             |                  |              |           |
|    |                        | 4 1          |          |          |            | 4          |         |           |                  |         |          |            |         |            |             |                  |              |           |
|    |                        | Select       | Go<br>To |          | Insured    |            | Pol Nbr |           | Last<br>Activity | Updated | Carrier  | Pol Eff    | State   | Rpt<br>Nbr | Corr<br>Seq | Admin Nbr        | Risk ID      | FEIN      |
|    |                        |              | ≡        | RYAN     | INC.       | DEP001     |         |           | 10/20/2021       | Ν       | 45856    | 01/01/2015 | AL-01   | 1          | 0           | 21293B1542       |              | 893365210 |
|    | H I F F 50 V items per |              |          |          |            | per page   |         |           |                  |         |          |            |         |            |             | 1-1of1i          | tems 🖒       |           |
|    | Þ                      |              | 2        |          | 3          |            | 5       |           |                  |         |          |            |         |            |             |                  |              |           |
|    | •                      |              | 0        |          | 81         |            | 0       |           |                  |         |          |            |         |            |             |                  |              |           |
|    |                        | 1 )          |          |          |            |            |         |           |                  |         |          |            |         |            |             |                  | 1 - 1 of     | 1 items 🖒 |

| Unit Data Collection Tool User's Gu |
|-------------------------------------|
|-------------------------------------|

Once inside, the unit action buttons are available to Submit to Pre-Edit, Submit to Production and Delete Unit

|           |         |            |                |              |               |            |           |             |          |         |           |             | Ret             | urn to Tra | nsmissi         |
|-----------|---------|------------|----------------|--------------|---------------|------------|-----------|-------------|----------|---------|-----------|-------------|-----------------|------------|-----------------|
| Outstandi | ing Uni | t Edit / V | alidation V    | iew          |               |            |           |             |          |         |           |             |                 |            |                 |
|           |         |            |                |              |               |            |           |             |          |         | Submit to | Pre-Edit Su | ıbmit to Proc   | luction D  | elete Ur        |
| eader/N   | ame     | Exposu     | re Clair       | m Total      | ]             |            |           |             |          |         |           |             |                 |            |                 |
| Delete    | Edit    | DG 🔻       | Update<br>Type | Expos<br>Act | Class Cd 🔻    | Subj<br>ER | Expos Amt | Manual Rate | Prem Amt | Exp Mod | Mod Eff   | Rate Eff    | Split<br>Period | Corr Seq   | Activi<br>Statu |
|           | 1       | 0          | R 🖲            | 010          | 1111 <b>0</b> | Y          | 0         | 0000.000    | 0        | 0.000   | 01/01/03  | 01/01/03    | 0               | 0          |                 |
| H)(4      |         |            | )              |              |               |            |           |             |          |         | 6         | 1           | 1               | 1-10       | f 1 items       |

To view the history for a transmission, access the History section and select a Transmission ID

| Pre-Edit Tool                                                                                                    |             |                         | s<br>Contact Us |  |  |  |  |  |  |  |
|----------------------------------------------------------------------------------------------------|-------------|-------------------------|-----------------|--|--|--|--|--|--|--|
| Transmission Log History                                                                                                    | Upload Data | Tools and Information • |                 |  |  |  |  |  |  |  |
| Transmission History<br>45856 - NCCI TRAINING COMPANY                                                                              |             |                         |                 |  |  |  |  |  |  |  |
| 45856 - NCCI TRAINING COMPANY       To view the history for a transmission, please select a Transmission ID:         Please Select |             |                         |                 |  |  |  |  |  |  |  |

□ The unit file can be uploaded in the *Unit Pre-Edit Tool* or *DTVI* using the following naming convention: PRED250e.\*.txt, where the asterisk represents from 1 to 18 additional characters of your choice without spaces.

| Pre-Edit Tool                                                | Contact Us | Search ncci.co | om 👂<br>My Profile ▾ |
|--------------------------------------------------------------|------------|----------------|----------------------|
| Transmission Log History Upload Data Tools and Information • |            |                |                      |
| Upload Data 🛛 😶                                              |            |                |                      |
| + Select File & Send X Reset                                 |            |                |                      |
| 63                                                           |            |                |                      |

Unit Data Collection Tool User's Guide

## **Data Reports**

### **Data Reports Overview**

The Data Reports option allows you to access data reports as a result of your unit submission(s).

NCCI provides reports to inform data providers about the results of data submissions for all data types, including the data expected to be reported to NCCI. The reports provide key details about data that may require corrective action as identified during the editing process. The reports are available in PDF, Microsoft<sup>®</sup> Excel, and CSV formats.

There are two types of reports: NCCI-Generated Reports and Customer-Generated Reports.

**NCCI-Generated Reports** are automatically created and distributed on a production schedule. NCCI-Generated Reports produced monthly are available for up to six months. All other reports are available for up to three months. Monthly reports are available on the first day of the month, and weekly reports are available each Monday.

When a Submission Results report is available for viewing, an email is sent to you to indicate that you can find it through *Unit Data Collection*. Emails for monthly reports go to the Unit contact on file.

**Customer-Generated Reports** are reports requested by you using defined parameters within the **Reports** feature in **Unit Data Collection**. Most Customer-Generated Reports are viewable immediately upon submission. However, some reports may be sent to the Report Queue depending on the volume of data produced on the report, in addition to the time it takes for the report to generate. Reports in the Report Queue are available for 10 calendar days.

### **Accessing Data Reports**

To access these reports:

□ From the *Unit Data Collection* main page, hover over the **Manage My Data** tab and select **Data Reports**.

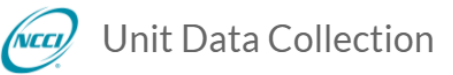

| Manage My Data 🔻    | Tools and Information • | About |
|---------------------|-------------------------|-------|
| Search Units        |                         |       |
| Search URC          |                         |       |
| Add a Unit          |                         |       |
| Print View Queue    |                         |       |
| File Tracking       |                         |       |
| Pre-Edit Tool       |                         |       |
| Data Reports        |                         |       |
| Carrier Information |                         |       |
| Validation          |                         |       |
| Extract Data        |                         |       |
| BCSS Outbound Trac  | king                    |       |

- □ A new browser displays the NCCI Generated reports tab by default.
- □ For a listing of all available reports, click the down arrow on the **Reports** drop-down menu.
- To select a report, click the name of the report. In this example, the Unit Submission Results Report was selected.

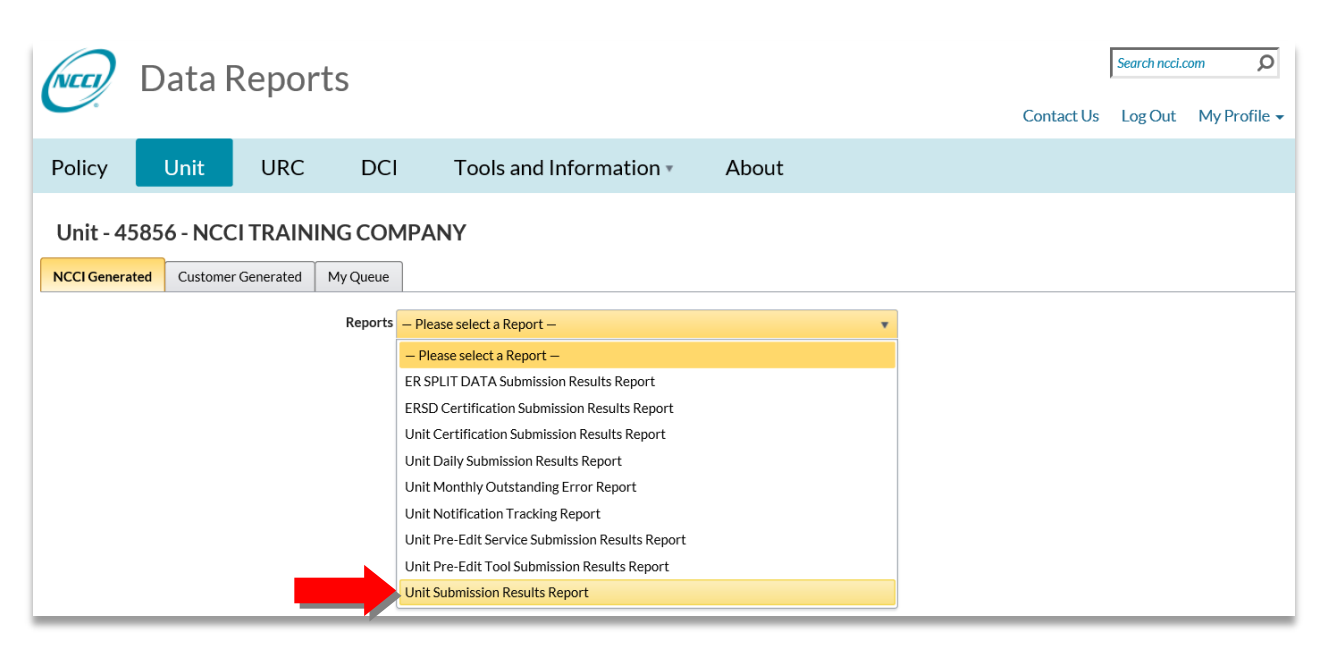

□ The following screen will display with the option to view the report in a PDF, Excel, or CSV format. To launch the preferred format on screen, click the icon beneath the associated column.

|                                      | )ata R     | epor                       | ts                                    |                                                        |       |     |            |     |                     | Search ncci.              | com    |
|--------------------------------------|------------|----------------------------|---------------------------------------|--------------------------------------------------------|-------|-----|------------|-----|---------------------|---------------------------|--------|
| 1.                                   |            |                            |                                       |                                                        |       |     |            |     | Contact Us          | Log Out                   | My Pro |
| licy                                 | Unit       | URC                        | DCI                                   | Tools and Information *                                | About |     |            |     |                     |                           |        |
|                                      |            |                            |                                       |                                                        |       |     |            |     |                     |                           |        |
| nit - 458                            | 56 - NCCI  | TRAIN                      | NG COM                                | APANY                                                  |       |     |            |     |                     |                           |        |
| nit - 458<br>CI Generated            | Customer C | Generated                  | My Queue                              |                                                        |       |     |            |     |                     |                           |        |
| nit - 458<br><sup>CI Generated</sup> | Customer C | Generated                  | My Queue<br>Reports                   | Unit Submission Results Report                         |       |     | ¥          |     |                     |                           |        |
| nit - 458<br><sup>CI Generated</sup> | Customer C | Generated                  | My Queue<br>Reports                   | Unit Submission Results Report Report Name             | Ŧ     | PDF | *<br>Excel | CSV | Create D            | Date/Time                 | Ŧ      |
| CI Generated                         | Customer C | Generated<br>esults Report | My Queue<br>Reports<br>t - Submission | Unit Submission Results Report Report Name ID: 2616140 | Ŧ     | PDF | *<br>Excel | csv | Create D<br>09/06/2 | Pate/Time<br>018 03:34 PM | T      |

### **Generate a Custom Report**

The Data Reports feature allows you to generate only a Unit Reject and Error Report. To request this report, you need to provide specific search criteria:

- □ Click the Customer Generated tab (1)
- □ From the drop-down menu, select the report you want to generate (2)
- □ Input the search criteria (3)
- □ Enter a Report Name (4)
- □ Select a Report Format (5)
- Click Generate Report (6)

| Unit - 4585    | 6 - NCCI TRAIN     | ING CON  | IPANY                        |                                            |
|----------------|--------------------|----------|------------------------------|--------------------------------------------|
| NCCI Generated | Customer Generated | My Queue |                              |                                            |
| *Required      |                    | Reports  | Unit Reject and Error Report |                                            |
|                |                    |          | Enter                        | /Select Criteria and click Generate Report |
|                |                    |          | Carrier Code                 | All Carrier Codes v                        |
|                |                    |          | Data Grade Type              | ● Unit ○ Report Level                      |
|                |                    |          | Data Grade Conditions        | All Edit Conditions (1,2,3,4,5) v          |
|                |                    | *P       | licy Effective Date Range    | MM/DD/YYYY m thru 10/18/2018               |
|                |                    |          | States                       | All States *                               |
|                |                    |          | Insured Name                 |                                            |
|                |                    |          | Policy Number                |                                            |
|                |                    |          | Admin Number                 | NNNN-X-NNNN                                |
|                |                    |          | FEIN                         |                                            |
|                |                    |          | Risk ID                      |                                            |
|                |                    |          | *Report Name                 |                                            |
|                |                    |          | Report Format                | Acrobat/PDF     Even(MIS                   |
|                |                    |          |                              | O Comma Delimited/CSV                      |
|                |                    |          |                              | Generate Report Reset Criteria             |

- The report will either appear on your screen immediately or go to your Report Queue, depending on how long it takes to generate the report. If the report goes to the queue, a message will appear directing you to go to your Report Queue.
- **Note:** If the report is sent to the Report Queue, an email notification will be sent to the individual who requested the report.

### **My Queue**

The **My Queue** feature contains Customer-Generated Reports that are not immediately available for viewing. Most reports are viewable immediately upon submission. However, larger reports may be sent to the Report Queue and may take longer to generate. Reports in the Report Queue are available for 10 calendar days. An email is sent upon report availability.

| NCCI Ge | nerated C | ustomer Generated | My Queue     |            |           |                    |                     |                     |
|---------|-----------|-------------------|--------------|------------|-----------|--------------------|---------------------|---------------------|
| Delet   |           |                   |              |            |           |                    |                     |                     |
|         | 1.        |                   |              |            |           |                    |                     | 1 - 1 of 1 items 🔿  |
| Delete  | Data Type | Report M          | Name         | Get Report | Status    | Custom Report Name | Requested Date/Time | Completed Date/Time |
|         | Policy    | Policy Reject and | Error Report | Ð          | Completed | DEP                | 10/17/2016 02:07 PM | 10/17/2016 02:07 PM |
|         | 1.        | )                 |              |            |           | ÷                  |                     | 1 - 1 of 1 items 🔿  |

## **Additional Features**

### **File Tracking**

The **File Tracking** feature allows you to monitor Unit Statistical file submissions received by NCCI and those sent by NCCI using **Data Transfer via the Internet**. With this feature, you can:

- □ Monitor the files sent and received by you and your company for up to 120 days
- Uview the status of your Production, Certification, and Pre-Edit file submissions
- Use filters to find specific Unit Statistical files sent and received
- Access submission results reports for most submissions
- □ View receipt and download activity for files sent to you and others in your company

### **Using File Tracking**

□ From the Manage My Data tab, click File Tracking

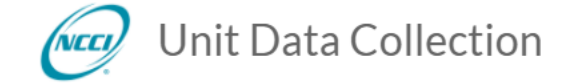

| Manage My Data 🔻    | Tools | and Information • | About |
|---------------------|-------|-------------------|-------|
| Search Units        |       |                   |       |
| Search URC          |       |                   |       |
| Add a Unit          |       |                   |       |
| Print View Queue    |       |                   |       |
| File Tracking       |       |                   |       |
| Pre-Edit Tool       |       |                   |       |
| Data Reports        |       |                   |       |
| Carrier Information |       |                   |       |
| Validation          |       |                   |       |
| Extract Data        |       |                   |       |
| BCSS Outbound Trac  | cking |                   |       |
|                     |       |                   |       |

Selecting this option automatically brings you to *Data Transfer via the Internet* with the File Tracking feature highlighted:

| Data Transfer v                | ia the Interne      | t                                                  | ₽                | Contact Us | Search ncci.co | vm ♀<br>My Profile ▾ |
|--------------------------------|---------------------|----------------------------------------------------|------------------|------------|----------------|----------------------|
| My Mailbox File Tracking Tools | and Information - A | bout                                               |                  |            |                |                      |
| 45856 - NCCI TRAINING COM      | IPANY               |                                                    |                  |            |                |                      |
| Go to Summary                  | File Type<br>Unit v | Received by NCCI<br>Today ✓<br>Search Clear Search | View<br>My Files | ~          |                |                      |

If there are any system alerts or important notifications actively available, you will see a bell at the top of the screen. Clicking the bell displays this message(s):

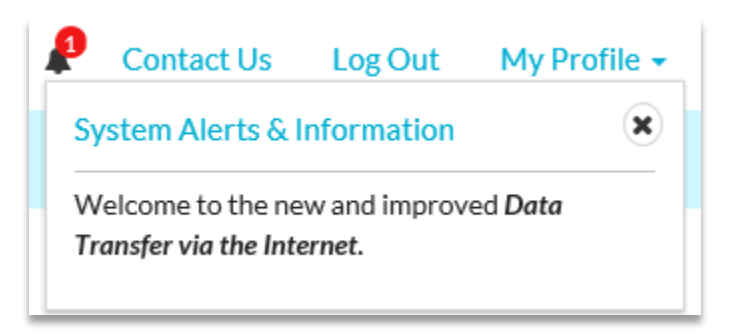

| <b>Unit Data Collection T</b> | ool User's Guide |
|-------------------------------|------------------|
|-------------------------------|------------------|

| Views<br>File                 | es Sent Files Received                                            |                                                            |          |                                    |
|-------------------------------|-------------------------------------------------------------------|------------------------------------------------------------|----------|------------------------------------|
| Files S<br>Files F<br>Filters | Sent—view all files sent to NC(<br>Received—view all files sent b | CI by you and your company<br>y NCCI to you and your compa | ny       |                                    |
|                               | File Type                                                         | Received by NCCI                                           | View     |                                    |
|                               | Unit 🗸                                                            | Today 🗸                                                    | My Files | Default:                           |
|                               |                                                                   | Search Clear Search                                        |          | File Type: Unit<br>Received: Today |
|                               | File Type                                                         | Received from NCCI                                         | View     | View: My Files                     |
|                               | Unit 🗸                                                            | Today 🗸                                                    | My Files | ~                                  |
|                               |                                                                   | Search Clear Search                                        |          |                                    |

## □ To view the different options for each of the filters, click the drop-down menus:

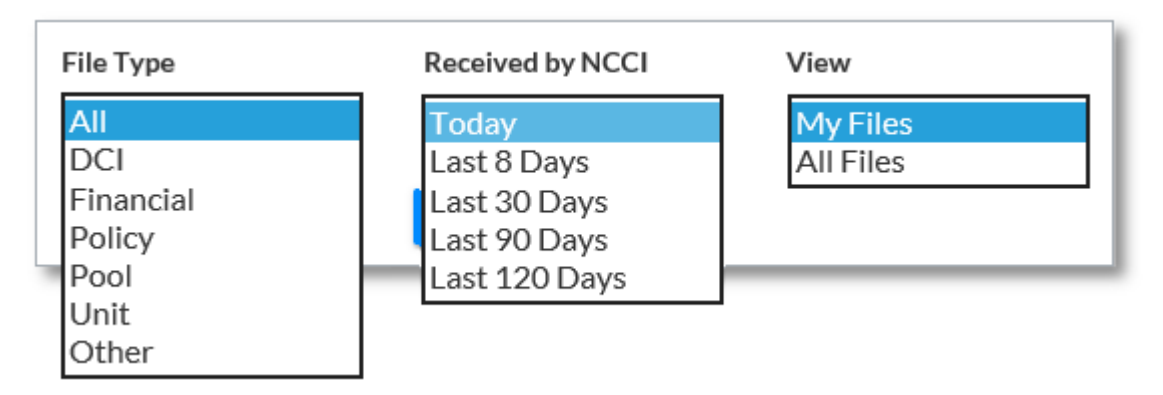

 $\ensuremath{\textcircled{\sc c}}$  Copyright 2021 National Council on Compensation Insurance, Inc. All Rights Reserved.

| <b>Unit Data</b> | Collection | Tool | User's | Guide |
|------------------|------------|------|--------|-------|
|------------------|------------|------|--------|-------|

File Type: This option allows you to select DCI, Financial, Policy, Pool, Unit Statistical, or Other submissions.

**Received by NCCI/Received from NCCI:** This option allows you to select a time frame for viewing submissions to and from NCCI.

View: This option allows you to view either only your files (My Files) or all your company files (All Files).

### Files Sent—My Files

This view allows you to monitor the *DTVI* data file submissions sent to NCCI that are associated with your User ID.

□ To view your files, select the preferred filters and click **Search**. In this example, the filters are set to search My Unit file submissions received in the last 90 days by NCCI.

| Data Transfer v                  | ia the Internet                                                                                          | ₽              | Contact Us | Search ncci.co<br>Log Out | m 👂<br>My Profile 🗸 |
|----------------------------------|----------------------------------------------------------------------------------------------------|----------------|------------|---------------------------|---------------------|
| My Mailbox File Tracking Tools a | and Information  About                                                                                   |                |            |                           |                     |
| 45856 - NCCI TRAINING COM        | IPANY                                                                                                    |                |            |                           |                     |
| Go to Summary                    | File Type     Received by NCCI     View       Unit     Last 90 Days     My       Search     Clear Search | aw<br>ly Files | <b>~</b>   |                           |                     |
| <b>Unit Data Collection 1</b> | Tool User's | Guide |
|-------------------------------|-------------|-------|
|-------------------------------|-------------|-------|

□ A screen like the one below displays:

|           |                                                                                        | Files Rec                                                                                                    | eived                                                                                                    |                                                                                                    |                                                                                                    |                                                                                                    |                                                                                                    |                                                                                      |                                                                       |                                                                                        |                                         |
|-----------|----------------------------------------------------------------------------------------|----------------------------------------------------------------------------------------------------|----------------------------------------------------------------------------------------------------|----------------------------------------------------------------------------------------------------|----------------------------------------------------------------------------------------------------|----------------------------------------------------------------------------------------------------|----------------------------------------------------------------------------------------------------|--------------------------------------------------------------------------------------|-----------------------------------------------------------------------|----------------------------------------------------------------------------------------|-----------------------------------------|
| 3         | Go to Summary                                                                          | Ð                                                                                                    |                                                                                                    | File Type Unit                                                                                                    | Receive<br>Last 9<br>Search                                                                             | ad by NCCI View<br>0 Days V My<br>Clear Search                                                                                                    | Files N                                                                                                    | -                                                                                    |                                                                       |                                                                                        |                                         |
|           |                                                                                        |                                                                                                    |                                                                                                    |                                                                                                    | Files Sen                                                                                               | t                                                                                                    |                                                                                                    | _                                                                                    |                                                                       | 3 items 🎜                                                                              |                                         |
|           | File Type 🗘                                                                            | Process Type 🖨                                                                                                    |                                                                                                    | File Name <b>≑</b>                                                                                                    |                                                                                                    | Received by NCCI 🗢                                                                                                    |                                                                                                    | Status 🗢                                                                             |                                                                       | Submission ID 🖨                                                                        |                                         |
|           |                                                                                        |                                                                                                    | 1050                                                                                                    | 4505777.477                                                                                                    |                                                                                                    |                                                                                                    |                                                                                                    |                                                                                      |                                                                       | 0(00111                                                                                |                                         |
|           | Unit                                                                                   | Pre-Edit Tool                                                                                                    | pred250e                                                                                                    | .45856.fle1.txt                                                                                                    |                                                                                                    | 09/2//2018 02:4/:29 PM                                                                                                    | Completed                                                                                                    |                                                                                      |                                                                       | 2623111                                                                                |                                         |
|           | Unit                                                                                   | Production                                                                                                    | unit25e.2                                                                                                    | 019depeditclass.txt                                                                                                    |                                                                                                    | 09/06/2018 03:05:54 PM                                                                                                    | Completed                                                                                                    |                                                                                      |                                                                       | 2616131                                                                                |                                         |
|           |                                                                                        |                                                                                                    |                                                                                                    | Tin: To so                                                                                                    | rt click                                                                                                | the column by                                                                                                    | adore                                                                                                    | 1                                                                                    |                                                                       |                                                                                        |                                         |
|           |                                                                                        |                                                                                                    |                                                                                                    | <b>11p</b> . 10 50                                                                                                    |                                                                                                    |                                                                                                    |                                                                                                    |                                                                                      |                                                                       |                                                                                        |                                         |
|           |                                                                                        |                                                                                                    |                                                                                                    |                                                                                                    |                                                                                                    |                                                                                                    |                                                                                                    |                                                                                      |                                                                       |                                                                                        |                                         |
|           |                                                                                        |                                                                                                    |                                                                                                    |                                                                                                    |                                                                                                    |                                                                                                    |                                                                                                    |                                                                                      |                                                                       |                                                                                        |                                         |
| +<br>•    | ne scree<br>ceived:<br>— File<br>of th                                                 | en above pr<br><b>e Type</b> —Le<br>he following                                                                                                    | ovide:<br>ts you<br>g:                                                                                                    | s a snapshot c<br>I know the typ                                                                                                    | of some                                                                                                 | e key information                                                                                                    | on regardii<br>vou are vie                                                                                     | ng the Unit<br>ewing. This                                                           | Statist<br>field n                                                    | ical submis<br>nay display                                                             | sions<br>as any                         |
|           | ne scree<br>ceived:<br>— File<br>of th<br>o<br>o                                       | en above pr<br><b>Type</b> —Le<br>he following<br>Units<br>Notification<br>ER Split D                                                                                                    | rovides<br>ets you<br>g:<br>ns<br>ata                                                                                                | s a snapshot c<br>I know the typ                                                                                                    | of some                                                                                                 | e key information                                                                                                    | on regardii<br>vou are vie                                                                                     | ng the Unit                                                                          | Statist<br>field n                                                    | ical submis<br>nay display                                                             | sions<br>as any                         |
| ł         | ne scree<br>ceived:<br>— File<br>of th<br>o<br>o<br>— Pro<br>Ser                       | en above pr<br><b>Type</b> —Le<br>he following<br>Units<br>Notification<br>ER Split D<br><b>cess Type</b><br>vice                                                                                                    | rovides<br>ets you<br>g:<br>ata<br>ata                                                                                               | s a snapshot o<br>I know the typ                                                                                                    | of some<br>e of da<br>of sub                                                                            | e key information<br>ata file results y<br>mission was r                                                                                                    | on regardii<br>vou are vie<br>eceived: F                                                                       | ng the Unit<br>ewing. This<br>Production,                                            | Statist<br>field n<br>Certifi                                         | ical submis<br>nay display<br>cation, or F                                             | sions<br>as any<br>Pre-Edit             |
| ł         | ne scree<br>ceived:<br>— File<br>of th<br>o<br>— Pro<br>Ser<br>— File<br>you           | en above pr<br><b>Type</b> —Le<br>he following<br>Units<br>Notification<br>ER Split D<br><b>ocess Type</b><br>vice<br><b>Provi</b><br><b>Notification</b><br><b>Provi</b><br><b>Provi</b><br><b>Pro</b> | rovides<br>ets you<br>g:<br>ns<br>ata<br>e—Lis<br>ile nar                                                                            | s a snapshot o<br>I know the typ<br>ts which type<br>ne you used to                                                                                                    | of some<br>e of da<br>of sub                                                                            | e key information<br>ata file results y<br>mission was r<br>your data to N                                                                                                    | on regardii<br>vou are vie<br>eceived: F<br>CCI (nam                                                           | ng the Unit<br>ewing. This<br>Production,<br>e will match                            | Statist<br>field n<br>Certifi                                         | ical submis<br>nay display<br>cation, or F<br>you have s                               | sions<br>as any<br>Pre-Edit<br>tored in |
| יייי<br>פ | ne scree<br>ceived:<br>                                                                | en above pr<br><b>Type</b> —Le<br>he following<br>Units<br>Notification<br>ER Split D<br><b>cess Type</b><br>vice<br><b>Name</b> —F<br>ir system)<br><b>ceived by</b>                                                                                                    | rovides<br>ets you<br>g:<br>ata<br>e Lis<br>ile nar                                                                                  | s a snapshot o<br>know the typ<br>ts which type<br>ne you used to<br>—Lets you kno                                                                                                    | of some<br>e of da<br>of sub<br>o send                                                                  | e key information<br>ata file results y<br>mission was r<br>your data to N<br>en we received                                                                                             | on regardii<br>vou are vie<br>eceived: F<br>CCI (nam<br>your data                                              | ng the Unit<br>ewing. This<br>Production,<br>e will match<br>and compl               | Statist<br>field n<br>Certifi<br>what<br>eted th                      | ical submis<br>nay display<br>cation, or F<br>you have s<br>ne editing                 | sions<br>as any<br>Pre-Edit<br>tored in |
| ייי<br>   | ne scree<br>ceived:<br>File<br>of th<br>o<br>Pro<br>Ser<br>File<br>you<br>Re<br>Sta    | en above pr<br><b>Type</b> —Le<br>he following<br>Units<br>Notification<br>ER Split D<br><b>ocess Type</b><br>vice<br><b>Name</b> —F<br>r system)<br><b>ceived by</b><br><b>tus</b> —Indica                                                                                                    | rovides<br>ets you<br>g:<br>ns<br>ata<br>e—Lis<br>ile nar<br>NCCI-<br>ates w                                                         | s a snapshot o<br>know the typ<br>ts which type<br>ne you used to<br>—Lets you kno<br>hat stage of p                                                                                           | of some<br>e of da<br>of sub<br>o send<br>ow whe                                                        | e key information<br>ata file results y<br>mission was r<br>your data to N<br>en we received<br>ing your file ha                                                                         | on regardin<br>vou are vie<br>eceived: F<br>CCI (nam<br>your data<br>s complete                                | ng the Unit<br>ewing. This<br>Production,<br>e will match<br>and compl<br>ed. Stages | Statist<br>field n<br>Certifi<br>what<br>eted th<br>include           | ical submis<br>hay display<br>cation, or F<br>you have s<br>le editing                 | sions<br>as any<br>Pre-Edit<br>tored in |
| ייייי<br> | ne scree<br>ceived:<br>File<br>of th<br>o<br>Pro<br>Ser<br>File<br>you<br>Re<br>o<br>o | en above pr<br>e Type—Le<br>he following<br>Units<br>Notification<br>ER Split D<br>cess Type<br>vice<br>Page Name—F<br>r system)<br>ceived by<br>tus—Indica<br>Completed<br>Data Solition                                                                                                    | rovides<br>ets you<br>g:<br>ns<br>ata<br>e—Lis<br>ile nar<br>NCCI-<br>ates w<br>J—File<br>J with                                     | s a snapshot o<br>know the typ<br>s which type<br>ne you used to<br>—Lets you kno<br>hat stage of p<br>has complete<br>Rejects—File                                                            | of some<br>e of da<br>of sub<br>o send<br>ow whe<br>rocessi<br>ed editi<br>contair                      | e key information<br>ata file results y<br>mission was r<br>your data to N<br>en we received<br>ing your file ha<br>ng and has no<br>ns reject edits                                     | on regardin<br>vou are vie<br>eceived: F<br>CCI (nam<br>your data<br>s complete<br>rejects                     | ng the Unit<br>ewing. This<br>Production,<br>e will match<br>and compl<br>ed. Stages | Statist<br>field n<br>Certifi<br>what<br>eted th<br>include           | ical submis<br>hay display<br>cation, or F<br>you have s<br>le editing                 | sions<br>as any<br>Pre-Edit<br>tored in |
| ۲<br>•    | ne scree<br>ceived:<br>                                                                | en above pr<br><b>Type</b> —Le<br>he following<br>Units<br>Notification<br>ER Split D<br><b>cess Type</b><br>vice<br><b>Name</b> —F<br>r system)<br><b>ceived by</b><br><b>tus</b> —Indica<br>Completed<br>Rejected—<br>In Progres                                                                                                    | rovides<br>ets you<br>g:<br>ns<br>ata<br><b>p</b> —Lis<br>ile nar<br><b>NCCI</b> -<br>ates w<br>d—File<br>d with<br>-Entire<br>s—Fil | s a snapshot of<br>know the typ<br>ts which type<br>ne you used to<br>—Lets you kno<br>hat stage of p<br>hat stage of p<br>has complete<br>Rejects—File<br>e file did not pa<br>e has been rej | of some<br>e of da<br>of sub<br>o send<br>ow whe<br>rocess<br>ed editi<br>contair<br>ass sub<br>ceived; | e key information<br>ata file results y<br>mission was r<br>your data to N<br>en we received<br>ing your file ha<br>ng and has no<br>hs reject edits<br>pmission editin<br>however, file | on regardin<br>vou are vie<br>eceived: F<br>CCI (nam<br>your data<br>s complete<br>rejects<br>g<br>editing pro | ng the Unit<br>ewing. This<br>Production,<br>e will match<br>and compl<br>ed. Stages | Statist<br>field n<br>Certifi<br>what<br>eted th<br>include<br>ot com | ical submis<br>hay display<br>cation, or F<br>you have s<br>le editing<br>e:<br>pleted | sions<br>as any<br>Pre-Edit<br>tored in |

 $\ensuremath{\textcircled{O}}$  Copyright 2021 National Council on Compensation Insurance, Inc. All Rights Reserved.

**D** To see additional submission details, click the expansion arrow:

|   |                                                             |                                                                       |                                                                  | ri -                                                                       |                             | nt                                                                  |                    |                                                    |                    | Zitei     |         |
|---|-------------------------------------------------------------|-----------------------------------------------------------------------|------------------------------------------------------------------|----------------------------------------------------------------------------|-----------------------------|---------------------------------------------------------------------|--------------------|----------------------------------------------------|--------------------|-----------|---------|
|   | File Type 🖨                                                 | Process Type 🖨                                                        |                                                                  | File Name 🖨                                                                |                             | Received by NCCI                                                    | ŧ                  | S                                                  | tatus 🗢            | Submissio | on ID ≑ |
|   |                                                             |                                                                       |                                                                  |                                                                            | 7                           |                                                                     |                    |                                                    |                    |           |         |
| • | Unit                                                        | Production                                                            | unit25e.2019                                                     | lepeditclass.txt                                                           | _                           | 09/06/2018 03:34:2                                                  |                    | 2616140                                            |                    |           |         |
|   |                                                             | Name                                                                  |                                                                  |                                                                            |                             |                                                                     |                    | Tracking #                                         | ŧ                  |           |         |
|   |                                                             | Dep_One Traine                                                        | r                                                                |                                                                            |                             |                                                                     |                    | 3520563                                            |                    |           |         |
|   |                                                             |                                                                       | Unit Co                                                          | unt                                                                        |                             | Record                                                              | Count              |                                                    | Submission Results |           |         |
|   |                                                             | Subn                                                                  | nitted                                                           | Rejected                                                                   |                             | Submitted                                                           |                    | Rejected                                           | Status             |           |         |
|   |                                                             |                                                                       | 7                                                                | 0                                                                          |                             | 41                                                                  |                    | 0                                                  | Go to Report       |           |         |
|   | Namo                                                        | expanded                                                              | <b>view</b> :<br>My Files                                        | view this will a                                                           |                             | ave be vour p                                                       | am                 | 2                                                  |                    |           |         |
| _ | Name<br>Trackin<br>results r<br>Unit Co<br>Record<br>Submis | Under the<br>g #—Unique<br>eport<br>unt—Provi<br>Count—P<br>sion Resu | view:<br>My Files<br>Je numbe<br>des the t<br>rovides th<br>Its: | view, this will a<br>er assigned to t<br>otal number of<br>ne number of re | alwa<br>he t<br>rec<br>ecol | ays be your n<br>file; it assists<br>ords submitte<br>rds submitted | ame<br>you<br>ed a | e<br>1 in identifyi<br>and rejected<br>1d rejected | ng the associa     | ited sub  | missio  |

□ For Rejected files, the expanded view provides only the reason for the reject with no counts:

| 0 | Unit |                   | Production     | Unit25e_August.txt | 08/01/2017 04:52:55 PM | Rejected | 2504544 |  |
|---|------|-------------------|----------------|--------------------|------------------------|----------|---------|--|
|   |      | Name              |                |                    | Tracking #             |          | Records |  |
|   |      | Jane Reporter     |                |                    | 3252962                |          | 11      |  |
|   |      | Reject Reason - ( | OUT OF BALANCE |                    |                        |          |         |  |

**Note**: To obtain submission details for claims submitted using **Unit Data Collection**, use the PDF version of the Unit Daily Online Submission Results Report.

# Files Sent—All Files

This view allows you to monitor all data file submissions sent to NCCI by anyone else in your company with *DTVI* access.

To see all files sent by your company, click the drop-down arrow under View, select All Files, and click Search. In this example, both the View and Received by NCCI filters have been set to see all Unit Statistical files submitted in the last 120 days.

| File Type |        | Received | by NCCI  |        | View      |   |
|-----------|--------|----------|----------|--------|-----------|---|
| Unit      | $\sim$ | Last 120 | ) Days   | $\sim$ | All Files | ~ |
|           |        | Search   | Clear Se | arch   |           |   |

□ The following results will display:

|   | Files Sent  |                |                              |                        |           |                 |  |  |  |
|---|-------------|----------------|------------------------------|------------------------|-----------|-----------------|--|--|--|
|   | File Type 🗘 | Process Type 🖨 | File Name 🗢                  | Received by NCCI 🖨     | Status 🗢  | Submission ID 🖨 |  |  |  |
|   |             |                |                              |                        |           |                 |  |  |  |
| Ø | Unit        | Pre-Edit Tool  | pred250e.45856.fle1.txt      | 09/27/2018 02:47:29 PM | Completed | 2623111         |  |  |  |
| Ø | Unit        | Production     | unit25e.2019depeditclass.txt | 09/06/2018 03:34:20 PM | Completed | 2616140         |  |  |  |
| Ð | Unit        | Production     | unit25e.2019depeditclass.txt | 09/06/2018 03:05:56 PM | Completed | 2616131         |  |  |  |

By expanding a row, you can see the file submission details, as well as the name of the person who submitted the file.

|   |             | Files Sent                                |             |                   |  |                    |       |           |                    | 2 items 🟾 😂     |
|---|-------------|-------------------------------------------|-------------|-------------------|--|--------------------|-------|-----------|--------------------|-----------------|
|   | File Type 🖨 | File Type \$ Process Type \$ File Name \$ |             |                   |  | Received by NCC    | I ¢   | S         | itatus 🗢           | Submission ID 🖨 |
|   |             |                                           |             |                   |  |                    |       |           |                    |                 |
| ۰ | Unit        | Production                                | unit25e.201 | 9depeditclass.txt |  | 09/06/2018 03:34:2 | 0 PM  | Completed |                    | 2616140         |
|   |             | Name                                      |             |                   |  |                    |       | Tracking  | ŧ                  |                 |
|   |             | Dep_One Trainer                           | r           |                   |  |                    |       | 3520563   |                    |                 |
|   |             | Unit Count                                |             |                   |  |                    | Count |           | Submission Results |                 |
|   |             | Subm                                      | itted       | Rejected          |  | Submitted          |       | Rejected  | Status             |                 |
|   |             |                                           | 7           | 0                 |  | 41                 |       | 0         | Go to Report       |                 |

### Files Received—My Files

This view is where you will find any data files NCCI has sent to your *DTVI* mailbox. If you are unsure of what any of the files are or what they are used for, refer to **Part 5**—**Receiving NCCI Outbound Files** of the *Electronic Transmissions User's Guide*.

To view the files NCCI has sent to your *DTVI* mailbox, select the Files Received tab, select the appropriate filters, and click Search. Search results will display.

| File Type |   | Received fr | om NCCI      | View     |   |
|-----------|---|-------------|--------------|----------|---|
| Unit      | ~ | Today       | ~            | My Files | ~ |
|           |   | Search      | Clear Search |          |   |

□ Search results will display.

|   |             |             | Files Received      |                        |              | 2 items 🟾 🕄    |
|---|-------------|-------------|---------------------|------------------------|--------------|----------------|
|   | Tracking# 🖨 | File Type 🌲 | File Name 🗢         | Received From NCCI 🖨   | Byte Count 🗢 | Record Count 🖨 |
|   |             |             |                     |                        |              |                |
| ø | 1966009     | Unit        | udcunit_1966009.txt | 06/18/2018 09:01:12 PM | 2,520        | 10             |
| Ø | 1960397     | Unit        | udcunit_1960397.txt | 06/01/2018 09:00:40 PM | 1,008        | 4              |

The screen above provides a snapshot of some key information regarding the Unit Statistical submissions received:

- Tracking Number-Unique tracking number that was assigned to the file that was sent to you
- File Type-Data type that the file is associated with
- File Name—Name of the file
- Received from NCCI—Date and time the files were received in your DTVI mailbox
- Byte Count-Size of the file sent
- Record Count—Number of records included in the file

Note: Column labels are sortable, and the tracking number and File Name columns can be filtered.

**D** To view the last activity details for the files, delivered to your *DTVI* mailbox, click the expansion arrow.

|   |   |             | Files Received 2 items 2 |                     |                       |                        |              |                |  |  |  |  |
|---|---|-------------|--------------------------|---------------------|-----------------------|------------------------|--------------|----------------|--|--|--|--|
|   |   | Tracking# 🖨 | File Type 🗘              | File Name           | ÷ ¢                   | Received From NCCI \$  | Byte Count 🜲 | Record Count 🖨 |  |  |  |  |
|   |   |             |                          |                     |                       |                        |              |                |  |  |  |  |
| • | 2 | 1966009     | Unit                     | udcunit_1966009.txt |                       | 06/18/2018 09:01:12 PM | 2,520        | 10             |  |  |  |  |
|   |   |             |                          | Recipient Name      |                       | Last Activity          |              |                |  |  |  |  |
|   |   | Data Repo   | rter                     |                     | Notify Email Sent 06/ | 18/2018 09:01:13 PM    |              |                |  |  |  |  |
| e | > | 1960397     | Unit                     | udcunit_1960397.txt |                       | 06/01/2018 09:00:40 PM | 1,008        |                |  |  |  |  |

#### How to read expanded view:

Recipient Name—This will always be your name in the My Files view

Last Activity—Displays one of two status messages:

- Notify Email Sent—This shows when NCCI sent an email notifying you that the report was delivered to your DTVI mailbox
- $\circ$  File Downloaded From Mailbox—This shows the date the file was downloaded by you to your system

□ When a file has been downloaded, the message displays as follows:

|   |              |                          | Files Received                                                                                  |                    |                        |                         | 2 items 🏾 🕄    |
|---|--------------|--------------------------|-------------------------------------------------------------------------------------------------|--------------------|------------------------|-------------------------|----------------|
|   | Tracking # 🗘 | File Type 🗘              | File Name 🗢                                                                                     |                    | Received From NCCI 🗢   | Byte Count 🗘            | Record Count 🖨 |
|   |              |                          |                                                                                                 |                    |                        |                         |                |
| Ø | 1966009      | Unit                     | udcunit_1966009.txt                                                                             |                    | 06/18/2018 09:01:12 PM | 2,520                   | 10             |
| 0 | 1960397      | Unit                     | udcunit_1960397.txt                                                                             |                    | 06/01/2018 09:00:40 PM | 1,008                   | 4              |
|   |              |                          | Recipient Name                                                                                  |                    | Last Activity          |                         |                |
|   | Data Repo    | orter                    |                                                                                                 | FILE DOWNLOADED FI | ROM MAILBOX 06/04/2018 | 3 01:38:22 PM <u>De</u> | <u>tails</u>   |
|   |              | Details re<br>• F        | garding the download can be acco                                                                | essed using this   | s hyperlink inclue     | ding:                   |                |
|   |              | • R<br>• D<br>• F<br>• T | eceived from NCCI—Date and Ti<br>ownloaded—Date and Time<br>ile Size<br>ransfer Time—in seconds | me                 |                        |                         |                |
|   |              | • IF                     | P Address—that received the file                                                                |                    |                        |                         |                |

## Files Received—All Files

This view is where you can find all the data files that NCCI has sent to all *DTVI* user mailboxes in your company. If you are unsure of what any of the files are or what they are used for, refer to **Part 5**— **Receiving NCCI Outbound Files** of the *Electronic Transmissions User's Guide*.

□ To view the activity details for files received by all *DTVI* users in your company, click the drop-down arrow under **View**, select **All Files**, and click **Search**.

### 45856 - NCCI TRAINING COMPANY

| Files Sent      | Files Received |           |   |                                    |                   |
|-----------------|----------------|-----------|---|------------------------------------|-------------------|
| Go to Summary ⊖ |                | File Type | T | Received from NCCI<br>Last 30 Days | View<br>All Files |
|                 |                |           |   | Search Clear Search                |                   |

□ By expanding the row, you can see who in your company received the files. If there were multiple recipients, they are displayed on multiple lines:

| ۲ | 1999230     | Unit  | udcunit_1999230.txt | udcunit_1999230.txt     |                    |  |  |
|---|-------------|-------|---------------------|-------------------------|--------------------|--|--|
|   |             |       | Recipient Name      |                         | Last Activity      |  |  |
|   | Dep_One Tra | ainer |                     | Notify Email Sent 09/10 | 0/2018 09:02:23 PM |  |  |

# **File Tracking Summary Views**

Both the Files Sent and Files Received tabs contain a link to a summary view of your file submissions to and from NCCI. This provides an alternative to the detailed views by allowing you to view the same information as a count or percentage.

# Summary Views—File Sent

□ To access the Summary view of all data files sent to NCCI that are associated with your User ID, click the **Go to Summary** Link.

| NCCI Data Trans       | for via the Interne       | s+                                                 |                  |            | Search ncci.co | Q m          |
|-----------------------|---------------------------|----------------------------------------------------|------------------|------------|----------------|--------------|
| Data Halls            |                           | .L                                                 | ₽                | Contact Us | Log Out        | My Profile 🗸 |
| Mailbox File Tracking | Tools and Information • A | About                                              |                  |            |                |              |
|                       |                           |                                                    |                  |            |                |              |
| 9990 - NCCI INC       |                           |                                                    |                  |            |                |              |
| Files Sent Files Recr | eived                     |                                                    |                  |            |                |              |
|                       |                           |                                                    |                  |            |                |              |
| Go to Summary 🔿       | File Type                 | Received by NCCI                                   | View             |            |                |              |
| Go to Summary 🕑       | File Type<br>All          | Received by NCCI<br>Today                          | View<br>My Files | ~          |                |              |
| Go to Summary 📀       | File Type                 | Received by NCCI<br>Today ✓<br>Search Clear Search | View<br>My Files | ~          |                |              |

□ Results for all data types sent display on one screen (default view is **My Files**):

| Files | Files Received                                                                                                    |             |             |             |             |             |
|-------|----------------------------------------------------------------------------------------------------|-------------|-------------|-------------|-------------|-------------|
| Back  | <u> </u>                                                                                                    |             |             |             |             |             |
|       | My Files All                                                                                                    | Files       |             |             |             |             |
|       | My Files Summary                                                                                                    |             |             |             |             | C           |
|       | File Type                                                                                                    | Today       | 8 Days      | 30 Days     | 90 Days     | 120 Days    |
|       | Total                                                                                                    | 0           | 1           | 8           | 10          | 10          |
|       | DCI Production (Rejected)                                                                                                    | 0           | 0           | 0           | 1           | 1           |
|       | 2 G U                                                                                                    | 0           | 0           | 2           | 3           | 3           |
|       | ER Split Data Production (Rejected)                                                                                                    | 0           | 1920        |             |             |             |
|       | ER Split Data Production (Rejected)<br>Financial Production (Completed)                                                                                 | 0           | 0           | 3           | 3           | 3           |
|       | ER Split Data Production (Rejected)<br>Financial Production (Completed)<br>Policy Certification (Rejected)                                              | 0           | 0           | 3<br>1      | 3<br>1      | 3<br>1      |
|       | ER Split Data Production (Rejected)<br>Financial Production (Completed)<br>Policy Certification (Rejected)<br>Policy Pre-Edit Svc (Completed w/Rejects) | 0<br>0<br>0 | 0<br>0<br>1 | 3<br>1<br>1 | 3<br>1<br>1 | 3<br>1<br>1 |

□ To access the Summary view of data files submitted by all invidivduals in your company, you can switch your view to **All Files**:

|           |                | ata Transforvia the Internet                                                                                                    |                        |                      |                                                                 | Search nc                            | ci.com                                          |
|-----------|----------------|----------------------------------------------------------------------------------------------------|------------------------|----------------------|-----------------------------------------------------------------|--------------------------------------|-------------------------------------------------|
| 1.        |                |                                                                                                    |                        |                      | P Contact U                                                     | s Log Ou                             | it My Profil                                    |
| lailbox   | ĸ              | File Tracking Tools and Information - About                                                                                                    |                        |                      |                                                                 |                                      |                                                 |
| 90 - 1    | NC             | CLINC                                                                                                    |                        |                      |                                                                 |                                      |                                                 |
| Files Ser | nt             | Files Received                                                                                                    |                        |                      |                                                                 |                                      |                                                 |
| Back      | _              | _                                                                                                    |                        |                      |                                                                 |                                      |                                                 |
|           |                | My Filee                                                                                                    | All Files              |                      |                                                                 |                                      |                                                 |
|           |                | All Ellos Summan                                                                                                    |                        |                      |                                                                 |                                      | 0                                               |
|           |                | File Type                                                                                                    | Today                  | 8 Days               | 30 Days                                                         | 90 Days                              | 120 Days                                        |
|           | Ð              | DCI Certification (Completed w/Rejects)                                                                                                    | 0                      | 00000                | 1                                                               | 3                                    | 3                                               |
|           | 0              | DCI Certification (Completed)                                                                                                    | 0                      | 0                    | 1                                                               | 1                                    | 1                                               |
|           | 0              | DCI Pre-Edit Svc (Completed w/Rejects)                                                                                                    | 0                      | 0                    | 0                                                               | 3                                    | 3                                               |
|           | 0              | DCI Pre-Edit Svc (Completed)                                                                                                    | 0                      | 0                    | 4                                                               | 4                                    | 4                                               |
|           | 0              | DCI Pre-Edit Svc (Rejected)                                                                                                    | 0                      | 0                    | 0                                                               | 1                                    | 1                                               |
|           | 0              | DCI Production (Completed w/Rejects)                                                                                                    | 0                      | 0                    | 5                                                               | 9                                    | 10                                              |
|           | 0              | DCI Production (Completed)                                                                                                    | 0                      | 1                    | 2                                                               | 3                                    | 3                                               |
|           | 0              | DCI Production (Rejected)                                                                                                    | 0                      | 0                    | 10                                                              | 16                                   | 16                                              |
|           | 0              | ER Split Data Certification (Completed)                                                                                                    | 0                      | 0                    | 2                                                               | 4                                    | 4                                               |
| \ sun     | nn             | nary of all file types you've submitted are lis                                                                                                    | ted here,              | based of             | on the ag                                                       | e of the                             | file.                                           |
| A sun     | mn<br>To<br>Di | nary of all file types you've submitted are lis<br>o view the counts by individual user, click th<br>ata Transfer via the Internet<br>File Tracking Tools and Information - About                                                                                                    | ted here,<br>e expansi | based on arrow       | on the age<br>N:<br>S                                           | e of the                             | file.<br>mP_<br>My Profile ~                    |
| A sun     |                | nary of all file types you've submitted are lis<br>view the counts by individual user, click the<br>ata Transfer via the Internet<br>File Tracking Tools and Information - About                                                                                                    | ted here,<br>e expansi | based on arrow       | on the age<br>N:<br>Contact Us                                  | e of the<br>earch nccl.co<br>Log Out | file.<br>m P<br>My Profile -                    |
| A sun     |                | nary of all file types you've submitted are lis<br>o view the counts by individual user, click the<br>ata Transfer via the Internet<br>File Tracking Tools and Information - About                                                                                                    | ted here,<br>e expansi | based on arrow       | on the age<br>N:<br>Contact Us                                  | e of the<br>earch nccl.co<br>Log Out | file.<br>m P<br>My Profile -                    |
| A sun     |                | nary of all file types you've submitted are lis<br>o view the counts by individual user, click the<br>ata Transfer via the Internet<br>File Tracking Tools and Information - About<br>Files Received                                                                                            | e expansi              | based on arrow       | on the age<br>N:<br>Contact Us                                  | e of the<br>earch neel.co<br>Log Out | file.<br>mP<br>My Profile ~                     |
| A sun     |                | nary of all file types you've submitted are lis<br>view the counts by individual user, click the<br>ata Transfer via the Internet<br>File Tracking Tools and Information - About<br>CLINC<br>Files Received<br>My Files All<br>All Files Summary                                                | e expansi              | based on arrow       | on the age<br>N:<br>Contact Us                                  | earch ncci.co<br>Log Out             | file.<br>m P<br>My Profile -                    |
| A sun     |                | nary of all file types you've submitted are lis<br>view the counts by individual user, click the<br>ata Transfer via the Internet<br>File Tracking Tools and Information - About<br>CLINC<br>Files Received<br>My Files 2000000000000000000000000000000000000                                   | e expansi              | on arrov             | on the age<br>N:<br>Contact Us                                  | e of the<br>earch ncci.co<br>Log Out | file.<br>m P<br>My Profile -                    |
| A sun     |                | nary of all file types you've submitted are lis<br>view the counts by individual user, click the<br>ata Transfer via the Internet<br>Tools and Information - About<br>CLINC<br>Files Received<br>My Files All Files Summary<br>File Type<br>Total                                               | Files                  | based of<br>on arrov | Son the age<br>Ar:<br>Contact Us<br>30 Days<br>283<br>94<br>283 | e of the<br>earch neci.co<br>Log Out | file.<br>m _P<br>My Profile -<br>20 Days<br>792 |
| A sun     |                | nary of all file types you've submitted are lis<br>view the counts by individual user, click the<br>ata Transfer via the Internet<br>Tools and Information - About<br>CLINC<br>Files Received<br>My Files<br>All Files Summary<br>File Type<br>Total<br>DCI Certification (Completed w/Rejects) | Files                  | 8 Days<br>42<br>0    | Son the age<br>N:<br>Contact Us<br>30 Days 90<br>283<br>1       | e of the<br>earch neci.co<br>Log Out | m P<br>My Profile -<br>20 Days<br>792<br>3      |

© Copyright 2021 National Council on Compensation Insurance, Inc. All Rights Reserved.

DCI Pre-Edit Svc (Completed)

ER Split Data Certification (Completed)

DCI Production (Rejected)

Ð

Sandy Submitter

Testjessica Testmorgen

Sftp User

| o exit this view, click on th<br>ithin the File Tracking tab | ne back button<br>:   | 🕞 Back              | and that | will return yo   | u to the F | ile Sent fill   | ter scree         |
|--------------------------------------------------------------|-----------------------|---------------------|----------|------------------|------------|-----------------|-------------------|
| Data Trans                                                   | sfer via the Int      | ternet              |          | P                | Contact Us | Search ncci.con | م<br>My Profile ح |
| My Mailbox File Tracking                                     | Tools and Information | on - About          |          |                  |            |                 |                   |
| Files Sent Files Red                                         | ceived                |                     |          |                  |            |                 |                   |
| Go to Summary 🔿                                              | File Type<br>All      | Received<br>V Today | by NCCI  | View<br>My Files | ~          |                 |                   |

# Summary Views—File Received

To access the Summary view of all data files received from NCCI that are associated with your User ID, click Go to Summary

| Data              | Transferv       | ia the Interne       | t                   |          |            | Search ncci.co | m D          |
|-------------------|-----------------|----------------------|---------------------|----------|------------|----------------|--------------|
| Data              |                 | la the interne       | L                   | ₽        | Contact Us | Log Out        | My Profile + |
| ly Mailbox File T | racking Tools a | and Information - Al | bout                |          |            |                |              |
| 99990 - NCCI IN   | C               |                      |                     |          |            |                |              |
| Files Sent        | Files Received  |                      |                     |          |            |                |              |
| Go to Summary 🕣   |                 | File Type            | Received by NCCI    | View     |            |                |              |
|                   |                 | All                  | Today 💙             | My Files | ~          |                |              |
|                   |                 |                      | Search Clear Search |          |            |                |              |
|                   |                 | -                    |                     |          | _          |                |              |

Results for all data files by data type display on one screen (default view is **My Files**):

| Data Tra                | insfer v   | ia the Ir   | iternet   |              |           | 4        | Contact | Search ncci | .com<br>My Prof | ָ<br>Pile - |
|-------------------------|------------|-------------|-----------|--------------|-----------|----------|---------|-------------|-----------------|-------------|
| Ay Mailbox File Trackin | ng Tools a | nd Informat | ion 🔻 Abo | out          |           |          |         |             |                 |             |
| 99990 - NCCI INC        |            |             |           |              |           |          |         |             |                 |             |
| Files Sent Files        | Received   |             |           | My Files     | All Files |          |         |             |                 |             |
|                         |            |             |           | Percent O    | Count     |          |         |             |                 |             |
|                         |            |             | My F      | iles Summary |           |          |         |             |                 | C           |
|                         | То         | day         | 8 D       | ays          | 30 [      | Days     | 90 D    | ays         | 120             | Days        |
| File Type               | Count      | Download    | Count     | Download     | Count     | Download | Count   | Download    | Count           | Download    |
| Total                   | 0          | 0%          | 2         | 0%           | 5         | 0%       | 13      | 8%          | 16              | 13%         |
| DCI                     | 0          |             | 1         | 0%           | 1         | 0%       | 1       | 0%          | 2               | 0%          |
| Policy                  | 0          |             | 0         |              | 0         |          | 4       | 0%          | 6               | 17%         |
|                         |            |             |           |              |           |          |         |             |                 |             |

A summary of all file types you've received from NCCI will be listed here by File Type, Age, the number of files received, and what percentage of those files were downloaded.

### **D** To switch the view from Percent to Count, click the **Count** radio button:

| Data T              | ransfer                   | ia the Ir    | nternet    |              |           | Å        | P Contact U | Search ncci.<br>Is Log Out | com .<br>My Profile | ρ        |  |  |  |
|---------------------|---------------------------|--------------|------------|--------------|-----------|----------|-------------|----------------------------|---------------------|----------|--|--|--|
| My Mailbox File Tra | cking Tools               | and Informat | tion 🔻 Abo | out          |           |          |             |                            |                     |          |  |  |  |
| 99990 - NCCI INC    |                           |              |            |              |           |          |             |                            |                     |          |  |  |  |
| Files Sent          | Files Sent Files Received |              |            |              |           |          |             |                            |                     |          |  |  |  |
| <b>B</b> ack        |                           |              |            |              |           |          |             |                            |                     |          |  |  |  |
|                     |                           |              |            | My Files     | All Files |          |             |                            |                     |          |  |  |  |
|                     |                           |              |            | ⊖ Percent (  | ) Count   |          |             |                            |                     |          |  |  |  |
|                     | _                         |              | My F       | iles Summary | •         |          |             |                            |                     | <b>C</b> |  |  |  |
| File Type           | Count                     | Download     | 8 D        | Download     | 30 L      | Download | 90 E        | Download                   | 120 I               | Days     |  |  |  |
| Т                   | tal 0                     | 0            | 2          | 0            | 5         | 0        | 13          | 1                          | 16                  | 2        |  |  |  |
| DCI                 | C                         | 0            | 1          | 0            | 1         | 0        | 1           | 0                          | 2                   | 0        |  |  |  |
| Policy              | C                         | 0            | 0          | 0            | 0         | 0        | 4           | 0                          | 6                   | 1        |  |  |  |
| Unit                | C                         | 0            | 1          | 0            | 4         | 0        | 8           | 1                          | 8                   | 1        |  |  |  |

□ To access the Summary view of data files received by all individuals in your company, you can switch your view to **All Files**:

| (                     | Data Tra                                                                                                    | nsfer vi                                       | ia the In   | ternet                                           |            |                                                               |                                              | Contact                                               | Search ncc                                                | i.com<br>: My Prof                                     | D<br>ile •                                          |
|-----------------------|----------------------------------------------------------------------------------------------------|------------------------------------------------|-------------|--------------------------------------------------|------------|---------------------------------------------------------------|----------------------------------------------|-------------------------------------------------------|-----------------------------------------------------------|--------------------------------------------------------|-----------------------------------------------------|
| M                     | y Mailbox File Trackin                                                                                                | g Tools a                                      | nd Informat | ion - Abo                                        | ut         |                                                               |                                              |                                                       |                                                           |                                                        |                                                     |
| 9                     | 99990 - NCCI INC                                                                                                    |                                                |             |                                                  |            |                                                               |                                              |                                                       |                                                           |                                                        |                                                     |
|                       | Files Sent Files                                                                                                    | Received                                       |             |                                                  |            |                                                               |                                              |                                                       |                                                           |                                                        |                                                     |
|                       | Back                                                                                                    |                                                |             |                                                  |            |                                                               |                                              |                                                       |                                                           |                                                        |                                                     |
|                       |                                                                                                    |                                                |             |                                                  | My Files   | All Files                                                     |                                              |                                                       |                                                           |                                                        |                                                     |
|                       |                                                                                                    |                                                |             | AUE                                              | ⊖Percent ● | Count                                                         |                                              |                                                       |                                                           |                                                        | 0                                                   |
|                       |                                                                                                    | Tor                                            | dav         | 8 Da                                             | avs        | 30 D                                                          | avs                                          | 90 D                                                  | )avs                                                      | 1201                                                   | Davs                                                |
|                       | File Type                                                                                                    | Count                                          | Download    | Count                                            | Download   | Count                                                         | Download                                     | Count                                                 | Download                                                  | Count                                                  | Download                                            |
|                       | Total                                                                                                    | 16                                             | 0           | 113                                              | 0          | 556                                                           | 53                                           | 1289                                                  | 91                                                        | 1824                                                   | 141                                                 |
|                       |                                                                                                    |                                                |             |                                                  |            |                                                               |                                              |                                                       |                                                           |                                                        |                                                     |
| 0                     | DCI                                                                                                    | 0                                              |             | 0                                                |            | 19                                                            | 37%                                          | 49                                                    | 16%                                                       | 69                                                     | 13%                                                 |
| 0                     | DCI<br>DTVI Delivered Reports                                                                                         | 0                                              |             | 0                                                |            | 19<br>1                                                       | 37%<br>100%                                  | 49<br>2                                               | 16%<br>50%                                                | 69<br>6                                                | 13%<br>83%                                          |
| 0                     | DCI<br>DTVI Delivered Reports<br>ER Split Data                                                                        | 0<br>0                                         |             | 0<br>0<br>1                                      | 0%         | 19<br>1<br>5                                                  | 37%<br>100%<br>80%                           | 49<br>2<br>13                                         | 16%<br>50%<br>38%                                         | 69<br>6<br>25                                          | 13%<br>83%<br>20%                                   |
| 0                     | DCI<br>DTVI Delivered Reports<br>ER Split Data<br>Financial                                                           | 0<br>0<br>0                                    |             | 0<br>0<br>1<br>0                                 | 0%         | 19<br>1<br>5<br>2                                             | 37%<br>100%<br>80%<br>100%                   | 49<br>2<br>13<br>3                                    | 16%<br>50%<br>38%<br>100%                                 | 69<br>6<br>25<br>3                                     | 13%<br>83%<br>20%<br>100%                           |
| 0 0 0 0 0             | DCI<br>DTVI Delivered Reports<br>ER Split Data<br>Financial<br>Policy                                                 | 0<br>0<br>0<br>7                               | 0%          | 0<br>0<br>1<br>0<br>50                           | 0%         | 19<br>1<br>5<br>2<br>221                                      | 37%<br>100%<br>80%<br>100%<br>6%             | 49<br>2<br>13<br>3<br>547                             | 16%<br>50%<br>38%<br>100%<br>4%                           | 69<br>6<br>25<br>3<br>723                              | 13%<br>83%<br>20%<br>100%<br>5%                     |
| 0<br>0<br>0<br>0      | DCI<br>DTVI Delivered Reports<br>ER Split Data<br>Financial<br>Policy<br>PUPS                                         | 0<br>0<br>0<br>7<br>0                          | 0%          | 0<br>0<br>1<br>0<br>50                           | 0%         | 19<br>1<br>5<br>2<br>221<br>2                                 | 37%<br>100%<br>80%<br>100%<br>6%<br>0%       | 49<br>2<br>13<br>3<br>547<br>12                       | 16%<br>50%<br>38%<br>100%<br>4%<br>0%                     | 69<br>6<br>25<br>3<br>723<br>16                        | 13%<br>83%<br>20%<br>100%<br>5%                     |
| 0<br>0<br>0<br>0<br>0 | DCI<br>DTVI Delivered Reports<br>ER Split Data<br>Financial<br>Policy<br>PUPS<br>RM Binders                           | 0<br>0<br>0<br>7<br>0<br>0                     | 0%          | 0<br>0<br>1<br>0<br>50<br>0<br>0                 | 0%         | 19<br>1<br>5<br>2<br>221<br>2<br>2<br>2<br>2                  | 37%<br>100%<br>80%<br>100%<br>6%<br>0%       | 49<br>2<br>13<br>3<br>547<br>12<br>6                  | 16%<br>50%<br>38%<br>100%<br>4%<br>0%                     | 69<br>6<br>25<br>3<br>723<br>16<br>10                  | 13%<br>83%<br>20%<br>100%<br>5%<br>0%               |
|                       | DCI<br>DTVI Delivered Reports<br>ER Split Data<br>Financial<br>Policy<br>PUPS<br>RM Binders<br>Setup Required         | 0<br>0<br>0<br>7<br>0<br>0<br>0                | 0%          | 0<br>0<br>1<br>0<br>50<br>0<br>0<br>0            | 0%         | 19<br>1<br>5<br>2<br>221<br>2<br>2<br>2<br>2<br>0             | 37%<br>100%<br>80%<br>100%<br>6%<br>0%       | 49<br>2<br>13<br>3<br>547<br>12<br>6<br>1             | 16%<br>50%<br>38%<br>100%<br>4%<br>0%<br>0%<br>0%         | 69<br>6<br>25<br>3<br>723<br>16<br>10<br>1             | 13%<br>83%<br>20%<br>100%<br>5%<br>0%<br>0%<br>100% |
|                       | DCI<br>DTVI Delivered Reports<br>ER Split Data<br>Financial<br>Policy<br>PUPS<br>RM Binders<br>Setup Required<br>Unit | 0<br>0<br>0<br>7<br>0<br>0<br>0<br>0<br>0<br>9 | 0%          | 0<br>0<br>1<br>0<br>50<br>0<br>0<br>0<br>0<br>56 | 0%         | 19<br>1<br>5<br>2<br>221<br>2<br>2<br>2<br>2<br>0<br>0<br>237 | 37%<br>100%<br>80%<br>100%<br>6%<br>0%<br>0% | 49<br>2<br>13<br>3<br>547<br>12<br>6<br>1<br>1<br>501 | 16%<br>50%<br>38%<br>100%<br>4%<br>0%<br>0%<br>100%<br>9% | 69<br>6<br>25<br>3<br>723<br>16<br>10<br>1<br>1<br>754 | 13%<br>83%<br>20%<br>100%<br>5%<br>0%<br>0%<br>100% |

A summary of all file types you've received from NCCI will be listed here by File Type, Age, the number of files received, and what percentage of those files were downloaded.

**D** To view the counts by individual user, click the expansion arrow:

|                                         |                                                                                                    |                                                     |                                                                                                    |                                                                   | Search acci                                                       | icom                                                                         |
|-----------------------------------------|----------------------------------------------------------------------------------------------------|-----------------------------------------------------|----------------------------------------------------------------------------------------------------|-------------------------------------------------------------------|-------------------------------------------------------------------|------------------------------------------------------------------------------|
|                                         | Data Transfer via the Internet                                                                                                    |                                                     |                                                                                                    | Contact Us                                                        | Log Out                                                           | My Profile                                                                   |
| Aailbox                                 | File Tracking Tools and Information - About                                                                                                    |                                                     |                                                                                                    |                                                                   |                                                                   |                                                                              |
| 990 - NG                                |                                                                                                    |                                                     |                                                                                                    |                                                                   |                                                                   |                                                                              |
| Files Sent                              | Files Received                                                                                                    |                                                     |                                                                                                    |                                                                   |                                                                   |                                                                              |
| Back                                    |                                                                                                    |                                                     |                                                                                                    |                                                                   |                                                                   |                                                                              |
|                                         |                                                                                                    |                                                     |                                                                                                    |                                                                   |                                                                   |                                                                              |
|                                         |                                                                                                    |                                                     |                                                                                                    |                                                                   |                                                                   |                                                                              |
|                                         | My Files All                                                                                                    | Files                                               |                                                                                                    |                                                                   |                                                                   |                                                                              |
|                                         | My Files All All Files Summary                                                                                                    | Files                                               |                                                                                                    |                                                                   |                                                                   | 3                                                                            |
|                                         | My Files All All Files Summary File Type                                                                                                    | Files                                               | 8 Days                                                                                                 | 30 Days                                                           | 90 Days                                                           | 3<br>120 Days                                                                |
|                                         | My Files All<br>All Files Summary<br>File Type<br>Total                                                                                                    | Files<br>Today<br>0                                 | 8 Days<br>42                                                                                           | 30 Days<br>283                                                    | 90 Days<br>615                                                    | C<br>120 Days<br>792                                                         |
| Ð                                       | My Files All All Files Summary File Type Total DCI Certification (Completed w/Rejects)                                                                                                    | Today<br>0                                          | 8 Days<br>42<br>0                                                                                      | 30 Days<br>283<br>1                                               | 90 Days<br>615<br>3                                               | 3<br>120 Days<br>792                                                         |
| 0                                       | My Files All<br>All Files Summary<br>File Type<br>Total<br>DCI Certification (Completed w/Rejects)<br>DCI Certification (Completed)                                                                                                    | Today<br>0<br>0                                     | 8 Days<br>42<br>0                                                                                      | 30 Days<br>283<br>1<br>1                                          | 90 Days<br>615<br>3<br>1                                          | 2<br>120 Days<br>792<br>3<br>1                                               |
| 000000000000000000000000000000000000000 | My Files All All File Summary File Type Total DCI Certification (Completed w/Rejects) DCI Certification (Completed) DCI Pre-Edit Svc (Completed w/Rejects)                                                                                                    | Today 0<br>0<br>0<br>0                              | 8 Days<br>42<br>0<br>0                                                                                 | 30 Days<br>283<br>1<br>1<br>0                                     | 90 Days<br>615<br>3<br>1<br>3                                     | 3<br>120 Days<br>792<br>3<br>1<br>3                                          |
| 000000000000000000000000000000000000000 | My Files All All All File Summary File Type Total DCI Certification (Completed w/Rejects) DCI Certification (Completed) DCI Pre-Edit Svc (Completed) DCI Pre-Edit Svc (Completed) DCI Pre-Edit Svc (Completed)                                                     | Files Today 0 0 0 0 0 0 0 0 0 0 0 0 0 0 0 0 0 0 0   | 8 Days<br>42<br>0<br>0<br>0<br>0                                                                       | 30 Days<br>283<br>1<br>1<br>0<br>4                                | 90 Days<br>615<br>3<br>1<br>3<br>4                                | 3<br>120 Days<br>792<br>3<br>1<br>3<br>4                                     |
| 000000000000000000000000000000000000000 | My Files All All All Files Summary File Type Total DCI Certification (Completed w/Rejects) DCI Pre-Edit Svc (Completed) DCI Pre-Edit Svc (Completed) Sandy Submitter                                                                                               | Files  Today  0  0  0  0  0  0  0  0  0  0  0  0  0 | 8 Days<br>42<br>0<br>0<br>0<br>0                                                                       | 30 Days<br>283<br>1<br>1<br>0<br>4<br>1                           | 90 Days<br>615<br>3<br>1<br>3<br>4<br>4<br>1                      | 2<br>120 Days<br>792<br>3<br>1<br>3<br>4<br>4<br>1                           |
| 000000000000000000000000000000000000000 | My Files All<br>All Files Summary<br>File Type<br>Total<br>DCI Certification (Completed w/Rejects)<br>DCI Certification (Completed)<br>DCI Pre-Edit Svc (Completed w/Rejects)<br>DCI Pre-Edit Svc (Completed)<br>Sandy Submitter<br>Sftp User                      | Files  Today  0  0  0  0  0  0  0  0  0  0  0  0  0 | 8 Days<br>42<br>0<br>0<br>0<br>0<br>0<br>0                                                             | 30 Days<br>283<br>1<br>1<br>0<br>4<br>1<br>1<br>1                 | 90 Days<br>615<br>3<br>1<br>3<br>4<br>1<br>1                      | <b>3</b><br>120 Days<br>792<br>3<br>1<br>3<br>4<br>4<br>1<br>1               |
| 000000000000000000000000000000000000000 | My Files All<br>All Files Summary<br>File Type<br>Total<br>DCI Certification (Completed w/Rejects)<br>DCI Certification (Completed)<br>DCI Pre-Edit Svc (Completed)<br>DCI Pre-Edit Svc (Completed)<br>Sandy Submitter<br>Sftp User<br>Testjessica Testmorgen      | Files  Today                                        | 8 Days<br>42<br>0<br>0<br>0<br>0<br>0<br>0<br>0<br>0<br>0<br>0<br>0<br>0<br>0                          | 30 Days<br>283<br>1<br>1<br>0<br>4<br>1<br>1<br>1<br>1<br>2       | 90 Days<br>615<br>3<br>1<br>3<br>4<br>1<br>1<br>1<br>2            | 2<br>120 Days<br>792<br>3<br>1<br>3<br>4<br>1<br>1<br>2                      |
| 000000000000000000000000000000000000000 | My Files All All File Summary File Type Total DCI Certification (Completed w/Rejects) DCI Certification (Completed) DCI Pre-Edit Svc (Completed) DCI Pre-Edit Svc (Completed) Sandy Submitter Sftp User Sftp User Testjessica Testmorgen DCI Production (Rejected) | Files  Today  0  0  0  0  0  0  0  0  0  0  0  0  0 | 8 Days<br>42<br>0<br>0<br>0<br>0<br>0<br>0<br>0<br>0<br>0<br>0<br>0<br>0<br>0<br>0<br>0<br>0<br>0<br>0 | 30 Days<br>283<br>1<br>1<br>0<br>4<br>4<br>1<br>1<br>2<br>2<br>10 | 90 Days<br>615<br>3<br>1<br>3<br>4<br>1<br>1<br>1<br>2<br>2<br>16 | 2<br>120 Days<br>792<br>3<br>1<br>1<br>3<br>4<br>4<br>1<br>1<br>1<br>2<br>16 |

 $\ensuremath{\mathbb{C}}$  Copyright 2021 National Council on Compensation Insurance, Inc. All Rights Reserved.

# **Carrier Information**

The **Carrier Information** tab allows you to view coverage providers and associated detailed information for any carriers within your group. This feature allows you to see your Carrier, Branch, Contact, and History information.

From the *Unit Data Collection* main page, hover over the **Manage My Data** tab and select **Carrier Information**.

| Unit Da             | ata Collection                |
|---------------------|-------------------------------|
| Manage My Data 🔻    | Tools and Information • About |
| Search Units        |                               |
| Search URC          |                               |
| Add a Unit          |                               |
| Print View Queue    |                               |
| File Tracking       |                               |
| Pre-Edit Tool       |                               |
| Data Reports        |                               |
| Carrier Information |                               |
| Validation          |                               |
| Extract Data        |                               |
| BCSS Outbound Trac  | king                          |

□ The following screen appears, displaying the information for your company:

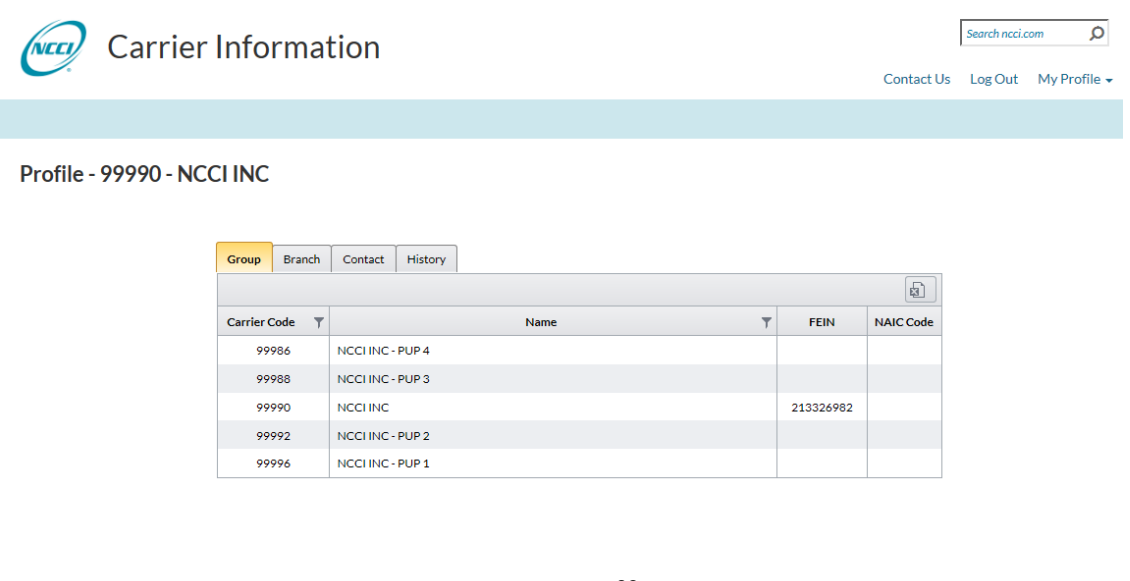

 $\ensuremath{\textcircled{O}}$  Copyright 2021 National Council on Compensation Insurance, Inc. All Rights Reserved.

## **Group Tab**

The **Group** tab displays the list of carrier codes that are contained under your company.

| Group     | Branch | Contact    | History |        |           |           |
|-----------|--------|------------|---------|--------|-----------|-----------|
|           |        |            |         |        |           | Ø         |
| Carrier ( | Code 🔻 |            |         | Name T | FEIN      | NAIC Code |
| 99        | 986    | NCCI INC - | PUP 4   |        |           |           |
| 99        | 988    | NCCI INC - | PUP 3   |        |           |           |
| 99        | 990    | NCCLINC    |         |        | 213326982 |           |
| 99        | 992    | NCCI INC - | PUP 2   |        |           |           |
| 99        | 996    | NCCI INC - | PUP 1   |        |           |           |

## **Branch Tab**

The **Branch** tab shows the list of branch addresses that we have in our system for your carrier.

| Group       | Brar  | nch                                                   | Contact                    | History |  |  |   |   |
|-------------|-------|-------------------------------------------------------|----------------------------|---------|--|--|---|---|
| Filter by s | tate: | All                                                   | v                          |         |  |  |   | Ø |
| Code 🔻      |       | Address                                               |                            |         |  |  | T |   |
| 000         |       | 901 PENINSULA CORPORATE CIR<br>BOCA RATON, FL - 33487 |                            |         |  |  |   |   |
| 001         |       | 18722 CANDLEWICK DRIVE<br>BOCA RATON, FL - 33496-5008 |                            |         |  |  |   |   |
| 002         |       | 50 MARINE'S VIEW PLAZA<br>HOBOKEN, NJ - 07030         |                            |         |  |  |   |   |
| 003         |       | 456 BACKOUT ADDRESS<br>BOCA RATON, FL - 33496         |                            |         |  |  |   |   |
| 004         |       | 1001 BISHOP STREET STE. 1550<br>HONOLULU, HI - 96813  |                            |         |  |  |   |   |
| 005         |       | POB 308<br>WELLAND, RI - L38SP8                       |                            |         |  |  |   |   |
| 006         |       | 181 BAY ST STE 1000<br>TORONTO, RI - M532T3           |                            |         |  |  |   |   |
| 007         |       | ONEIDA TOWER CLOCK<br>MONTREAL, EC - 12Q3T4           |                            |         |  |  |   |   |
| 008         |       | 50 MADISON AVE<br>SPRING VALLEY, NY - 10977           |                            |         |  |  |   |   |
| 009         |       | 123 TOW<br>ONTARIC                                    | ER SQUARI<br>), RI - 12340 | :<br>)  |  |  |   |   |

### **Contact Tab**

The **Contact** tab displays your current contact information. You can email NCCI directly from the tab.

| Group                                                                                                    | Branch | Contact | History |                                          |  |  |  |  |
|----------------------------------------------------------------------------------------------------|--------|---------|---------|------------------------------------------|--|--|--|--|
|                                                                                                    |        |         |         | a la la la la la la la la la la la la la |  |  |  |  |
| Contact Details                                                                                                    |        |         |         |                                          |  |  |  |  |
| TESTJESSICA TESTMORGEN<br>DCI Data Reporting<br>901 PENINSULA CORPORATE CIR<br>BOCA RATON, FL - 33487-1339<br>E-mail jessica_morgenthal@ncci.com                                                        |        |         |         |                                          |  |  |  |  |
| MARY STORMONTEST<br>POLICY Data Reporting, URC Data Reporting, UNIT Data Reporting<br>901 PENINSULA CORPORATE CIR<br>BOCA RATON, FL - 33487-1339<br>Tel (954) 456-1111<br>E-mail Mary_Stormont@ncci.com |        |         |         |                                          |  |  |  |  |

## **History Tab**

The **History** tab displays buyout information.

| Grou | IP Branch Contact History |           |                |                |  |  |  |  |  |
|------|---------------------------|-----------|----------------|----------------|--|--|--|--|--|
|      |                           |           |                |                |  |  |  |  |  |
|      | Carrier Code and Name     | Buyout T  | Group Code 🛛 🔻 | Effective Date |  |  |  |  |  |
|      | 99986 - NCCI INC - PUP 4  | No Change | 99990          | 05/07/2004     |  |  |  |  |  |
|      | 99988 - NCCI INC - PUP 3  | No Change | 99990          | 05/07/2004     |  |  |  |  |  |
|      | 99990 - NCCI INC          | No Change | 99990          | 11/16/1998     |  |  |  |  |  |
| •    | 99992 - NCCI INC - PUP 2  | Buyout    | 99990          | 12/13/2002     |  |  |  |  |  |
| •    | 99996 - NCCI INC - PUP 1  | Buyout    | 99990          | 12/13/2002     |  |  |  |  |  |